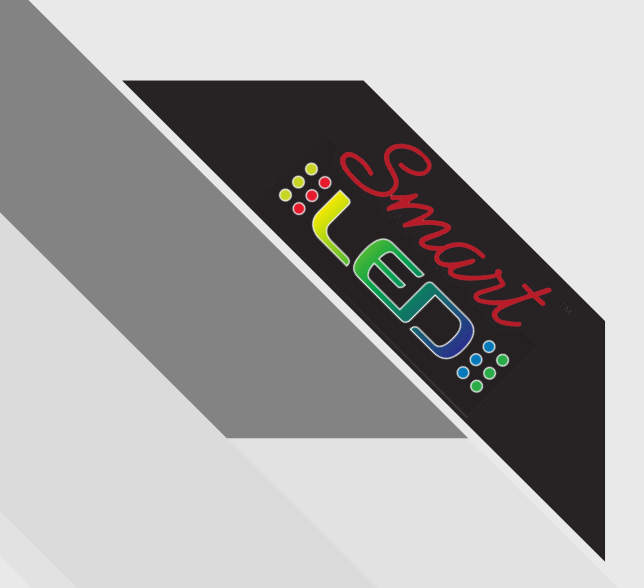

# **Smart LED Cloud** User Guide

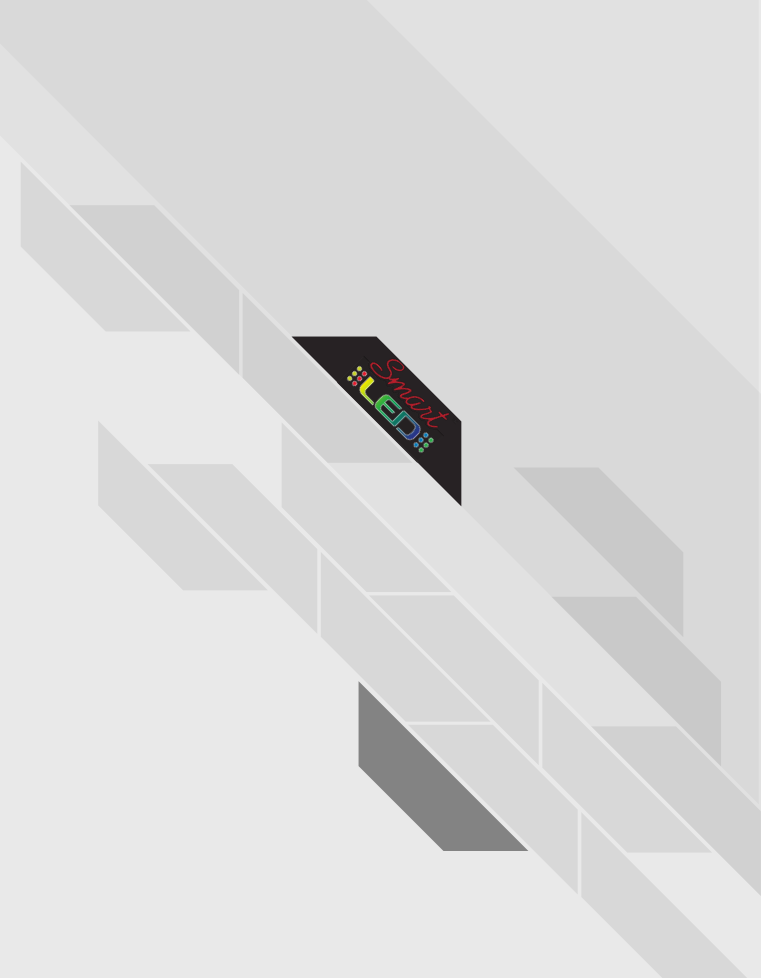

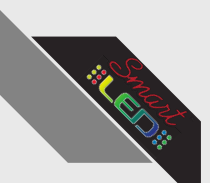

### Accessing the SmartLED Cloud

- The SmartLED Cloud can be accessed anytime at cloud.smartledinc.com

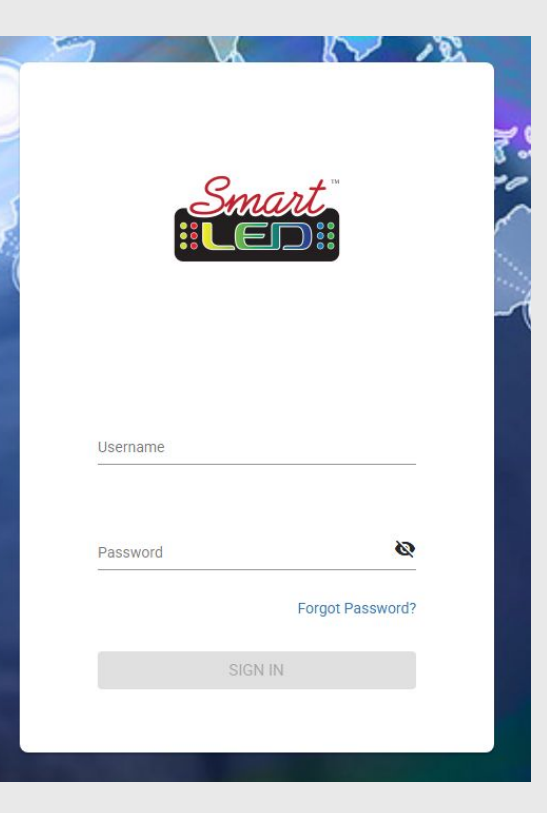

 Login with your provided username and password and you will be directed to your SmartLED Cloud homepage

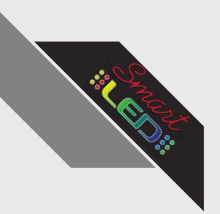

1. Your homepage will show all available signs linked to your account here

| =  | Smart LED Cloud | <                |                                |  |  |  |  |  |  |   |   |     | ٩    | × |  |
|----|-----------------|------------------|--------------------------------|--|--|--|--|--|--|---|---|-----|------|---|--|
|    | New             | G Q 1/1          | Skyway Pet Hospital >          |  |  |  |  |  |  |   |   |     |      |   |  |
| 2  | Terminal        | ## All Terminals | 3:36                           |  |  |  |  |  |  |   |   |     |      |   |  |
|    | Schedule        | Skyway Pet H/    | 92ºF                           |  |  |  |  |  |  |   |   |     |      |   |  |
|    | Media           |                  | ospital 2x4 DF 10<br>mm GEN8 1 |  |  |  |  |  |  |   |   |     |      |   |  |
| Þ  | Playlist        |                  | JUNE TEST                      |  |  |  |  |  |  |   |   |     |      |   |  |
| 1  | Create          |                  |                                |  |  |  |  |  |  |   |   |     |      |   |  |
| 0  | Monitor         |                  |                                |  |  |  |  |  |  |   |   |     |      |   |  |
| ~  | Statistics      |                  |                                |  |  |  |  |  |  |   |   |     |      |   |  |
| 9  | Мар             |                  |                                |  |  |  |  |  |  |   |   |     |      |   |  |
| ≡  | Log             |                  |                                |  |  |  |  |  |  |   |   |     |      |   |  |
| &  | Account         |                  |                                |  |  |  |  |  |  |   |   |     |      |   |  |
| 55 | Dash Board      |                  |                                |  |  |  |  |  |  |   |   |     |      |   |  |
| Ō  | Recycle bin     |                  |                                |  |  |  |  |  |  | 1 | - | 1-1 | of 1 | < |  |

2. Signs will be organized into terminal Groups. Selecting a terminal group will show all of the signs within that group

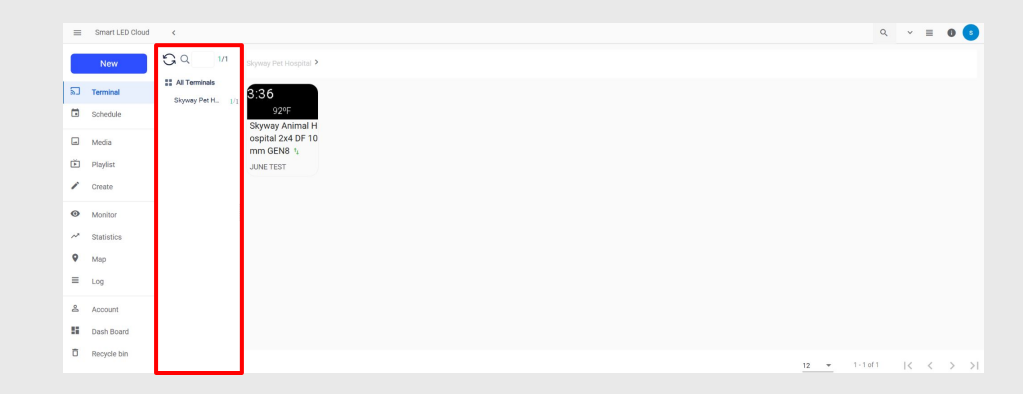

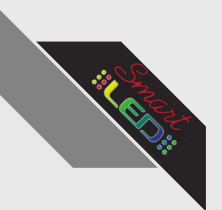

3. The Terminal group menu can be collapsed and expanded using the arrow in the top left

| =  | Smart LED Cloud |                                      | ې Search in | Cloud |     | ×      | • •       |
|----|-----------------|--------------------------------------|-------------|-------|-----|--------|-----------|
|    | New             | Skyway Pet Hospital 🕨                |             |       |     |        |           |
| 2  | Terminal        |                                      |             |       |     |        |           |
|    | Schedule        |                                      |             |       |     |        |           |
|    | Media           | Skyway Animai H<br>ospital 2x4 DF 10 |             |       |     |        |           |
| ĕ  | Playlist        | JUNE TEST                            |             |       |     |        |           |
| 1  | Create          |                                      |             |       |     |        |           |
| 0  | Monitor         |                                      |             |       |     |        |           |
| ~  | Statistics      |                                      |             |       |     |        |           |
| 9  | Мар             |                                      |             |       |     |        |           |
| =  | Log             |                                      |             |       |     |        |           |
| 8  | Account         |                                      |             |       |     |        |           |
| 55 | Dash Board      |                                      |             |       |     |        |           |
| ٥  | Recycle bin     |                                      | 12          | *     | 1 - | 1 of 1 | 1 of 1  < |

4. The view style of the displayed terminals can be changed by selecting the lines or boxes icons in the top right

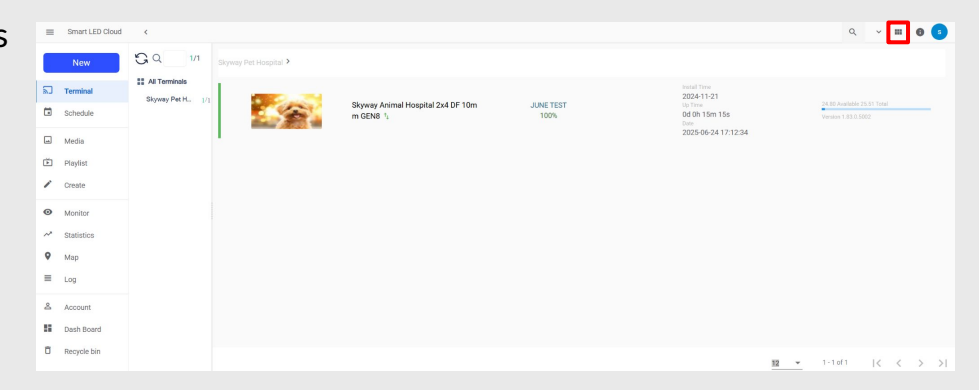

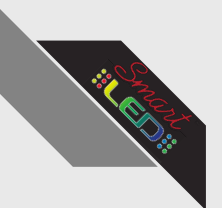

5. The Terminal group menu can be collapsed and expanded using the arrow in the top left

| =  | Smart LED Cloud | >                              |   |   |   |   |  | ٩. : | Q. Search in Cio | Q, Search in Cloud | Q. Search in Cloud 🗸 | Q, Search in Cloud 🗸 🗸 | Q, Search in Cloud 🗸 🗸 🗮 🔞         |
|----|-----------------|--------------------------------|---|---|---|---|--|------|------------------|--------------------|----------------------|------------------------|------------------------------------|
|    | New             | Skyway Pet Hospital 3          |   |   |   |   |  |      |                  |                    |                      |                        |                                    |
| 2  | Terminal        | - and                          |   |   |   |   |  |      |                  |                    |                      |                        |                                    |
|    | Schedule        | Skyway Animal H                | 1 | 4 | 4 | 4 |  |      |                  |                    |                      |                        |                                    |
|    | Media           | ospital 2x4 DF 10<br>mm GEN8 1 |   |   |   |   |  |      |                  |                    |                      |                        |                                    |
| ĕ  | Playlist        | JUNE TEST                      |   |   |   |   |  |      |                  |                    |                      |                        |                                    |
| /  | Create          |                                |   |   |   |   |  |      |                  |                    |                      |                        |                                    |
| 0  | Monitor         |                                |   |   |   |   |  |      |                  |                    |                      |                        |                                    |
| ~  | Statistics      |                                |   |   |   |   |  |      |                  |                    |                      |                        |                                    |
| •  | Мар             |                                |   |   |   |   |  |      |                  |                    |                      |                        |                                    |
| =  | Log             |                                |   |   |   |   |  |      |                  |                    |                      |                        |                                    |
| 8  | Account         |                                |   |   |   |   |  |      |                  |                    |                      |                        |                                    |
| 55 | Dash Board      |                                |   |   |   |   |  |      |                  |                    |                      |                        |                                    |
| Ō  | Recycle bin     |                                |   |   |   |   |  |      | 12 -             | 12 1-              | <u>12</u> 1-1 of 1   | 12 - 1-1 of 1   K      | <u>12 −</u> 1-1 <i>a</i> (1  < < > |

6. The view style of the displayed terminals can be changed by selecting the lines or Boxes icons in the top right

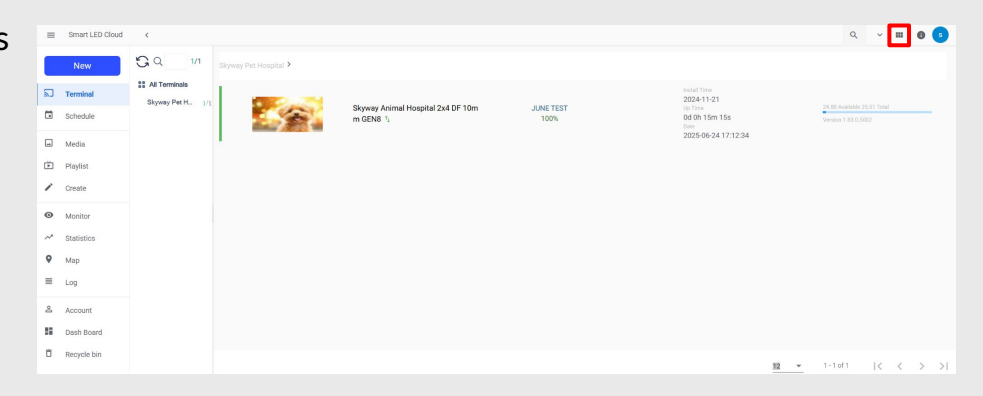

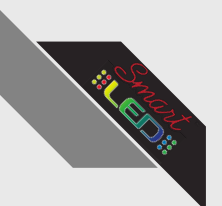

7. Your Profile can be accessed by clicking the icon in the top right

| =  | Smart LED Cloud | >                              |
|----|-----------------|--------------------------------|
|    | New             | Skyway Pet Hospital >          |
|    | Terminal        | 100                            |
|    | Schedule        | Skyway Animal H                |
|    | Media           | ospital 2x4 DF 10<br>mm GEN8 1 |
| Ď  | Playlist        | JUNE TEST                      |
| /  | Create          |                                |
| 0  | Monitor         |                                |
| ~  | Statistics      |                                |
| 9  | Мар             |                                |
| =  | Log             |                                |
| 8  | Account         |                                |
| 55 | Dash Board      |                                |
| Ō  | Recycle bin     |                                |

8. From here you can either logout or edit your profile

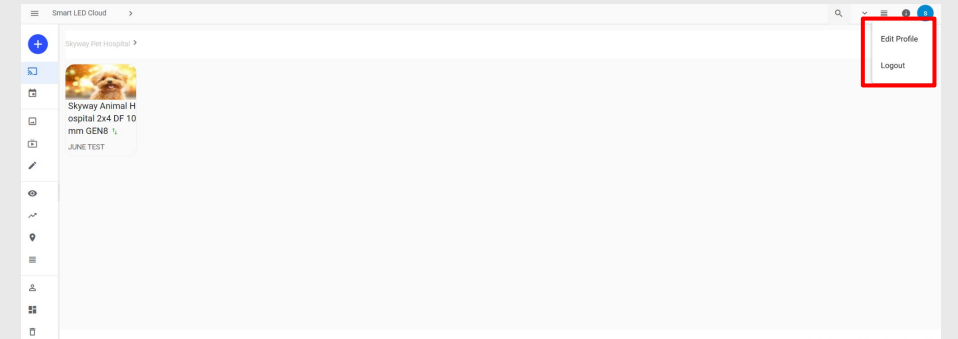

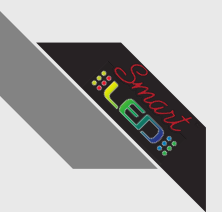

9. The Sidebar displays an array of tools that can be used to customize your sign to your needs

| =      | Smart LED Cloud | <                 |                                                                                                    |                                                |                   |                                  | Q ~ 11              | 0 💿  |
|--------|-----------------|-------------------|----------------------------------------------------------------------------------------------------|------------------------------------------------|-------------------|----------------------------------|---------------------|------|
|        | New             | GQ 1/1            | Skyway Pet Hospital >                                                                                           |                                                |                   |                                  |                     |      |
| ۲<br>۵ | Terminal        | Skyway Pet H. 1/1 |                                                                                                    |                                                |                   | Initial Time<br>2024-11-21       |                     |      |
|        | Schedule        |                   |                                                                                                    | Skyway Animal Hospital 2x4 DF 10m<br>m GEN8 1; | JUNE TEST<br>100% | Up Time<br>Od Oh 15m 15s<br>Date | Version 1.83.0.5002 | _    |
|        | Media           |                   | 1. Contract of the second second second second second second second second second second second second second s |                                                |                   | 2020-00-24 17:12:34              |                     |      |
| Ď      | Playlist        |                   |                                                                                                    |                                                |                   |                                  |                     |      |
| 1      | Create          |                   |                                                                                                    |                                                |                   |                                  |                     |      |
| 0      | Monitor         |                   |                                                                                                    |                                                |                   |                                  |                     |      |
| ~      | Statistics      |                   |                                                                                                    |                                                |                   |                                  |                     |      |
| 9      | Мар             |                   |                                                                                                    |                                                |                   |                                  |                     |      |
| =      | Log             |                   |                                                                                                    |                                                |                   |                                  |                     |      |
| 8      | Account         |                   |                                                                                                    |                                                |                   |                                  |                     |      |
| а,     | Dash Board      |                   |                                                                                                    |                                                |                   |                                  |                     |      |
| ō      | Recycle bin     |                   |                                                                                                    |                                                |                   | 12                               | ▼ 1-1of1  < <       | > >1 |

10. The sidebar can be condensed using the lines icon in the top left

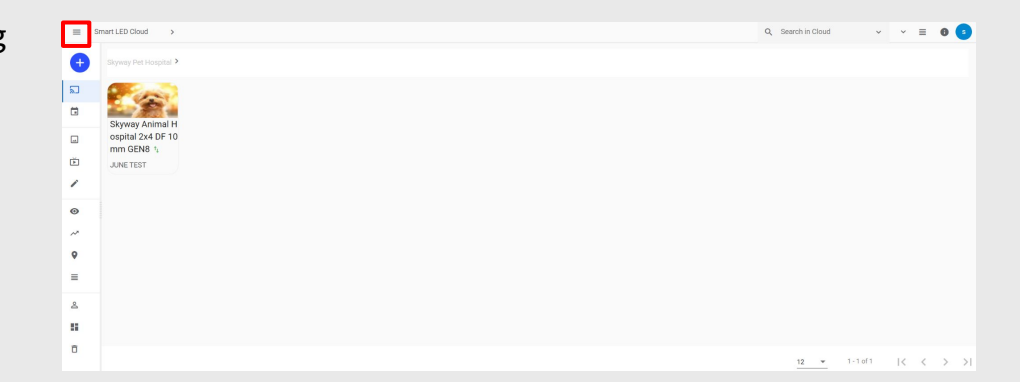

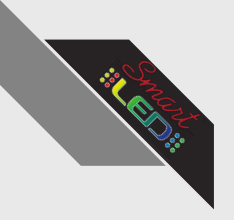

### Sidebar Overview

- The sidebar has options and tools for you to customize your sign to your needs
- There are 5 main options:
  - Terminal
    - Indexes all sign terminals
  - Schedule
    - Customize special messages to run on specific days (i.e. sales or specials)
  - Media
    - Upload assets to display on sign (.jpeg or .mp4 files)
  - Playlist
    - Stores previous playlists in chronological order
  - Create
    - Create new playlists for your sign using assets uploaded in the media tab

|          | New         |
|----------|-------------|
| 2        | Terminal    |
| ā        | Schedule    |
| <b>_</b> | Media       |
| Ď        | Playlist    |
| -        | Create      |
| 0        | Monitor     |
| ~        | Statistics  |
| 9        | Мар         |
| ≡        | Log         |
| Do       | Account     |
| 85       | Dash Board  |
| Ō        | Recycle bin |

# Using Sidebar Tools: **Terminal**

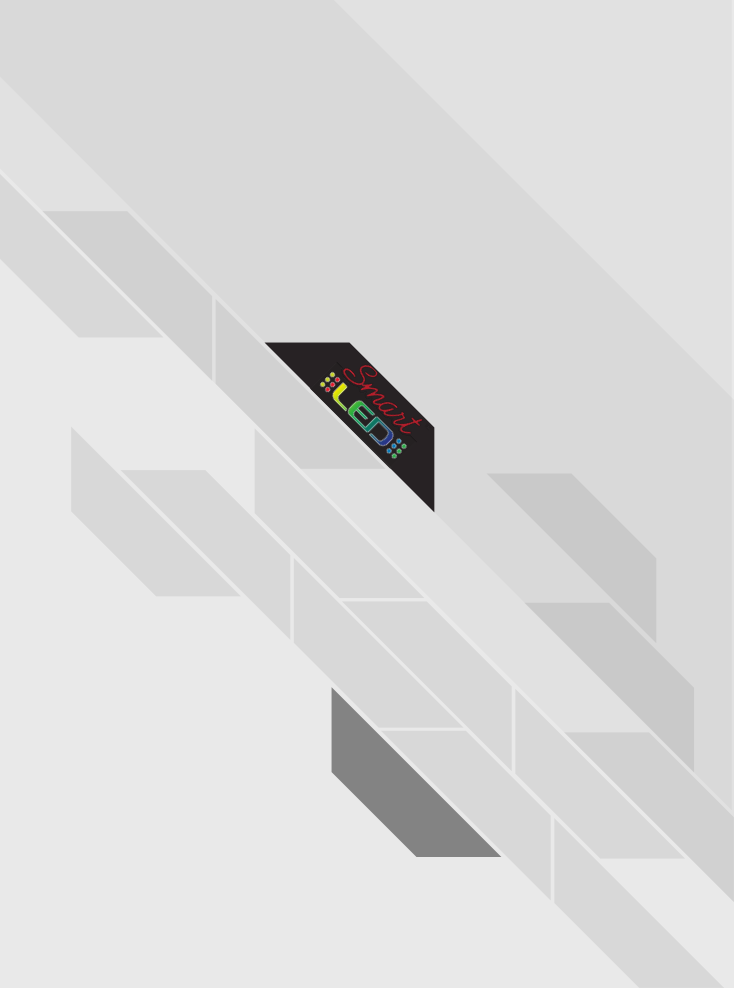

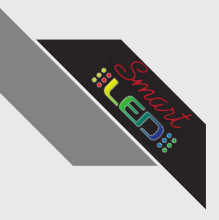

9 Map

≣ Log

0

Ô

Account

Dash Board

Recycle bin

### Terminal Usage Guide

1. Double click to open desired terminal

|   |            | E Smart LED Cloud >                         | Q | ~ | > ±  | ۲.,        | 1  | = 0 🤇             |
|---|------------|---------------------------------------------|---|---|------|------------|----|-------------------|
|   | New        | New Skyway Fet Hospital >                   |   |   |      |            |    |                   |
|   |            | 🔊 Terminal                                  |   |   |      |            |    |                   |
| 2 | Terminal   | Stredule Skyway Animal H                    |   |   |      |            |    |                   |
|   |            | Media Ospital 2x4 DF 10 mm GEN8 1           |   |   |      |            |    |                   |
|   | Schedule   | E Phylist JUNETEST                          |   |   |      |            |    |                   |
|   |            | Create                                      |   |   |      |            |    |                   |
|   | Media      | Monitor                                     |   |   |      |            |    |                   |
|   |            | ✓ Statistics                                |   |   |      |            |    |                   |
| ř | Playlist   | Map                                         |   |   |      |            |    |                   |
|   |            | ≡ Log                                       |   |   |      |            |    |                   |
|   | Create     | & Account                                   |   |   |      |            |    |                   |
|   |            | E Dash Board                                |   |   |      |            |    |                   |
| 0 | Monitor    | Recycle bin                                 |   |   | 12 - | 1 - 1 of 1 | 1< | $\langle \rangle$ |
|   |            |                                             |   |   |      |            |    |                   |
| ~ | Statistics | 2. Once inside, you will see this page. You | + |   |      |            |    |                   |
| 0 |            | will be on the Dotail tab by default        |   |   |      |            |    | Data              |

will be on the Detail tab by default

| ÷                                         | Skywzy Animal Hospital 2x4 DF 10mm GEN8                      |  |  |  |  |  |  |  |  |  |  |
|-------------------------------------------|--------------------------------------------------------------|--|--|--|--|--|--|--|--|--|--|
|                                           | Dozal Network Playlist Schedula Monitor Impressions Map Log  |  |  |  |  |  |  |  |  |  |  |
| _                                         | Referat True 2025-62-31-22-23                                |  |  |  |  |  |  |  |  |  |  |
|                                           | Large Modum                                                  |  |  |  |  |  |  |  |  |  |  |
|                                           |                                                              |  |  |  |  |  |  |  |  |  |  |
| Skyway Animal Hospital 2x4 DF 10mm GEN8 🖌 |                                                              |  |  |  |  |  |  |  |  |  |  |
|                                           | -                                                            |  |  |  |  |  |  |  |  |  |  |
| Version<br>Develotion                     | A35 182.000 @                                                |  |  |  |  |  |  |  |  |  |  |
| Playing                                   |                                                              |  |  |  |  |  |  |  |  |  |  |
| Upprode Status;                           | Bucowardial (y) 82.0.3001) -                                 |  |  |  |  |  |  |  |  |  |  |
| 1000                                      | 890188C00476849402                                           |  |  |  |  |  |  |  |  |  |  |
| INC                                       | 8448107335458                                                |  |  |  |  |  |  |  |  |  |  |
| M                                         | 3118200594045                                                |  |  |  |  |  |  |  |  |  |  |
| Running Time                              | 66d 19h 56m 17a                                              |  |  |  |  |  |  |  |  |  |  |
| Last Online<br>Date                       | 2025-64 130.035                                              |  |  |  |  |  |  |  |  |  |  |
| Today/Jwitching Times                     | 8                                                            |  |  |  |  |  |  |  |  |  |  |
| Position                                  | 2556 591 Aw 8, 12 Petersburg, PL 20172, USA. 😋               |  |  |  |  |  |  |  |  |  |  |
| Timisani<br>Loole                         | (UTC 64.00) America New, Yesk O<br>Torgha (public States), O |  |  |  |  |  |  |  |  |  |  |

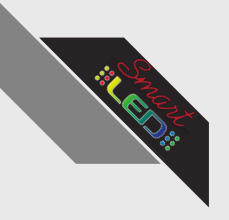

Log

0

Ō

Statistics

Account

Dash Board

Recycle bin

Map

### Terminal Usage Guide

3. From the detail tab, the size of the preview window can be changed by selecting small, medium or large

|   | New      | Skywey Animal Hospital 244 0F fform GEM8  boat surveys Payrier Scheduls Manuer Impressions Map Lay                                                                                                    |
|---|----------|----------------------------------------------------------------------------------------------------|
| 2 | Terminal |                                                                                                    |
|   | Schedule | Stype And regulated than chail                                                                                                    |
| - | Media    | Instatus         131-14           Party         AMERICA           Days         AMERICA           Days State         BeamAfrick1282001-                                                                                                    |
| Ď | Playlist | 103         #HM35NCHANH           M0         Advirstich           M0         HIM1000000000000000000000000000000000000                                                                                                    |
| - | Create   | Annun Ivo         Add Sola (%)           La dona         200 Add Sola (%)           Extra         200 Add Sola (%)           Extra         200 Add Sola (%)           Extra         200 Add Sola (%)           Extra         200 Add Sola (%)                                                                    |
| 0 | Monitor  | Factor         Stitutore R. Proving A. 1011, MA. Ø           Transmo         Stitutore R. Proving A. 1011, MA. Ø           Stitutore         Stitutore R. Proving A. 1011, MA. Ø           Stitutore         Stitutore R. Proving A. 1011, MA. Ø           Stitutore         Stitutore R. Proving A. 1011, MA. Ø |

4. The preview window can also be refreshed by selecting the blue arrow above the size select

| +                                         | Skyway Animal Hoopital 2x4 OF 10mm GEN8                  |  |  |  |  |  |  |  |  |  |  |
|-------------------------------------------|----------------------------------------------------------|--|--|--|--|--|--|--|--|--|--|
| Det                                       | Network Phylist Schedule Manhar Impressions Map Log      |  |  |  |  |  |  |  |  |  |  |
|                                           | Andrea Trans 2015 de 19 12 2010 O                        |  |  |  |  |  |  |  |  |  |  |
|                                           |                                                          |  |  |  |  |  |  |  |  |  |  |
| Skyway Animal Hospital 2x4 DF 10mm GENS 🖌 |                                                          |  |  |  |  |  |  |  |  |  |  |
| •                                         |                                                          |  |  |  |  |  |  |  |  |  |  |
| Version<br>Desch dion                     | Add 142,03004 10<br>178,944                              |  |  |  |  |  |  |  |  |  |  |
| Playing                                   | JANE TEST D                                              |  |  |  |  |  |  |  |  |  |  |
| Upprode Status:                           | Buccessifia (n.18.2 5.307))-                             |  |  |  |  |  |  |  |  |  |  |
| 1000                                      | 891160004789460452                                       |  |  |  |  |  |  |  |  |  |  |
| BMDI                                      | 844001047203476                                          |  |  |  |  |  |  |  |  |  |  |
| BA()                                      | 31190200694446                                           |  |  |  |  |  |  |  |  |  |  |
| Running Time                              | 664 10h 54m 17z                                          |  |  |  |  |  |  |  |  |  |  |
| Last Online<br>Data                       | 222506-24 17 10 08<br>093546 14 16 10 05                 |  |  |  |  |  |  |  |  |  |  |
| TodopSwitzhing Times                      | 0                                                        |  |  |  |  |  |  |  |  |  |  |
| Poston                                    | 22 SA KD Ann 3, KD Freemburg, FL 33772, USA. 🗷           |  |  |  |  |  |  |  |  |  |  |
| Tessane<br>Losie                          | (UTC4500) Americalitae, Isol 🔍<br>Explini Obala States 🖉 |  |  |  |  |  |  |  |  |  |  |
|                                           |                                                          |  |  |  |  |  |  |  |  |  |  |

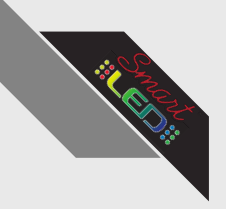

### Terminal Usage Guide

5. Lastly, you can run a firmware update on your sign as long as it is online by selecting the phone symbol underneath the preview window. This can take up to 15 minutes and your sign will reboot during the process

| 2        | Terminal   | 4- Skywy Anital Hopptal 24 Of Thom OD48                                                                                                    |
|----------|------------|----------------------------------------------------------------------------------------------------|
|          | Schedule   | Later and the second second se |
| <b>_</b> | Media      | Byony Annual Telepital 3M 301 Talens data V                                                                                                    |
| Ď        | Playlist   | Venue Autor and Carlos and Carlos |
| -        | Create     | Upper Role         Second of ACXXXVI -           0:0         Residential default           0:0         Residential default           0:0         Residential default                                                                                                    |
| 0        | Monitor    | No         NURSERIA           Ramp Tran         All March           Laboration         Station 4000           Laboration         Station 4000           Laboration         Station 4000           Laboration         Station 4000                                                                                                    |
| ~        | Statistics | Transformations (Tream) 0<br>Prostore 2016 Bits Area (R. Prending R. 1971) (Mr. C                                                                                                    |
| 9        | Мар        | Tancom (2014) Alexa Sano Sano Sano Sano Sano Sano Sano San                                                                                                    |
| ≡        | Log        |                                                                                                    |

- 0 Account
- Dash Board
- Î Recycle bin

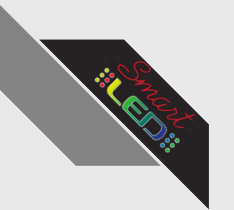

Те

Ĕ.

0

N

0

Log

0

### Terminal Usage Guide

6. Next, navigate to the Network tab along the top of the screen

|            | +               | Skyway Animal Hospital 2x4 DF 10mm GEN8 |         |         |          |          |         |             |     |     |  |  |
|------------|-----------------|-----------------------------------------|---------|---------|----------|----------|---------|-------------|-----|-----|--|--|
| New        |                 |                                         | Detail  | Network | Playlist | Schedule | Monitor | Impressions | Мар | Log |  |  |
|            | Network Status  | O Refresh                               |         |         |          |          |         |             |     |     |  |  |
| Terminal   | 4               |                                         |         | 4G      |          |          |         |             |     |     |  |  |
| remina     | Signal_Strength | Very Weak                               |         |         |          |          |         |             |     |     |  |  |
| Schedule   | Mode            | UTE .                                   |         |         |          |          |         |             |     |     |  |  |
| oonoaalo   |                 |                                         |         |         |          |          |         |             |     |     |  |  |
|            |                 |                                         |         |         |          |          |         |             |     |     |  |  |
| Media      |                 |                                         |         |         |          |          |         |             |     |     |  |  |
| District   |                 |                                         |         |         |          |          |         |             |     |     |  |  |
| Playlist   |                 |                                         |         |         |          |          |         |             |     |     |  |  |
| Create     |                 |                                         |         |         |          |          |         |             |     |     |  |  |
| oreate     |                 |                                         |         |         |          |          |         |             |     |     |  |  |
|            |                 |                                         |         |         |          |          |         |             |     |     |  |  |
| Monitor    |                 |                                         |         |         |          |          |         |             |     |     |  |  |
|            | 7               | Vallaan                                 | aaa tha | atat    |          | f        | un cic  | '           |     |     |  |  |
| Statistics | 7.              | Tou can                                 | see the | stat    | us o     | n yo     | ur sig  | siis        |     | ÷   |  |  |
|            | inte            | what car                                | nactio  | -       | d        | frad     | . +h    | tab         |     |     |  |  |
| Map        | Inte            | -mercor                                 | mecho   | n an    | u re     | Tresi    | iine    | T AD        |     |     |  |  |

internet connection and refresh the tab to see any new changes to your network

| *               |           |        |         | Sky      | yway Animal Hospita | il 2x4 DF 10mm GEI | N8          |     |     |  |   |
|-----------------|-----------|--------|---------|----------|---------------------|--------------------|-------------|-----|-----|--|---|
|                 |           | Detail | Network | Playlist | Schedule            | Monitor            | Impressions | Map | Log |  |   |
| Network Status  | O Refresh |        |         |          |                     |                    |             |     |     |  |   |
| <b>a</b> l      |           |        | 4G al   |          |                     |                    |             |     |     |  | ^ |
| Signal_Strength | Very Weak |        |         |          |                     |                    |             |     |     |  |   |
| Mode            | LTE       |        |         |          |                     |                    |             |     |     |  |   |

Recycle bin Ō

Account

Dash Board

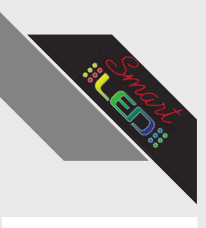

Terminal

Schedule

Media

Playlist

Monitor

Statistics

Мар

Ď

0

≡ Log

0

### Terminal Usage Guide

8. Next, navigate to the Playlist tab along the top of the screen

| Index     Year     Mathe     Mathe     Mathe     Mathe     Mathe     Mathe       Stand-     Fail     Fail     Fail     Fail     Fail     Fail       Stand-     All Stand     All Stand     Gail     Gail     Gail     Gail       Stand-     All Stand     Gail     Gail     Gail     Gail     Gail       Stand-     All Stand     Gail     Gail     Gail     Gail     Gail                                                                                                    | +                                                                      |              |         | Sk       | yway Animal Hospital 2 | x4 DF 10mm GEN | 18          |      |     |        |  |
|----------------------------------------------------------------------------------------------------|------------------------------------------------------------------------|--------------|---------|----------|------------------------|----------------|-------------|------|-----|--------|--|
| Networkspan="4">Networkspan="4">N                              |                                                                        | Detail       | Network | Playlist | Schedule               | Monitor        | Impressions | Мар  | Log |        |  |
| nikow     policy     policy     policy     policy     policy     policy                                                                                                    | Terminal Playlist Management(Skyway Animal Hospital 2x4 DF 10mm GENE): |              |         |          |                        |                |             |      |     |        |  |
| Project     ALTON     ALTON     ALTON     ALTON                                                                                                    | Switch Playlet                                                         | Playlet Name |         |          | Size                   |                | 500         | ice. |     | Delete |  |
| Pig     Jaka (a)     Jaka (b)                                                                                                    | Playing                                                                | JUNE TEST    |         |          | 0.1384                 |                | inte        | wet  |     | Delete |  |
| several factor to the constraints of the constraints of the constraint | Play                                                                   | Test Message |         |          | 0.13M                  |                | 100         | net  |     | Defete |  |
| Sec.34 Sec.35                                                                                                    | Internet Playloc. 0.11M<br>Geober Fless. 0.00M                         |              |         |          |                        |                |             |      |     |        |  |
| Journal of Papers                                                                                                    | Delete All Cliear Cache                                                |              |         |          |                        |                |             |      |     |        |  |
| Pripar Alf TBY 1380-10<br>Pripar Mentingg 1388-138                                                                                                    | Jownloading Progress:<br>77<br>Juli Desense 0 1860 1884                |              |         |          |                        |                |             |      |     |        |  |
| Fightherman (1981)                                                                                                    | Paylat. UNE TEST 0.13M.0.13M                                           |              |         |          |                        |                |             |      |     |        |  |
|                                                                                                    | Playtist Test Message 8.13M/8.13M                                      |              |         |          |                        |                |             |      |     |        |  |
|                                                                                                    |                                                                        |              |         |          |                        |                |             |      |     |        |  |
|                                                                                                    |                                                                        |              |         |          |                        |                |             |      |     |        |  |
|                                                                                                    |                                                                        |              |         |          |                        |                |             |      |     |        |  |
|                                                                                                    |                                                                        |              |         |          |                        |                |             |      |     |        |  |
|                                                                                                    |                                                                        |              |         |          |                        |                |             |      |     |        |  |
|                                                                                                    |                                                                        |              |         |          |                        |                |             |      |     |        |  |
|                                                                                                    |                                                                        |              |         |          |                        |                |             |      |     |        |  |
|                                                                                                    |                                                                        |              |         |          |                        |                |             |      |     |        |  |
|                                                                                                    |                                                                        |              |         |          |                        |                |             |      |     |        |  |
|                                                                                                    |                                                                        |              |         |          |                        |                |             |      |     |        |  |
|                                                                                                    |                                                                        |              |         |          |                        |                |             |      |     |        |  |
|                                                                                                    |                                                                        |              |         |          |                        |                |             |      |     |        |  |
|                                                                                                    |                                                                        |              |         |          |                        |                |             |      |     |        |  |
|                                                                                                    |                                                                        |              |         |          |                        |                |             |      |     |        |  |

9. Here, you can see your created playlists and swap between them. The currently displayed playlist will show as "Playing" in light blue. You can switch playlists by pushing the dark blue "Play" button on your desired playlist.

| +-                                                                     |               |         | Sk       | yway Animal Hospital 2 | x4 DF 10mm GE | N8          |     |     |        |  |
|------------------------------------------------------------------------|---------------|---------|----------|------------------------|---------------|-------------|-----|-----|--------|--|
|                                                                        | Detail        | Network | Playlist | Schedule               | Monitor       | Impressions | Map | Log |        |  |
| Terminal Playlist Management(Skyway Animal Hospital 2x4 DF 10mm GENR): |               |         |          |                        |               |             |     |     |        |  |
| Switch Playlist                                                        | Playlist Name |         |          | Size                   |               | Source      |     |     | Delete |  |
| Playing                                                                | JUNE TEET     |         |          | 0.13M                  |               | internet    |     |     | Delete |  |
| Play                                                                   | Test Message  |         |          | 0.13M                  |               | internet    |     |     | Defete |  |
| Internet Paylett : 811M<br>Garder Here : 300M<br>Delate AB Clear Cache |               |         |          |                        |               |             |     |     |        |  |
| ownloading Progress :<br>7<br>Hal Progress 0.25M/0.25M                 |               |         |          |                        |               |             |     |     |        |  |

C Recycle bin

Account

Dash Board

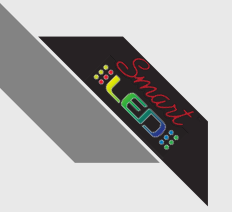

Nev

Schedu

Media

Playlist Create

S Termir

Ĕ

### Terminal Usage Guide

10. Existing playlists can be deleted using the light blue "Delete" buttons on the right side of the page.

| Desail Network Physics Schodule Monitor Impressions Map Log                                                                                                    |        |
|----------------------------------------------------------------------------------------------------|--------|
|                                                                                                    |        |
| Terminal Physick Managements/Spany Astronal Managements/Spany Astronal Management | Delete |
| Project JACTOR 0.3M server 1                                                                                                    | Dolene |
| Fig Tat Manage C.D.M. server                                                                                                    | Deleto |
| C Henrichten Liter<br>Gadhier ISBN<br>Delen Al Charl Cath                                                                                                    |        |
| Xoonhading Program:                                                                                                    |        |
| Nadappanci2930230<br>Pepiliku, DETET DACEDM<br>Pagin Bocksong + 13042104                                                                                                    |        |
|                                                                                                    |        |
|                                                                                                    |        |
|                                                                                                    |        |
|                                                                                                    |        |
|                                                                                                    |        |

0 Monito Statistics Map Log 0 Account Dash Board Ō

11. Lastly, playlists can be edited by clicking the playlist name in green. This will redirect you to the create tab.

| +                                                                                                    |               |         | s        | kyway Animal Hospital | 2x4 DF 10mm GE | 48          |       |     |        |  |
|----------------------------------------------------------------------------------------------------|---------------|---------|----------|-----------------------|----------------|-------------|-------|-----|--------|--|
|                                                                                                    | Detail        | Network | Playlist | Schedule              | Monitor        | Impressions | Map   | Log |        |  |
| Terminal Playlist Management(Skyway Animal Hospital 2x4 DF 10mm GENE):                                                                                 |               |         |          |                       |                |             |       |     |        |  |
| Switch Playlist                                                                                                    | Playlist Name |         |          | Size                  |                | 50          | urce  |     | Delete |  |
| Playing                                                                                                    | JUNE TEET     |         |          | 0.1364                |                | inte        | ernet |     | Delete |  |
| Play                                                                                                    | Test Message  |         |          | 0.13M                 |                | inte        | ernet |     | Delete |  |
| Internet Playlist. 8.11M<br>Cacher Free. 0.00M<br>Deleter All Clicar Cache                                                                             |               |         |          |                       |                |             |       |     |        |  |
| Xxxxhoading Progress:<br>//<br>// Projects 0.2340.0234<br>Projects 0.2340.0234<br>Projects 0.2340.0234<br>Projects 0.2340.0234<br>Projects 0.2340.0234 |               |         |          |                       |                |             |       |     |        |  |

Recycle bin

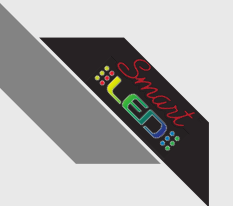

### Terminal Usage Guide

12. When finished with the Terminal tab, press the back arrow to return to the homepage.

| _  |             |                                                                                            |               |         | s        | yway Animal Hospital 2x4 | DF 10mm GEN8        |     |        |  |
|----|-------------|--------------------------------------------------------------------------------------------|---------------|---------|----------|--------------------------|---------------------|-----|--------|--|
|    | New         |                                                                                            | Detail        | Network | Playlist | Schedule                 | Monitor Impressions | Мар | Log    |  |
|    |             | Terminal Playlist Management(Skyway Arismal Hospital 2x4 DF 10mm GENI):<br>Switch Playlist | Playfest Name |         |          | Size                     | Source              |     | Delete |  |
|    |             | Playing                                                                                    | JUNE TEST     |         |          | 0.1384                   | intern              |     | Delete |  |
| ٢ھ | Terminal    | Play                                                                                       | Test Message  |         |          | 0.13M                    | (stars              | e   | Defete |  |
|    | Schedule    | Immerification 111M<br>Count Res. 120M<br>Deline All Clear Cache                           |               |         |          |                          |                     |     |        |  |
| _  |             | Downloading Progress:<br>//<br>bail Progress: 258.0 258.                                   |               |         |          |                          |                     |     |        |  |
| -  | Media       | Paylos JAAC TEST 0.13M/0.13M<br>Paylos Test Message 0.13M/0.13M                            |               |         |          |                          |                     |     |        |  |
| ~  |             |                                                                                            |               |         |          |                          |                     |     |        |  |
|    | Playlist    |                                                                                            |               |         |          |                          |                     |     |        |  |
|    |             |                                                                                            |               |         |          |                          |                     |     |        |  |
| /  | Create      |                                                                                            |               |         |          |                          |                     |     |        |  |
|    |             |                                                                                            |               |         |          |                          |                     |     |        |  |
| 0  | Monitor     |                                                                                            |               |         |          |                          |                     |     |        |  |
|    |             |                                                                                            |               |         |          |                          |                     |     |        |  |
| ~  | Statistics  |                                                                                            |               |         |          |                          |                     |     |        |  |
|    |             |                                                                                            |               |         |          |                          |                     |     |        |  |
| 9  | Мар         |                                                                                            |               |         |          |                          |                     |     |        |  |
|    |             |                                                                                            |               |         |          |                          |                     |     |        |  |
| ≡  | Log         |                                                                                            |               |         |          |                          |                     |     |        |  |
|    |             |                                                                                            |               |         |          |                          |                     |     |        |  |
| 0  | Account     |                                                                                            |               |         |          |                          |                     |     |        |  |
|    | Account     |                                                                                            |               |         |          |                          |                     |     |        |  |
| 55 | Dash Board  |                                                                                            |               |         |          |                          |                     |     |        |  |
|    |             |                                                                                            |               |         |          |                          |                     |     |        |  |
| Ō  | Recycle bin |                                                                                            |               |         |          |                          |                     |     |        |  |
|    | ,           |                                                                                            |               |         |          |                          |                     |     |        |  |

### Using Sidebar Tools: **Schedule**

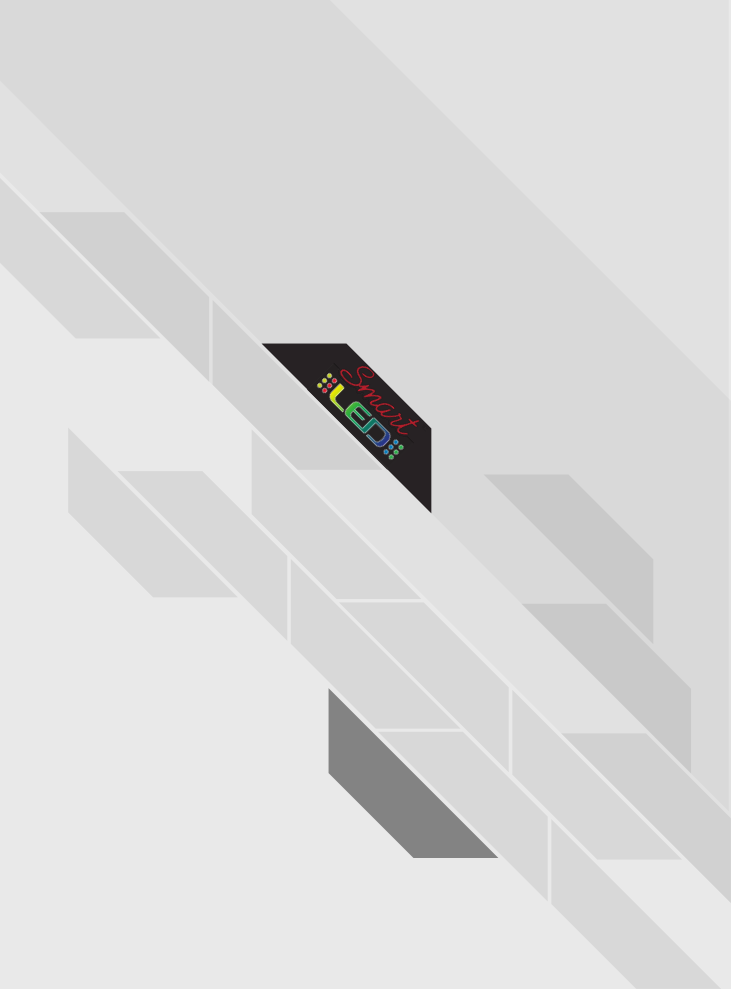

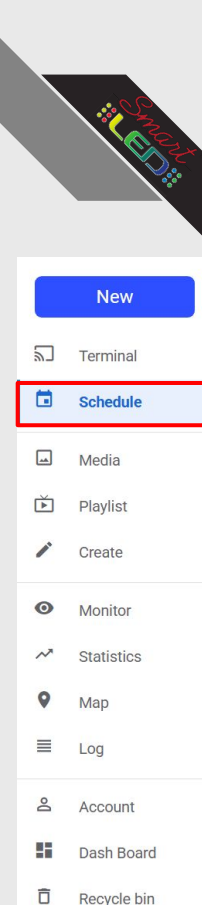

1. Navigate to the Schedule tab on the sidebar.

| New Search in Cloud    |                   | Q Skyway Pet Hospital |        |        |      |      | Pleplist Command | + av III Apply          |
|------------------------|-------------------|-----------------------|--------|--------|------|------|------------------|-------------------------|
| Territal               | 0                 | Daily Weekly Month    | Today  |        |      |      |                  | 4 6/28/2025-6/29/2025 1 |
| 2024-11-21 Thursday    |                   | 23 Mon                | 24 tos | 25 wee | 26 m | 27 m | 28 set           | 29 sus                  |
| Media Em. Test Mossage |                   | Al Day                |        |        |      |      |                  |                         |
| D Paylet               | 12 · 1 · 2 0f 2 < |                       |        |        |      |      |                  |                         |
| Create                 |                   | 11 am                 |        |        |      |      |                  |                         |
| Monitor                |                   | 12.pm                 |        |        |      |      |                  |                         |
| ~* Statistics          |                   |                       |        |        |      |      |                  |                         |
| • Map                  |                   |                       |        |        |      |      |                  |                         |
| E Log                  |                   | 12.56                 | •      |        |      |      |                  |                         |
| & Account              |                   | 15 pm                 |        |        |      |      |                  |                         |
| Dash Roard             |                   | 16pm                  |        |        |      |      |                  |                         |
| D Recycle bin          |                   |                       |        |        |      |      |                  |                         |
|                        |                   | 17.00                 |        |        |      |      |                  |                         |
|                        |                   | 18 pm                 |        |        |      |      |                  |                         |
|                        |                   | 19 pm                 |        |        |      |      |                  |                         |
|                        |                   | 1100                  |        |        |      |      |                  |                         |
|                        |                   |                       |        |        |      |      |                  |                         |
|                        |                   | 21 pm                 |        |        |      |      |                  |                         |
|                        |                   | 22 pm                 |        |        |      |      |                  |                         |
|                        |                   |                       |        |        |      |      |                  |                         |

2. Previously created playlists will appear in the center of the screen.

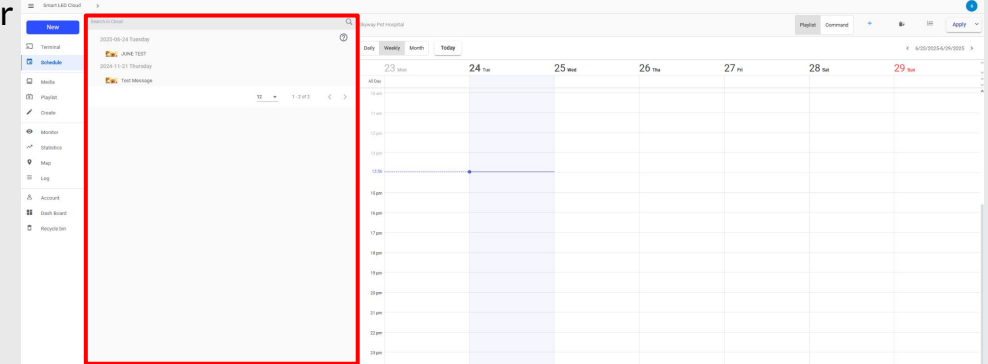

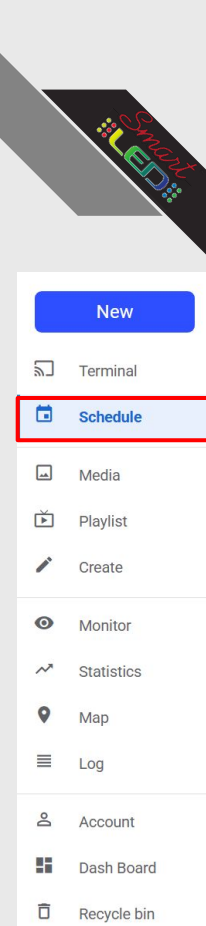

3. To apply to the sign, drag and drop a playlist from the center to the right side of the screen

| =  | Smart LED Cloud | >                   |                     | 0                 |                     |       |        |       |      |                  | 0                       |
|----|-----------------|---------------------|---------------------|-------------------|---------------------|-------|--------|-------|------|------------------|-------------------------|
| _  | New             | 2025-05-24 Tuesday  |                     | 0                 | Skyway Pet Hospital |       |        |       |      | Playliat Command | Apply -                 |
| 20 | Terminal        | Em. JUNE TEST       |                     |                   | Daily Weekly Month  | Today |        |       |      |                  | < 6/20/2025-6/29/2025 > |
| 6  | Dohedule        | 2024-11-21 Thursday |                     |                   | 23 Mon              | 24 ты | 25 wee | 26 ma | 27 m | 28 set           | 29 sus                  |
|    | Media           | Egg, Test Mossage   |                     | _                 |                     |       |        |       |      |                  |                         |
|    | Playlist        |                     | 12 - 1 - 2 - 07 - 2 | $\langle \rangle$ | - 11 am             |       |        |       |      |                  |                         |
| 1  | Greate          |                     |                     |                   | 13 am               |       |        |       |      |                  |                         |
| 0  | Monitor         |                     |                     |                   | 12 pm               |       |        |       |      |                  |                         |
| ~  | Statistics      |                     |                     |                   |                     |       |        |       |      |                  |                         |
| 9  | Map             |                     |                     |                   |                     |       |        |       |      |                  |                         |
| =  | Log             |                     |                     |                   |                     |       |        |       |      |                  |                         |
| 8  | Account         |                     |                     |                   | 15 pm               |       |        |       |      |                  |                         |
| -  | Dash Roard      |                     |                     |                   | 15 pm               |       |        |       |      |                  |                         |
| ٥  | Recycle bin     |                     |                     |                   | 17 pm               |       |        |       |      |                  |                         |
|    |                 |                     |                     |                   |                     |       |        |       |      |                  |                         |
|    |                 |                     |                     |                   | te per              |       |        |       |      |                  |                         |
|    |                 |                     |                     |                   | 13 pm               |       |        |       |      |                  |                         |
|    |                 |                     |                     |                   | 28 pm               |       |        |       |      |                  |                         |
|    |                 |                     |                     |                   | 21 pm               |       |        |       |      |                  |                         |
|    |                 |                     |                     |                   |                     |       |        |       |      |                  |                         |
|    |                 |                     |                     |                   | ALL DOT             |       |        |       |      |                  |                         |
|    |                 |                     |                     |                   | 23 pm               |       |        |       |      |                  |                         |

4. This will open a menu to start setting up a new schedule

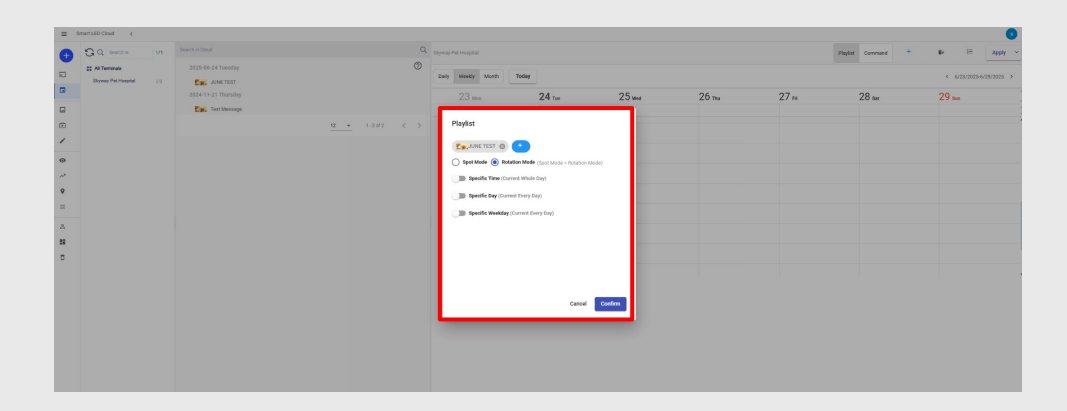

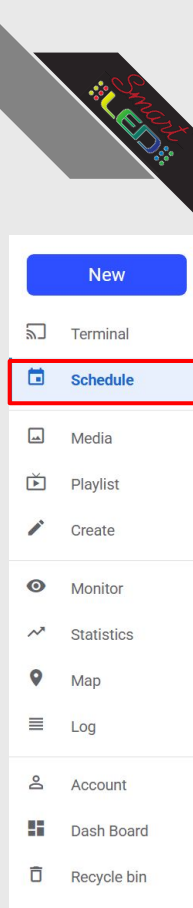

- 5. There are 2 main schedule modes: Spot mode and Rotation mode
  - Spot mode will only show your selected playlist, all other playlists will be overridden.
  - Rotation mode will show your main playlist in addition to the newly selected playlist.

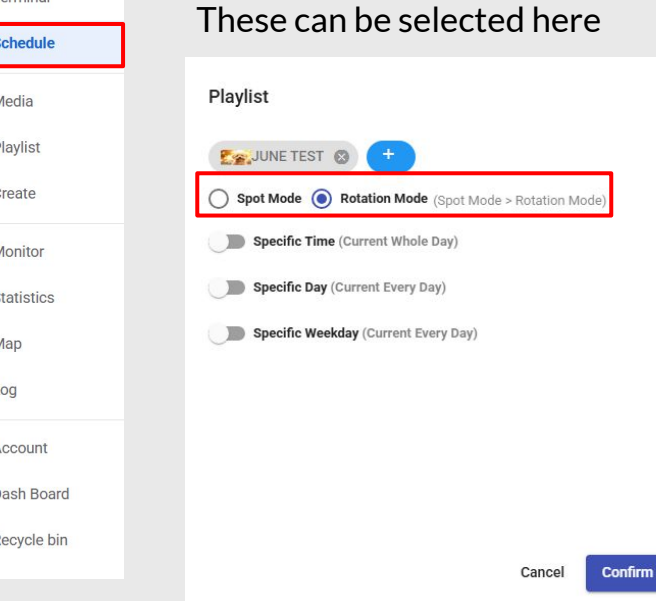

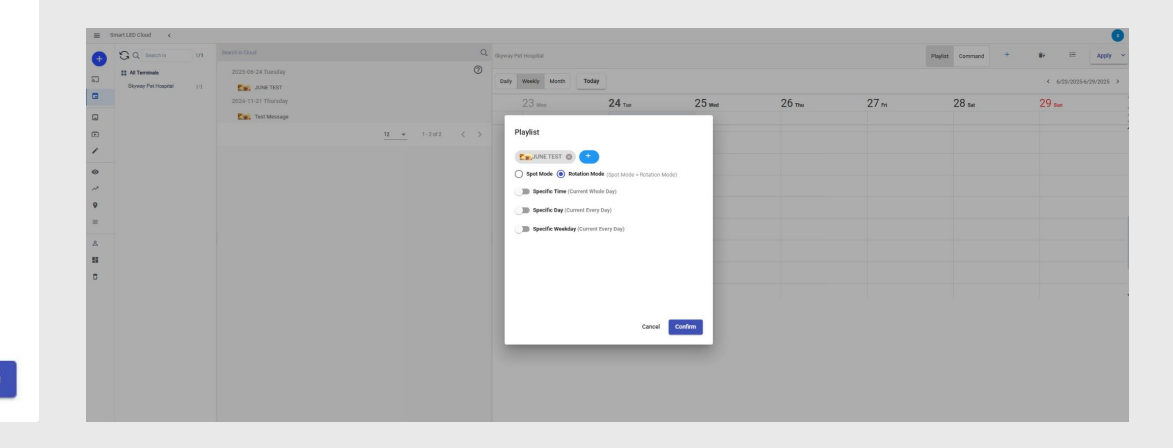

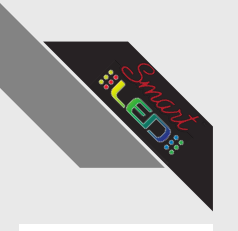

#### New 5 Terminal Schedule Media Playlist Create 0 Monitor Statistics Map Log 0 Account Dash Board

Recycle bin

### Schedule Usage Guide

6. To set a specific time for the playlist to be displayed, select the "Specific Time" slider.

7. Then, select the 00:00:00 and 23:59:59 buttons to select a start and end time for the playlist. Remember to use the 24 hour timescale. Press "Set" once the times are entered.

| Playlist                                                                          | Playlist                                                            | Playlist                                             |
|-----------------------------------------------------------------------------------|---------------------------------------------------------------------|------------------------------------------------------|
| Spot Mode (Spot Mode > Rotation Mode)                                             | Spot Mode  Rotation Mode (Spot Mode > Rotation Mode) Specific Time  | Spot Mode  Rotation Mode (Spot Mode > Rotation Mode) |
| To           00:00:00         23:59:59           Specific Day (Current Every Day) | From To<br>00:00:00<br>23:59:59<br>Specific Day (Current Every Day) | From To<br>00:00:00<br>15:00<br>16<br>ery Day)       |
| Specific Weekday (Current Every Day)                                              | Specific Weekday (Current Every Day)                                | Cancel Set Int Every Day)                            |
| Cancel Confirm                                                                    | Cancel Confirm                                                      | Cancel Confirm                                       |
|                                                                                   |                                                                     |                                                      |

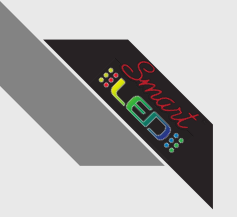

Playlist

From

15:00

8. To set a specific date for the playlist to be displayed, select the "Specific Day" slider.

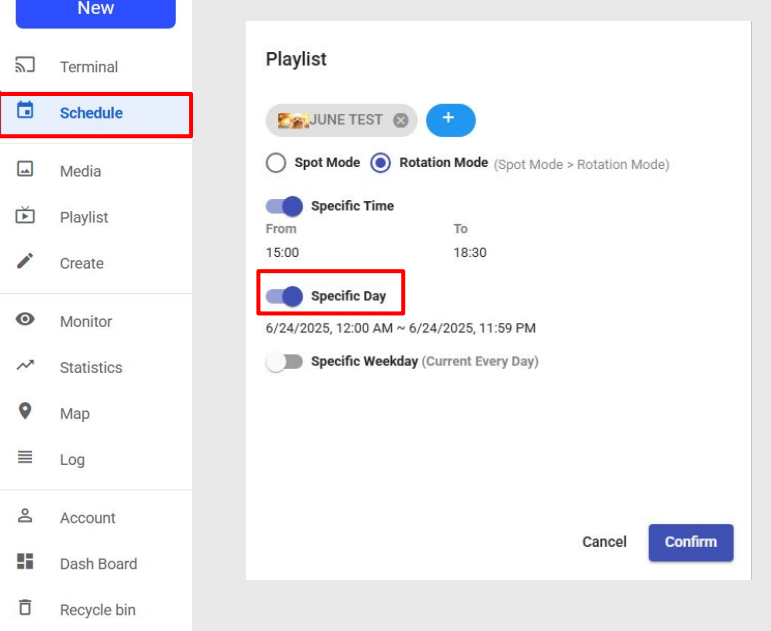

9. Then, select the date button to select a specific date for the playlist on the calendar. Start and end times on the specific day can be changed by clicking the "From" and "To" times and editing them. Press "Set" once the date is selected.

| Playlist                                                              | Playlist                                                                                                    |
|-----------------------------------------------------------------------|----------------------------------------------------------------------------------------------------|
| Excurse test 🛞 +                                                      | ExJUNE TEST 🚳 🔸                                                                                                    |
| Spot Mode (Spot Mode > Rotation Mode)                                 | Spot Mode   Rotation Mode (Spot Mode > Rotation Mode)                                                                                                    |
| Specific Time           From         To           15:00         18:30 | From To<br>15:00 18:30                                                                                                    |
| Specific Day<br>6/24/2025, 12:00 AM ~ 6/24/2025, 11:59 PM             | Specific Day     6/24/2025, 12:00 AM ~ 6/24/2025, 11:59 PM     Jun 2025 -      int Every Day)                                                                                                    |
| Specific weekuay (current Every Day)                                  | Bun         Man         That         Weil         That         Part         East           1         2         3         4         5         6         7           B         9         10         11         12         13         14 |
|                                                                       | 15 16 17 18 19 20 21<br>22 23 20 25 26 27 28<br>29 30 1 2 3 4 5                                                                                                    |
| Cancel Confirm                                                        | Cancel Confirm                                                                                                    |
|                                                                       | Form: 6/24/2013, 1200 AA<br>To: 6/24/2013, 11:9 PM<br>Cannoel Set                                                                                                    |

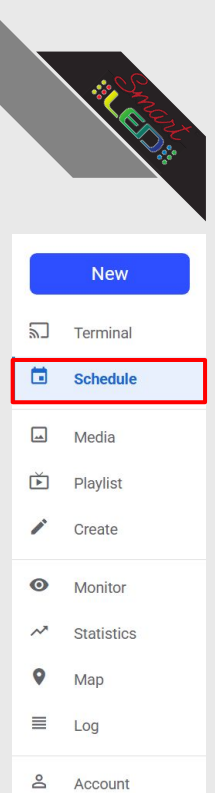

Ô

### Schedule Usage Guide

10. To set a specific day of the week for the playlist to be displayed, select the "Specific Weekday" slider.

Playlist Es JUNE TEST Spot Mode (Spot Mode > Rotation Mode) Specific Time То From 15:00 18:30 Specific Day (Current Every Day) Specific Weekday Sun Dash Board Cancel Confirm Recycle bin

11. Then, check or uncheck the days of the week the playlist will be displayed Press "Set" once the days are selected.

Playlist

From

15:00

Mon

12. Finally, if all days and times are correct, click confirm to apply changes to the sign.

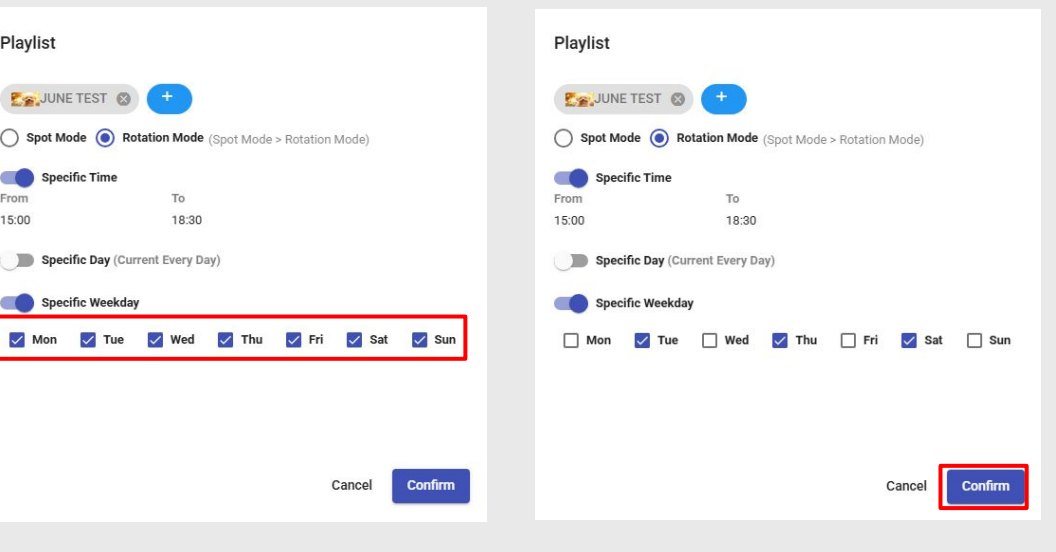

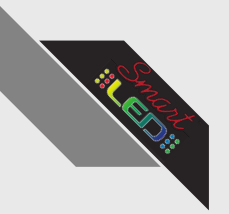

Terminal

Schedule

Playlist Create

Monitor

Statistics

Account

Dash Board

Recycle bin

Map

5

Media

Ď

0

N

≡ Log

0

Ô

### Schedule Usage Guide

13. After clicking confirm, ensure that the playlist is displayed on the correct days and times on the right side of the screen.

|                                     | Chyway Pet Hospital |                    |        |                          | Pa   | yest Command *    |    |
|-------------------------------------|---------------------|--------------------|--------|--------------------------|------|-------------------|----|
| Sovery Put Hospital 11 Per American | Daily Weekly Month  | Today              |        |                          |      |                   |    |
| 2024-11-21 Thursday                 | 2.3 Mar             | 24 те              | 25 met | 26 m                     | 27 N | 28 per            | 2  |
| C Exit Mossage                      | All Day             |                    |        |                          |      |                   |    |
|                                     | 2 • 1-2of2 < > 10am |                    |        |                          |      |                   |    |
| 1                                   | 11 am               |                    |        |                          |      |                   |    |
| 0                                   | 12.00               |                    |        |                          |      |                   |    |
|                                     |                     |                    |        |                          |      |                   |    |
| •                                   | to gan              |                    |        |                          |      |                   |    |
|                                     | 14 pm               |                    |        |                          |      |                   |    |
| A                                   | 15pm                |                    | -      |                          | -    |                   | -  |
|                                     | 16.00               | 19 1000            | 2      | S CAR                    | 2    | and the second    | 2. |
| p                                   |                     |                    |        |                          | à    |                   |    |
|                                     | 17 gan              | ANE TEST/1800 1800 |        | JANE TEST/ Links (Links) |      | JUNE TEST COMPANY |    |
|                                     | 18 pm               |                    |        |                          |      |                   |    |
|                                     | 19 pm               |                    |        |                          |      |                   |    |
|                                     | 2100                |                    |        |                          |      |                   |    |
|                                     |                     |                    |        |                          |      |                   |    |
|                                     | 21 pm               |                    |        |                          |      |                   |    |
|                                     | 22.pm               |                    |        |                          |      |                   |    |

14. Then, click apply in the top right to send the playlist to the sign.

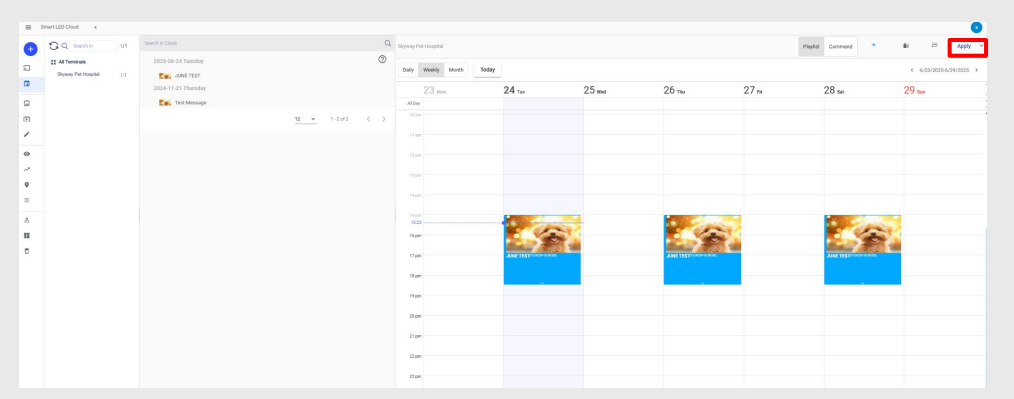

# Using Sidebar Tools: **Media**

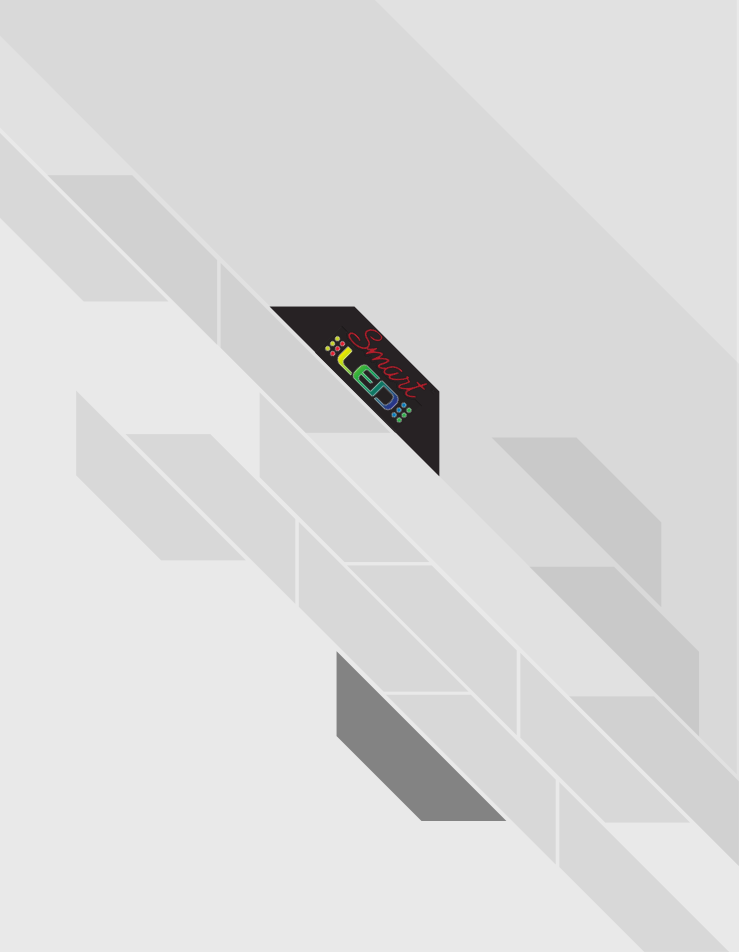

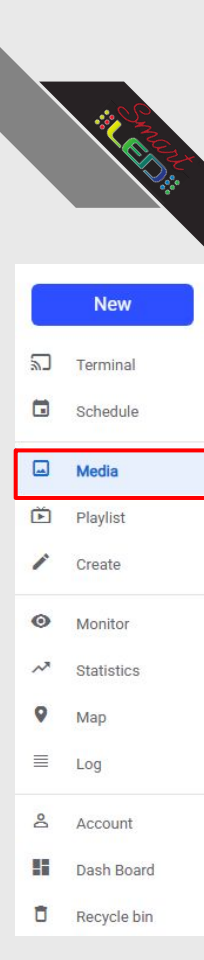

1. Select the Playlist tab on the sidebar

| $\equiv$ | Smart LED Cloud |                                                                                                    | ٩, |
|----------|-----------------|----------------------------------------------------------------------------------------------------|----|
|          | New             | My modu Upload Downd with me                                                                                                    |    |
| 50       | Terminal        |                                                                                                    |    |
| 8        | Schedule        | 8                                                                                                    |    |
|          | Media           |                                                                                                    |    |
| 5        | Maylot          | 2024-11-21 Thursday                                                                                                    |    |
| 1        | Create          |                                                                                                    |    |
| Э        | Monitor         |                                                                                                    |    |
| ^        | Statistics      |                                                                                                    |    |
| 9        | Map             | and and a set of the set of the s |    |
|          | Log             | 401 4 201 (191 4 201 - 201 4 2 2 2 2 2 2 2 2 2 2 2 2 2 2 2 2 2 2                                                                                                    |    |
| 8        | Account         |                                                                                                    |    |
|          | Dash Board      | <u>ц    </u> тая                                                                                                    | 13 |
|          | PROYON DIN      |                                                                                                    |    |
|          |                 |                                                                                                    |    |
|          |                 |                                                                                                    |    |
|          |                 |                                                                                                    |    |
|          |                 |                                                                                                    |    |
|          |                 |                                                                                                    |    |
|          |                 |                                                                                                    |    |
|          |                 |                                                                                                    |    |

2. Make sure the "My media" tab is selected at the top

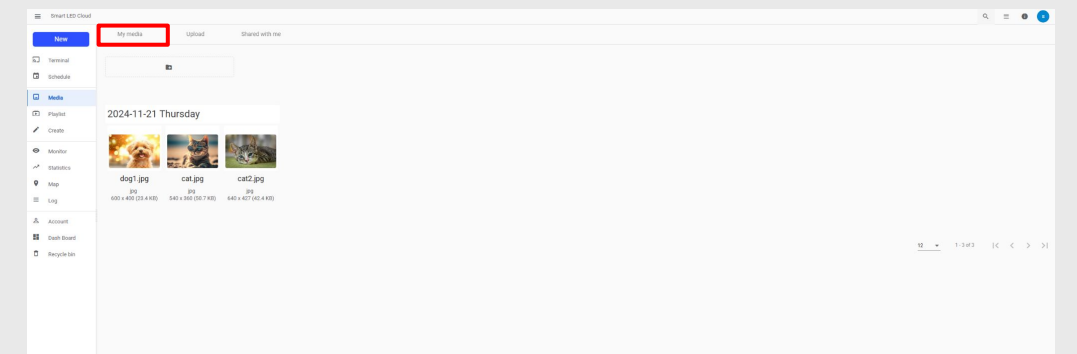

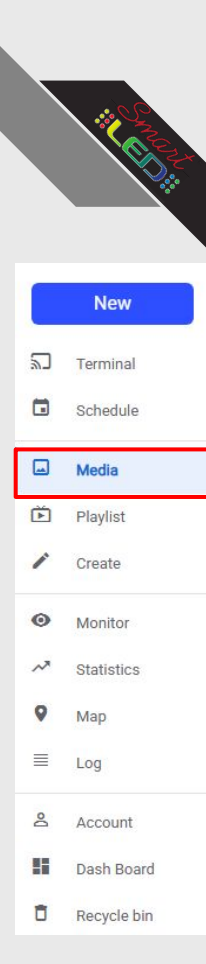

3. Previously uploaded media will be here along with the upload date

| = | Smart LED Cloud      |                                                   | ۹. = | 0 | 0  |
|---|----------------------|---------------------------------------------------|------|---|----|
|   | New                  | Mymode Upload Baredwith re                        |      |   |    |
|   | terninal<br>Ichedule | D                                                 |      |   |    |
| - | 4638                 |                                                   |      |   |    |
| Ð | faylst               | 2024-11-21 Thursday                               |      |   |    |
| / | Create               | No. 1 Barran Markan                               |      |   |    |
| 0 | donitor              |                                                   |      |   |    |
| ~ | Ratistics            |                                                   |      |   |    |
| Ŷ | qab                  | dog1.jpg cat/pg cat2.pg                           |      |   |    |
| - | -09                  | 667 x 602 (224 AB) 560 (327 AB) 645 x 427 (22 AB) |      |   |    |
| 8 | Account              |                                                   |      |   |    |
| 8 | lash Board           |                                                   |      |   |    |
| Ó | lecycle bin          |                                                   | 15   |   | 21 |
|   |                      |                                                   |      |   |    |
|   |                      |                                                   |      |   |    |
|   |                      |                                                   |      |   |    |
|   |                      |                                                   |      |   |    |
|   |                      |                                                   |      |   |    |
|   |                      |                                                   |      |   |    |
|   |                      |                                                   |      |   |    |
|   |                      |                                                   |      |   |    |
|   |                      |                                                   |      |   |    |

4. You can change how many items appear on one page here

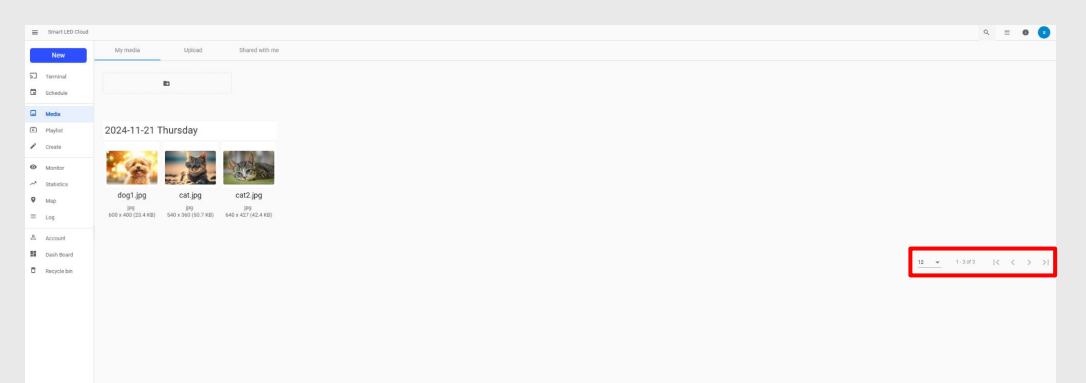

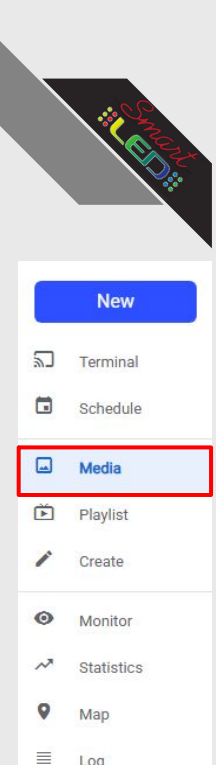

Log

Account

Dash Board

Recycle bin

2

Ô

=

### Media Usage Guide

5. New Folders can be created by selecting the Folder icon in the top left

| E Smart LED Cloud                     |                               | Q. | - 0 | 1 🙂 |
|---------------------------------------|-------------------------------|----|-----|-----|
| New                                   | My media Ugliad Dared sith ne |    |     |     |
| 5 Terminal                            | в                             |    |     |     |
| G Media                               |                               |    |     |     |
| 🗈 Haylat                              | 2024-11-21 Thursday           |    |     |     |
| Create Monitor Monitor Statistics Map | dog lag     anlag     catl pg |    |     |     |
| E Log<br>& Account                    | யான்றான கைய்யாரை யான்மாற      |    |     |     |
| Recycle bin                           | <u>u -</u> 100                | K  | < 1 | > > |
|                                       |                               |    |     |     |
|                                       |                               |    |     |     |
|                                       |                               |    |     |     |
|                                       |                               |    |     |     |
|                                       |                               |    |     |     |

6. Add the folder name and description in this popup

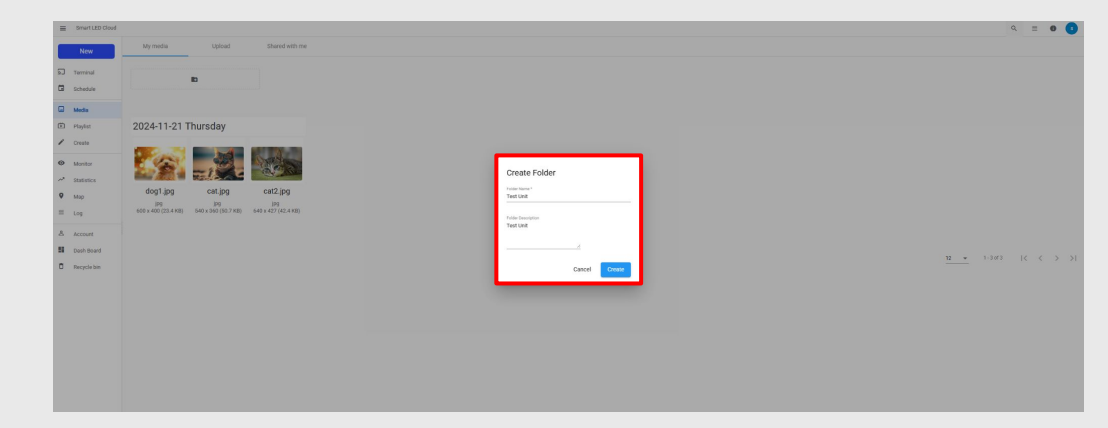

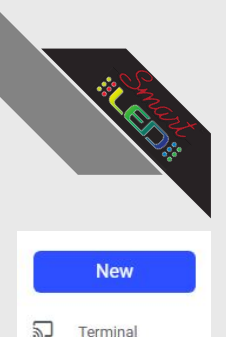

Terminal

Schedule

Create

Monitor

Statistics

Log

Account

Dash Board

Recycle bin

Media Playlist

1

0

~

9 Map

≣

0

Ô

### Media Usage Guide

| 7. | Click Confirm to make the folder |
|----|----------------------------------|
|----|----------------------------------|

| =   | Smart LED Cloud |                                |                                | ۹ = 0 🚺                     |
|-----|-----------------|--------------------------------|--------------------------------|-----------------------------|
|     | New             | My media Upload Shared with me |                                |                             |
| ລ : | Terminal        | P.                             |                                |                             |
| •   | Schedule        |                                |                                |                             |
| •   | Media           |                                |                                |                             |
| •   | Playlist        | 2024-11-21 Thursday            |                                |                             |
| 1   | Create          |                                |                                |                             |
| •   | Monitor         |                                | Create Ender                   |                             |
| ~ : | Statistics      | dealing cating cat2ing         | Fooder Namile *                |                             |
| •   | Map             |                                | TextUnit                       |                             |
|     | Log             |                                | Fuller Conception<br>Text Unit |                             |
| 8 / | Account         |                                | A                              |                             |
|     | Dash Board      |                                |                                | <u>12 - 1-3073</u>  < < > > |
|     | HECYCIE DIN     |                                | Cancel                         |                             |
|     |                 |                                |                                |                             |
|     |                 |                                |                                |                             |
|     |                 |                                |                                |                             |
|     |                 |                                |                                |                             |
|     |                 |                                |                                |                             |
|     |                 |                                |                                |                             |
|     |                 |                                |                                |                             |

8. The New folder will appear here

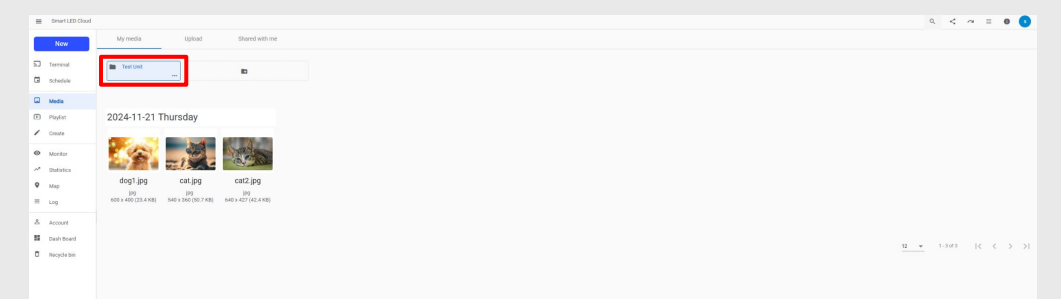

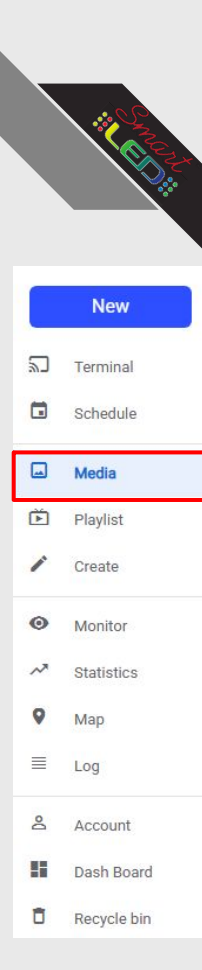

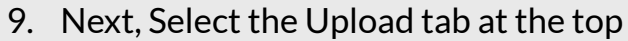

| ≡ Smart LED Cloud | •                                    |
|-------------------|--------------------------------------|
| New               | My midda Uptional Shared with me     |
| A Terminal        |                                      |
| G Schedule        |                                      |
| Media             | Drag & drop media from your computer |
| Playlist          | or                                   |
| Create            | 1.104cm/ ①                           |
| Monitor           |                                      |
| ~* Statistics     |                                      |
| • Map             |                                      |
| E Log             |                                      |
| A Account         |                                      |
| Die Dash Board    |                                      |
| L Mojuran         |                                      |
|                   |                                      |
|                   |                                      |
|                   |                                      |
|                   |                                      |
|                   |                                      |
|                   |                                      |

10. New media can be uploaded here by dragging and dropping files from your computer into the cloud

Images must be in .jpg and videos must be in .mp4 format

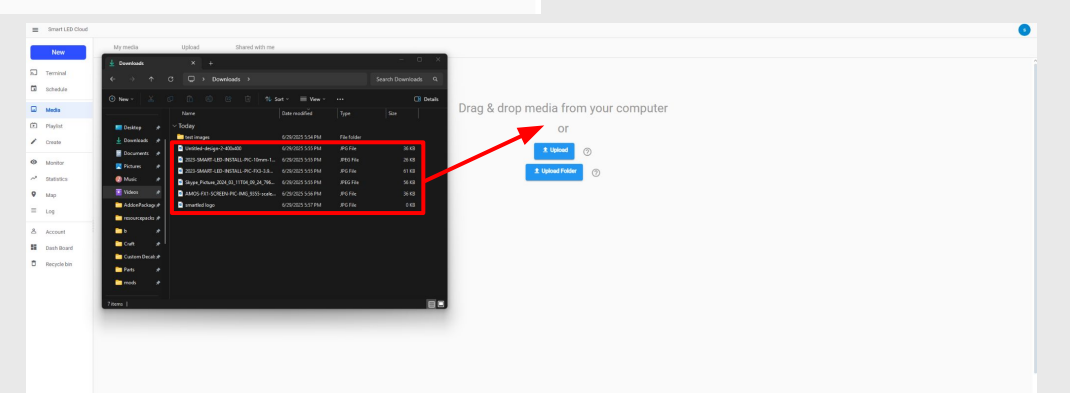

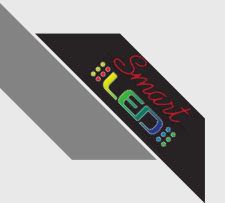

Terminal

Schedule

Create

Monitor

Statistics Map

Account Dash Board

Recycle bin

5

Media
 Playlist

0

≡ Log

2

Ê

### Media Usage Guide

11. Once the files are uploaded, a popup with a checkmark will appear in the bottom right and your file will appear in the top left. You will also be redirected to the My media tab

199 199 199 199 660 x 400 (23.4 H8) 540 x 360 (50.7 H8) 640 x 427 (42.4 H8)

| Grant LED Cloud                                                                        | 9 = 0 0                                                                                                    |
|----------------------------------------------------------------------------------------|----------------------------------------------------------------------------------------------------|
| New Upload Shared with me                                                              |                                                                                                    |
| Territal                                                                               |                                                                                                    |
| G 1000/4                                                                               |                                                                                                    |
| D Mole                                                                                 |                                                                                                    |
| Coste                                                                                  |                                                                                                    |
| Marter Smart                                                                           |                                                                                                    |
|                                                                                        |                                                                                                    |
| Map     Similar use logg j     pg     constrained logg j     pg     constrained logg j |                                                                                                    |
|                                                                                        |                                                                                                    |
| 2024-11-21 Thursday                                                                    |                                                                                                    |
| Prephili                                                                               |                                                                                                    |
| dog1.jpg cat.jpg cat2.jpg                                                              |                                                                                                    |
| 00   00   00   00   00   00   00   00                                                  |                                                                                                    |
|                                                                                        | * Upbaled 1/1                                                                                                    |
|                                                                                        | E constitutiogo pg                                                                                                    |
|                                                                                        | cos                                                                                                    |
|                                                                                        |                                                                                                    |
|                                                                                        | FreetLD Gload     My media     Upload     Shared with me                                                                                                    |
|                                                                                        |                                                                                                    |
| 12 Media found here can be used in                                                     | G schoole                                                                                                    |
|                                                                                        |                                                                                                    |
| playlists to upload to your sign                                                       | report     2025-06-29 Sunday                                                                                                    |
| playing to upload to your sign                                                         | • Inter                                                                                                    |
|                                                                                        |                                                                                                    |
|                                                                                        | VU25/SMAHLL. Untitle0-desig. skype_victure. 2023/SMAHLL. ANUS+X1-SC. smatteelogo     pro                                                                                                    |
|                                                                                        | <ul> <li>by transition of the second second sec</li></ul> |
|                                                                                        | 2024-11-21 Thursday                                                                                                    |
|                                                                                        | D Registata                                                                                                    |
|                                                                                        |                                                                                                    |

9 = 0 🚺

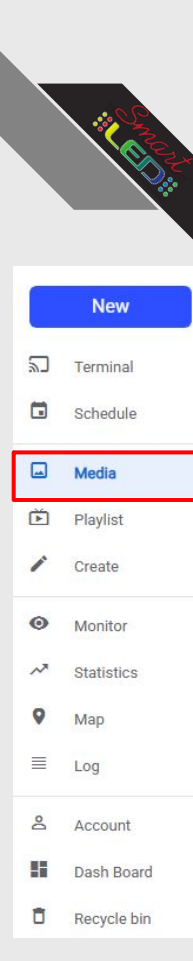

13. Entire Folders can also be uploaded in the same manner

| Cloud       |                        |                               |                     |             |                |
|-------------|------------------------|-------------------------------|---------------------|-------------|----------------|
|             | My media Uplo          | d Shared with m               |                     |             |                |
|             | 🛓 Dowedsads 🔷          |                               |                     |             |                |
| eminal      | • • • • • •            |                               |                     |             |                |
| oched Je    | 0 Marc 2 01 0          |                               | Set : = Vec :       |             | (D) Dente      |
| ledia       | New New                |                               | Date modified       |             |                |
| Aut.        | Desites A Viodas       |                               |                     |             |                |
| 410         | 🛓 Downlands 💉 📔 🖿 test | тары                          | 6/28/2025 3.54 PM   | File folder |                |
|             | Docurrents #           | led-design-2-803x800          | 6/28/2825 5.55 PM   | ING Fale    | 35.128         |
| onitor      | Richares # 202         | SWAFT-LED INSTALL-PIC-FIG-19. | . 6/28/2825 5 55 FM | JPG File    | 23 KB<br>61 KD |
| Statistics  | 🕘 Music 🛷 🗈 Skyg       |                               |                     |             |                |
| Мар         | Videos 🏄 💽 AMB         |                               |                     |             |                |
| .09         | AddcePackage#          | tied logo                     |                     |             |                |
|             | mousepacks #           |                               |                     |             |                |
| count       |                        |                               |                     |             |                |
| Dash Board  | Costem Derah #         |                               |                     |             |                |
| Recycle bin | Parts #                |                               |                     |             |                |
|             | mods #                 |                               |                     |             |                |
|             |                        |                               |                     |             |                |
|             | There                  |                               |                     |             |                |
|             |                        |                               |                     |             |                |
|             |                        |                               |                     |             |                |
|             |                        |                               |                     |             |                |

14. The entire folder's contents will be uploaded to the cloud and will show up here

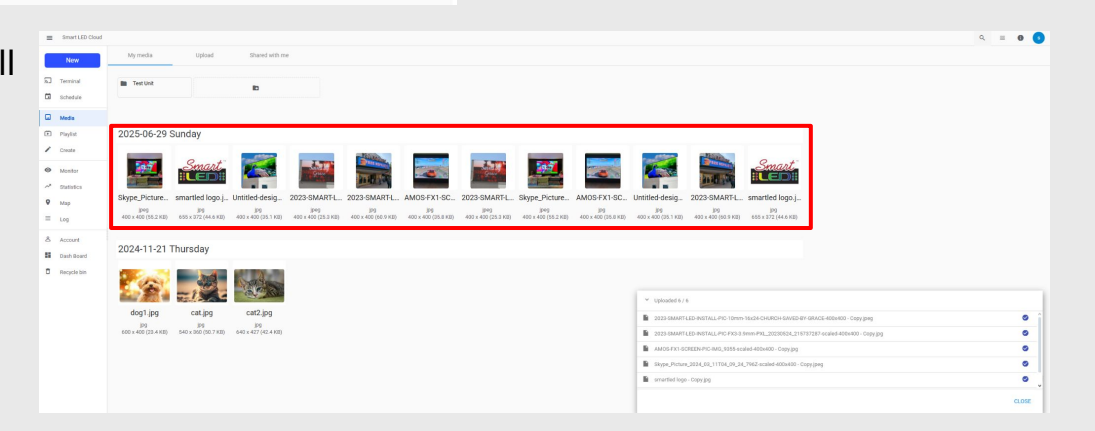

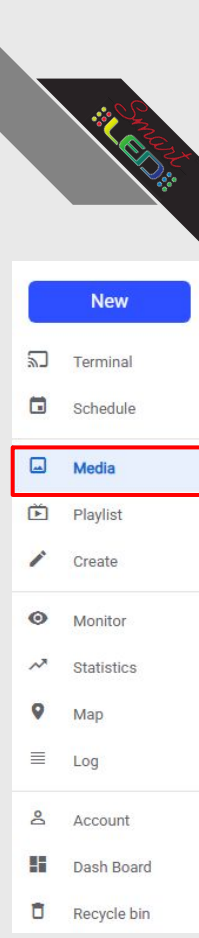

15. Entire Folders can also be uploaded in the same manner

| <ul> <li>Smert LED Cloud</li> </ul> | 1                                                                                                    |                                       |
|-------------------------------------|----------------------------------------------------------------------------------------------------|---------------------------------------|
| New                                 | My media Upload Shared with me                                                                                                    |                                       |
| Terrical                            | ± Doverbads × +                                                                                                    |                                       |
| Schedule                            | ↔ → → O □→ Downloads → Se                                                                                                    | Search Downlaads Q                    |
|                                     | O New * ▲ Ø ① ② ② ③ ↑↓ Sat * ■ View * ***                                                                                                    | Drea & drop media from your computer  |
| E Mader                             | Name Date modified Type                                                                                                    | a prag a drop media nom your computer |
| Create                              | Downleads # ■ test images 6/28/2025 5.54 FM File folder                                                                                                   | OF                                    |
|                                     | Documents # 235-594407-120-005040 6/28/283-555 FM /PG File                                                                                                | 2 100 X Upland ()                     |
| Statistics.                         | Fistures     P     2023-SWART-LED-INSTALL-PXC-RID-1.0     6/28/2025 5:55 FM     IPG Fite     Marie                                                        | 61 N2 2 Uplowd Folder                 |
| Map                                 | Skype, Picture, 2004, 001, 11116, 94, 34, 746 6/28/2023 5.55 PM ING File     Videos #     AMOS FX1 5/2FEIN PIC INIS, 9355 scale 6/28/2025 556 PM INS File | 546<br>548                            |
| Log                                 | AddeePackage# Is smartled logo 6/25/2025 5.57FM JPG File                                                                                                  | 0 100                                 |
| Account                             | b #                                                                                                    |                                       |
| Dash Board                          | to a l                                                                                                    |                                       |
| Recycle bin                         | Custom Decals dr                                                                                                    |                                       |
|                                     | moh #                                                                                                    |                                       |
|                                     | 7 items (                                                                                                    |                                       |
|                                     |                                                                                                    |                                       |
|                                     |                                                                                                    |                                       |
|                                     |                                                                                                    |                                       |

16. Once uploaded, you can select images by pressing the checkmarks in the top right of each image

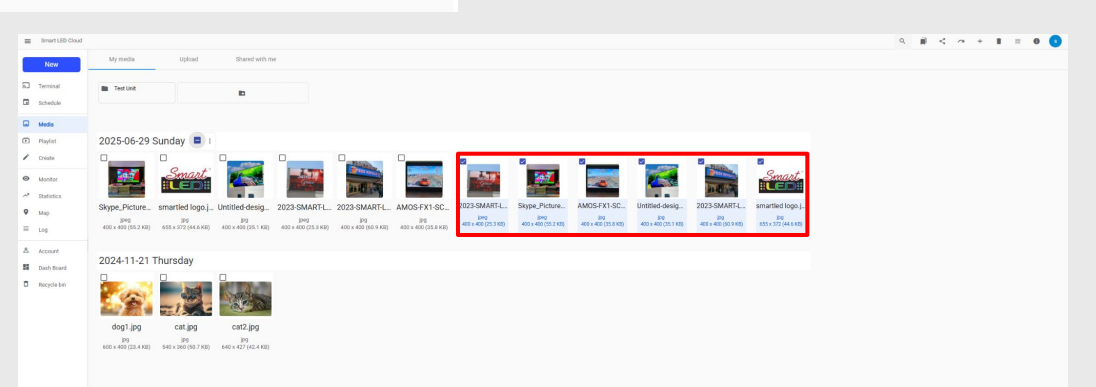

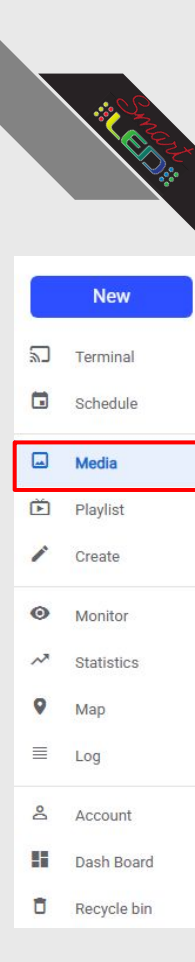

17. When images are selected, they will be highlighted in blue and tools will appear in the top right

| smartLED Cloud                                                                                                    |                                                                                                    | ९ 🗰 < 🗠 + 1 = 0 💿                                      |            |                     |                                     |      |         |           |
|----------------------------------------------------------------------------------------------------|----------------------------------------------------------------------------------------------------|--------------------------------------------------------|------------|---------------------|-------------------------------------|------|---------|-----------|
| Ngw Uplaad Shared with me                                                                                                    |                                                                                                    |                                                        |            |                     |                                     |      |         |           |
| ST Teminal In TextUal In                                                                                                    |                                                                                                    |                                                        |            |                     |                                     |      |         |           |
| D Mode                                                                                                    |                                                                                                    |                                                        |            |                     |                                     |      |         |           |
| Project 2025-06-29 Sunday 📑 1<br>Dream 🛛 🖉 👘 🖉 👘 🖉 👘 🖉 👘 🖉                                                                                                    | S S S                                                                                                    |                                                        |            |                     |                                     |      |         |           |
|                                                                                                    | smart Smart                                                                                                    |                                                        |            | 1                   | 882.9                               |      | 54      | 1.1       |
| Skype_Picture_ smartled logo_i_ Untilled-desig_ 2023-SMARTL_ 2023-SMARTL_ AMOS-FX1-SC_ 2023-SMARTL_ Skype_Picture_ program program pro | E. AMOS-FX1-SC. Untitled-desig. 2023-SMART-L. smartled logo.j.<br>bo<br>400 x 600 (25.1 x2) 402 x 400 (25.1 x2) 400 x 600 (25.1 x2) 400 x 600 (25.1 x2)                                                                                                    |                                                        |            | <                   | Θ                                   | 0    | +       |           |
| Log work war (new rad) waar kaar (wein rad) work war (new rad) (new rad) work work (new rad) (new rad) (ne |                                                                                                    |                                                        |            |                     |                                     |      |         |           |
| Dash ficard Regist In                                                                                                    |                                                                                                    |                                                        |            |                     |                                     |      |         |           |
|                                                                                                    |                                                                                                    |                                                        |            |                     |                                     |      |         |           |
| dog1.jpg cat.jpg cat2.jpg<br>pg pg pg pg pg pg pg pg pg pg pg pg pg p                                                                                                    |                                                                                                    |                                                        |            |                     |                                     |      |         |           |
|                                                                                                    |                                                                                                    |                                                        |            |                     |                                     |      |         |           |
|                                                                                                    |                                                                                                    | 100 v 1-150735 (< < > >)                               |            |                     |                                     |      |         |           |
|                                                                                                    |                                                                                                    |                                                        |            |                     |                                     |      |         |           |
|                                                                                                    | Smart LED close      My micdia Upload Shared with me                                                                                                    |                                                        |            |                     |                                     |      | 9 # < ~ | * 1 = 0 📀 |
| 18. The Bookmark Icon Will add a                                                                                                    | a Terretal 🖿 Test Livit                                                                                                    |                                                        |            |                     |                                     |      |         |           |
| tag to the selected images. The tag                                                                                                    | G schoole                                                                                                    |                                                        |            |                     |                                     |      |         |           |
|                                                                                                    | © rivetat 2025-06-29 Sunday ■ 1                                                                                                    | 0                                                      |            |                     |                                     |      |         |           |
| will be in the top right next to the                                                                                                    | • Monter Smart                                                                                                    |                                                        |            |                     | Smar                                | t    |         |           |
| tools when applied                                                                                                    | Skype_Picture., smartled logo.j., Untitled-desig., 2023-SMART     Map     Map | L. 2023-SMART-L. AMOS-FX1-SC.                          | (fmedia)   | Untitled-desig      | 2023-SMART-L. smartled log          | ID.] |         |           |
| tools when applied                                                                                                    | E Log     400 × 400 (55.2 HB) 655 x 372 (44.6 HB) 400 × 400 (15.1 HB) 400 × 400 (25.3 HB)     A 400 × 400 (15.2 HB) 400 × 400 (15.3 HB)                                                                                                    | III) 400 x 400 (60 9 KII) 400 x 400 (35.8 KB) AUU 1 39 | (orrieula) | 400 x 400 (35.1 H2) | 400 x 400 (90.9 KB) 655 x 372 (44.6 | +20  |         |           |
|                                                                                                    | 2024-11-21 Thursday                                                                                                    |                                                        |            |                     |                                     |      |         |           |
|                                                                                                    | Registrikin                                                                                                    |                                                        |            |                     |                                     |      |         |           |
|                                                                                                    | dog1.jpg cat.jpg cat2.jpg                                                                                                    |                                                        |            |                     |                                     |      |         |           |
|                                                                                                    | 660 x 400 (33.4 KB) 540 x 362 (53.7 KB) 640 x 427 (43.4 KB)                                                                                                    |                                                        |            |                     |                                     |      |         |           |
|                                                                                                    |                                                                                                    |                                                        |            |                     |                                     |      |         |           |

100 - 1-15 of 15 |< < > >|

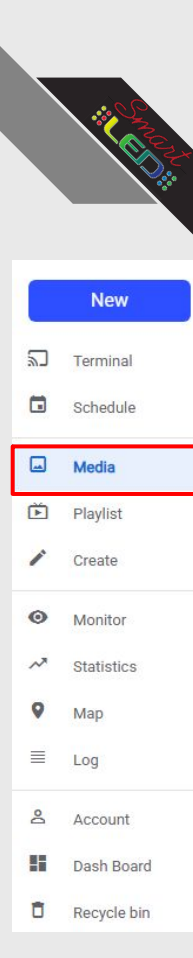

19. The Eyeball icon will pull up a preview of the selected image

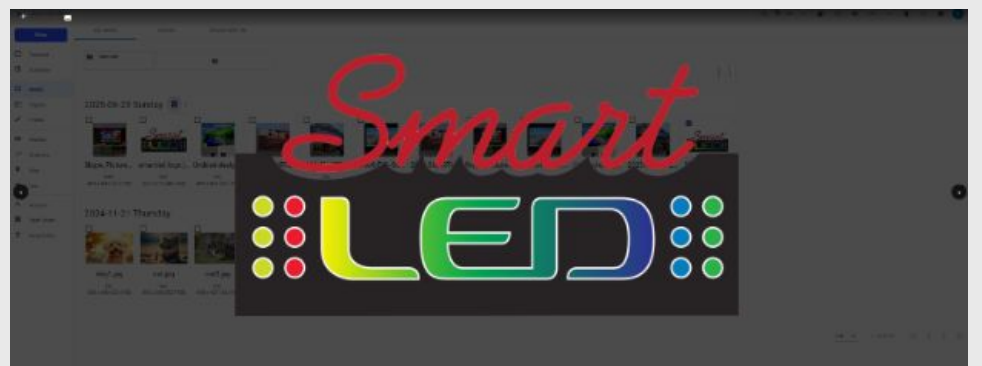

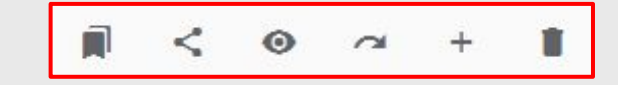

20. The Arrow icon is used to move images into a previously created folder.

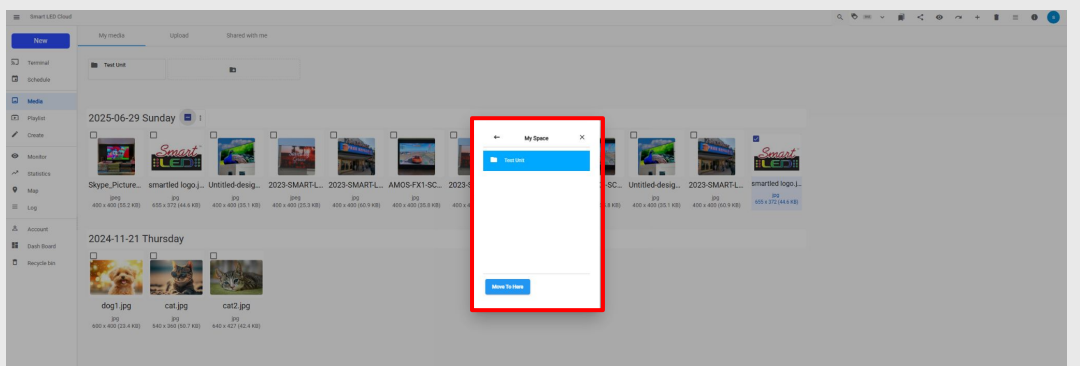

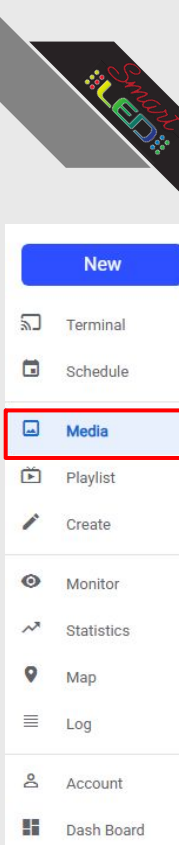

Ô

Recycle bin

### Media Usage Guide

21. The Plus icon will take you to the Create sidebar tab and create a playlist off of the selected image(s).

| New         | My media Upload Shared r                               | ith me                                              |                                                       |                                                                                                    |                                                                                                    |                                                                                                    | _                                                                                                    |                                                                                                    |                                                                                                    |                                                   |                                                                                                    |                           |             |              |
|-------------|--------------------------------------------------------|-----------------------------------------------------|-------------------------------------------------------|----------------------------------------------------------------------------------------------------|----------------------------------------------------------------------------------------------------|----------------------------------------------------------------------------------------------------|----------------------------------------------------------------------------------------------------|----------------------------------------------------------------------------------------------------|----------------------------------------------------------------------------------------------------|---------------------------------------------------|----------------------------------------------------------------------------------------------------|---------------------------|-------------|--------------|
| J Terminal  | In Test Unit                                           |                                                     |                                                       |                                                                                                    |                                                                                                    |                                                                                                    |                                                                                                    |                                                                                                    |                                                                                                    |                                                   |                                                                                                    |                           |             |              |
| Schedule    |                                                        |                                                     |                                                       |                                                                                                    |                                                                                                    |                                                                                                    |                                                                                                    |                                                                                                    |                                                                                                    |                                                   |                                                                                                    |                           |             |              |
| Media       |                                                        |                                                     |                                                       |                                                                                                    |                                                                                                    |                                                                                                    |                                                                                                    |                                                                                                    |                                                                                                    |                                                   |                                                                                                    |                           |             |              |
| PlayIst     | 2025-06-29 Sunday                                      |                                                     |                                                       |                                                                                                    |                                                                                                    |                                                                                                    |                                                                                                    |                                                                                                    |                                                                                                    |                                                   |                                                                                                    |                           |             |              |
| D Marillar  | Smart Smart                                            |                                                     |                                                       | i 🚃 🛛 🐖 🗌                                                                                                    | Smart.                                                                                                    |                                                                                                    |                                                                                                    | _                                                                                                    |                                                                                                    |                                                   |                                                                                                    |                           |             |              |
| Patietics   |                                                        |                                                     |                                                       |                                                                                                    |                                                                                                    |                                                                                                    |                                                                                                    |                                                                                                    |                                                                                                    |                                                   |                                                                                                    |                           |             |              |
| Map         | Skype_Picture smartled logo.j Untitled-des             | ig 2023-SMART-L. 2023-SMART-L. AMOS                 | S-FX1-SC_ 2023-SMART-L. Skype_Picture_                | AMOS-FX1-SC. Untitled-desig                                                                                                    | 2023-SMART-L. smartled logo.j<br>ire ire                                                                                                    |                                                                                                    |                                                                                                    |                                                                                                    |                                                                                                    | ~                                                 | 0                                                                                                    | $\sim$                    | 1           |              |
| Log         | 400 x 400 (88.2 KB) 658 x 372 (44.6 KB) 400 x 400 (35. | KE) 400 x 400 (25.3 KB) 400 x 400 (60.9 KB) 400 x 4 | 400 (35.8 KE) 400 x 400 (25.3 KE) 400 x 400 (15.2 KE) | 400 x 400 (35.8 Kg) 400 x 400 (35.1 Kg)                                                                                                    | 400 x 400 (60 9 KB) 005 x 372 (44.6 KB)                                                                                                    |                                                                                                    |                                                                                                    |                                                                                                    |                                                                                                    |                                                   | 0                                                                                                    |                           |             |              |
| & Account   | 2024-11-21 Thursday                                    |                                                     |                                                       |                                                                                                    |                                                                                                    |                                                                                                    |                                                                                                    | L                                                                                                    | 22223                                                                                                    |                                                   |                                                                                                    |                           |             |              |
| Dash Board  |                                                        |                                                     |                                                       |                                                                                                    |                                                                                                    |                                                                                                    |                                                                                                    |                                                                                                    |                                                                                                    |                                                   |                                                                                                    |                           |             |              |
|             |                                                        | 8                                                   |                                                       |                                                                                                    |                                                                                                    |                                                                                                    |                                                                                                    |                                                                                                    |                                                                                                    |                                                   |                                                                                                    |                           |             |              |
|             | don1 ing cating cat2 ing                               |                                                     |                                                       |                                                                                                    |                                                                                                    |                                                                                                    |                                                                                                    |                                                                                                    |                                                                                                    |                                                   |                                                                                                    |                           |             |              |
|             | 190 190 190 190 190 190 190 190 190 190                | 120                                                 |                                                       |                                                                                                    |                                                                                                    |                                                                                                    |                                                                                                    |                                                                                                    |                                                                                                    |                                                   |                                                                                                    |                           |             |              |
|             |                                                        |                                                     |                                                       |                                                                                                    |                                                                                                    |                                                                                                    |                                                                                                    |                                                                                                    |                                                                                                    |                                                   |                                                                                                    |                           |             |              |
|             |                                                        |                                                     |                                                       |                                                                                                    |                                                                                                    |                                                                                                    |                                                                                                    |                                                                                                    |                                                                                                    |                                                   |                                                                                                    |                           |             |              |
|             |                                                        |                                                     |                                                       |                                                                                                    |                                                                                                    | 100 - 1                                                                                                    | 1502.15   < < > >                                                                                           |                                                                                                    |                                                                                                    |                                                   |                                                                                                    |                           |             |              |
|             |                                                        |                                                     |                                                       |                                                                                                    |                                                                                                    |                                                                                                    |                                                                                                    |                                                                                                    |                                                                                                    |                                                   |                                                                                                    |                           |             |              |
|             |                                                        |                                                     |                                                       |                                                                                                    |                                                                                                    |                                                                                                    |                                                                                                    |                                                                                                    |                                                                                                    |                                                   |                                                                                                    |                           |             |              |
|             |                                                        |                                                     |                                                       |                                                                                                    |                                                                                                    |                                                                                                    |                                                                                                    |                                                                                                    |                                                                                                    |                                                   |                                                                                                    |                           |             |              |
| 22          | The Tree                                               | h Can icor                                          | dolotos                                               | Smart LED Cloud                                                                                                    |                                                                                                    | _                                                                                                    | _                                                                                                    | _                                                                                                    |                                                                                                    |                                                   | _                                                                                                    | a 🕏 📼                     | × # < + +   | a + 1        |
| 22.         | . The Tras                                             | h Can icor                                          | n deletes                                             | Smart LED Cloud                                                                                                    | My media Upload                                                                                                    | Shared with me                                                                                                    |                                                                                                    |                                                                                                    |                                                                                                    |                                                   |                                                                                                    | Q (\$ ==                  | × # < 0 /   | ~ * I        |
| 22.         | . The Tras                                             | h Can icor                                          | deletes                                               | E Smart LED Cloud                                                                                                    | My media Upikad                                                                                                    | Shared with me                                                                                                    |                                                                                                    | -                                                                                                    |                                                                                                    |                                                   | -                                                                                                    | ۹ ۴ =                     | × # < • ~   | a + 1        |
| 22.<br>sele | . The Tras<br>ected files.                             | h Can icor                                          | deletes                                               | Smart LED Cloud                                                                                                    | My media Upload                                                                                                    | Shared with me                                                                                                    |                                                                                                    |                                                                                                    |                                                                                                    |                                                   |                                                                                                    | Q 🗞 =                     | × # < + + + | a + 1        |
| 22.<br>sele | . The Tras ected files.                                | h Can icor                                          | n deletes                                             | E Smart LD Cloud Non Terminal C Schoolse C Media                                                                                                    | My media Upload                                                                                                    | Shared with me                                                                                                    |                                                                                                    |                                                                                                    | 1                                                                                                    | 1                                                 |                                                                                                    | Q 🗞 =                     | × # < + /   | <u>α + 1</u> |
| 22.<br>sele | . The Tras<br>ected files.                             | h Can icor                                          | n deletes                                             | E Strat LED Cloud New Tennia G School G Media D Frynts                                                                                                    | My meta Upload                                                                                                    | Shared with me                                                                                                    |                                                                                                    |                                                                                                    |                                                                                                    |                                                   |                                                                                                    | ۹ ۴                       | ~ # < 0 /   | ~ • 1        |
| 22.<br>sele | . The Tras ected files.                                | h Can icor                                          | n deletes                                             | E Brant LED Ouxed<br>Norm Terminal O Schoolse Media O Media O Pripalat C Creats                                                                                                    | My meta Upload Test Ust 2025-06-29 Sunday                                                                                                    | Shared with me                                                                                                    |                                                                                                    | 00                                                                                                    |                                                                                                    |                                                   | a 0                                                                                                    | a 🖲 =                     | ~ # < 0 /   | a + ∎        |
| 22.<br>sele | . The Tras<br>ected files.                             | h Can icor                                          | n deletes                                             | Since LLB Cloud      New     Tennol      Socialize      Mes     Socialize      Mes     Tegnat      Come      Mes                                                                                                    | Vymetic tylinel<br>Tertust 2025-06-29 Sunday                                                                                                    | Dered with ne                                                                                                    |                                                                                                    |                                                                                                    |                                                                                                    |                                                   |                                                                                                    | 0 0 =                     | ~ # < @ ^   | a + 1        |
| 22.<br>sele | . The Tras<br>ected files.                             | h Can icor                                          | n deletes                                             | Benet LED Double     Norm     So testing     testing     testing     testing     testing     testing     testing     testing     testing     testing     testing     testing     testing     testing                                                                                                    | My months 1990ad<br>Test task<br>2025-06-29 Sunday  1 1<br>2025-06-29 Sunday                                                                                                    | Seed with re                                                                                                    |                                                                                                    | Contect File                                                                                           |                                                                                                    |                                                   |                                                                                                    | a e =                     | × ∰ < ⊕ ∧   | ∝ + 1        |
| 22.<br>sele | . The Tras<br>ected files.                             | h Can icor                                          | n deletes                                             | Smort120 Goud     More     Terminal     Graves     Graves     | Myrnetik Lijkovi<br>Tertiket 2025-06-29 Sunday III                                                                                                    | Deard abh ne<br>D<br>D<br>D<br>D<br>D<br>D<br>D<br>D<br>D<br>D<br>D<br>D<br>D<br>D<br>D<br>D<br>D<br>D<br>D                                                                                                    |                                                                                                    | <ul> <li>Delete File</li> <li>An you sare to permanently</li> </ul>                                    | cádete de lar?                                                                                                    | nutled desig.                                     |                                                                                                    | 0, 0 =<br>227.<br>1990 j. | ✓ # < ●     | <u>~ • 1</u> |
| 22.<br>sele | . The Tras<br>ected files.                             | h Can icor                                          | n deletes                                             | Binet Ltd Outer      New      Tennin      Onderse      Societation      Marce      Marcee      Marcee      Marcee      Marcee      Marcee  | Ligrandia Ligoud<br>Testuki<br>2025-06-29 Sunday P 1 1<br>Stopp.Picture ananted topoj<br>2039-2019 2019 2019 2019 2019                                                                                                    | United delay - 2003-84AFLEL 2<br>Cutiend delay - 2003-84AFLEL 2<br>Cutiend delay - 2003-84AFLEL 2                                                                                                    |                                                                                                    | Detec File<br>Are you sere to permanently                                                              |                                                                                                    | Mittled desig.                                    |                                                                                                    | a • =                     | × # < • /   | ~ * I        |
| 22.<br>sele | . The Tras<br>ected files.                             | h Can icor                                          | n deletes                                             | Breek Life Double     Nore     Terminal     Social     Management     Social     Management     Social     Management     Social     Management     Social     Social     Social     Social     Social     Social                                                                                                    | My motion Uppoint<br>Test INN<br>2025-06-29 Sunday I III<br>Stope, Picture,<br>smartled logo j<br>605-905/20240                                                                                                    | Unterestabline                                                                                                    | 223 SMATL AUG FX1 SC<br>an influence<br>an influence                                                        | <ul> <li>Delete File</li> <li>Art you sure to permanently</li> <li>2025 GMART LED RETAIL #</li> </ul>  | ratives the Bit?<br>Pic Find 3 times Pic_10225554,<br>Pic Find                                                                                                    | ntitled design. 2<br>90 x 400 (01 x 40)<br>21 22  |                                                                                                    | 0 0 =                     | × # < • *   | ~ • I        |
| 22.<br>sele | . The Tras<br>ected files.                             | h Can icor                                          | n deletes                                             | Branch Life Counter     Terminal     Terminal     Sonocolar     Sonocolar     Son | Ny media 2,5000<br>tertuki<br>2005-06-29 Sunday      t<br>Supp. Picture.<br>Supp. Picture.<br>Supp. 2,6000<br>2004-10121 Thursday                                                                                                    | District with row                                                                                                    | CE SMARL AND STY GO<br>DES SMARL AND STY GO<br>DES MINISTRE DES DÉSENSES                                    | <ul> <li>Dedete Fåle</li> <li>An pro samt to permanently</li> <li>2025 SMART (LD eddTALL 4)</li> </ul> | r dette the fact<br>PC FE2 & Tem PE2_232252<br>P2<br>C0 7 00                                                                                                    | antited design                                    | 22 SWAFTLE<br>See an and see and see and                                                                                                    | a o =                     | * * < • >   | ~ * 1        |
| 22.<br>sele | . The Tras<br>ected files.                             | h Can icor                                          | n deletes                                             | Branch Statistics     Terrorison     Terrorison     Social Statistics     Social Statistics     Social St | 20 methi<br>Territori<br>2025-06-29 Sunday  1 1<br>2025-06-29 Sunday  1 1<br>Stype_Picture<br>anathel togo_1<br>anathel togo_1<br>2024-11-21 Thursday                                                                                                    | Description<br>Description<br>Descr |                                                                                                    | <ul> <li>Defect Fåt:</li> <li>An yru sant ti permanntly</li> <li>2029 GAMPI (LP BETALL Å</li> </ul>    | <ul> <li>cártas the Bar?</li> <li>PC Frid 3 Winn Pri_ 30250504,<br/>0 2 9 00</li> <li>Conol Conol</li> <li>Conol</li> <li>Conol</li> <li>Conol</li> <li>Conol</li> </ul>                                                                                                    | ntitled design = 2<br>909 - 807 (51 × 80)<br>2132 |                                                                                                    | 0, 0 =                    | · # < @ /   | ~ • 1        |
| 22.<br>sele | . The Tras<br>ected files.                             | h Can icor                                          | n deletes                                             | Binet L10 Dout     New     Termin     Societ     Societ     S | My messa     1,5000       Test MR     2025-06-29       Stype_Pfcture,<br>My messa     martled topp_1.<br>0011292 (46.840)       2024-11-21     Thursday                                                                                                    | Deservición re<br>Deservición re<br>Unitado desejo<br>año deservición real<br>Deservición real<br>Deservición re                                                                                         | 022 SMAREL<br>ALOS FX 60<br>80 x 80 y 60 y 60 y 60 y 60 y 60 y 60 y 60 y                                    | Detre File     An you sure to permanently     2029 SDAVIT LED NETALL 4                                 | (deter be far)<br>rec 13 5 time Pro-<br>c 3 5 time<br>c 3 5 time<br>c 4 5 5<br>c 4 5 time<br>c 4 5 5<br>c 4 5 time<br>c 4 5 5<br>c 4 5 time<br>c 4 5 5<br>c 4 5 time<br>c 4 5 5<br>c 4 5 time<br>c 4 5 5<br>c 4 5 5<br>c 4                                                                                                    |                                                   | 223 SMARTLA<br>STATEMENT<br>STATEMENT | a, ● =                    | × # < • /   | ~ • 1        |
| 22.<br>sel  | . The Tras<br>ected files.                             | h Can icor                                          | n deletes                                             | Breact Life Double     Norm     Second Second  | لله برسمان<br>عنوان معالی المعالی المعالي المعالی المعالی المعالي المعالي الم<br>المعالي المعالي المعالي المعالي المعالي المعالي المعالي المعالي المعالي المعالي المعالي المعالي المعالي المعالي<br>المعالي المعالي المعالي المعالي المعالي المعالي المعالي المعالي المعالي المعالي المعالي المعالي المعالي المعالي<br>المعالي المعالي المعالي المعالي المعالي المعالي المعالي المعالي المعالي المعالي المعالي المعالي المعالي المعالي<br>المعالي المعالي المعالي المعالي المعالي المعالي المعالي المعالي المعالي المعالي المعالي المعالي المعالي المعالي<br>المعالي المعالي المعالي المعالي المعالي المعالي المعالي المعالي المعالي المعالي المعالي المعالي المعالي المعالي | Disert estime<br>Disert estime<br>Disert                                           | CZ3 SMAFFL- AACS FX1 SC<br>CO23 SMAFFL- AACS FX1 SC<br>CO23 SMAFFL- AACS FX1 SC<br>CO23 SMAFFL- AACS FX1 SC | Dester File<br>Are you sare to permanently<br>2020 DAVITY LED HOTAL I                                  | v deter Be far<br>DC FA3 Strem PAL 2023524<br>C 5 7 00<br>C 5 7 000<br>C 5 7 00<br>C 5 7 0 | Mildedeig. 2                                      | State State                                                                                                    | 9, • =                    | × # < • /   | ~ • 1        |

# Using Sidebar Tools: **Playlist**

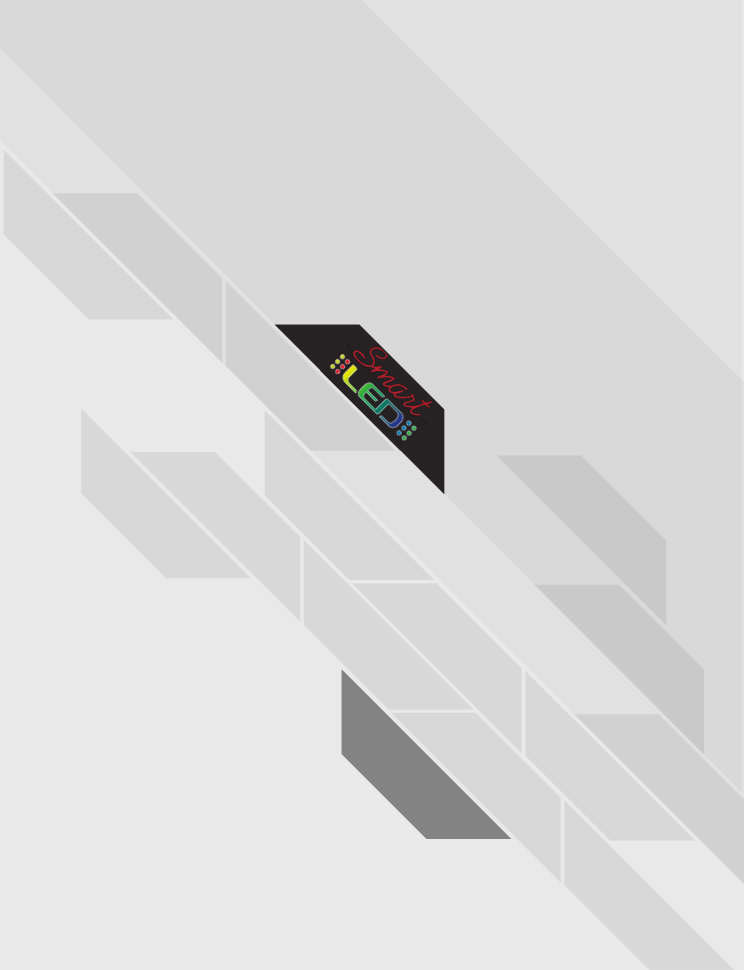

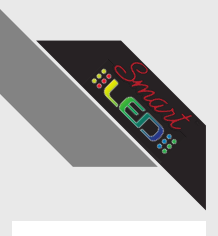

Terminal

Schedule

Media Playlist / Create

Monitor

Statistics

5

0

N

9 Map

≣

0

55

### Playlist Usage Guide

1. Select the Playlist tab on the sidebar

| Smart LED Cloud |                    |                           |              |                     | Sort by Modified date | program name Search in Cloud Q, C | = 0 💿          |
|-----------------|--------------------|---------------------------|--------------|---------------------|-----------------------|-----------------------------------|----------------|
| Nen             | All Playlist Temp  | slate Pending Rejected Au | lit Accepted |                     |                       |                                   |                |
| Terminal 2      | 025-06-24 Tuesday  |                           |              |                     |                       |                                   |                |
| Bichedule       | See JUNE TEST      | Playlist                  | skyway1      | 12:32 PM            | 12:39 PM              | Skyway Pet Hospital(all);         |                |
| Media 2         | 024-11-21 Thursday |                           |              |                     |                       |                                   |                |
| D Playlist      | Cw. Test Message   | Playlist                  | skyway1      | 4:04 AM             | 4:13 AM               | Skyway Pet Hospital(all);         |                |
| Dreate          |                    |                           |              |                     |                       | 24 × 1-2012                       | < > >1         |
| Monitor         |                    |                           |              |                     |                       |                                   |                |
| Map             |                    |                           |              |                     |                       |                                   |                |
| Log             |                    |                           |              |                     |                       |                                   |                |
| Account         |                    |                           |              |                     |                       |                                   |                |
| Dash Board      |                    |                           |              |                     |                       |                                   |                |
| Recycle bin     |                    |                           |              |                     |                       |                                   |                |
|                 |                    |                           |              |                     |                       |                                   |                |
|                 |                    |                           |              |                     |                       |                                   |                |
|                 |                    |                           |              |                     |                       |                                   |                |
|                 |                    |                           |              |                     |                       |                                   |                |
|                 |                    |                           |              |                     |                       |                                   |                |
|                 |                    |                           |              |                     |                       |                                   |                |
|                 |                    |                           |              |                     |                       |                                   |                |
|                 |                    |                           |              | Smart LED Cloud     | _                     |                                   |                |
|                 |                    |                           |              | New Al              | Playlist Template     | Pending Rejected                  | Audit Accepted |
| 2 N             | Make sure t        | the "All" tah i           | S            | Terninal 2025-06-24 | Tuesday               |                                   |                |
| 2. 1            | function c         |                           | 5            | C Schedule          | Ist                   | Playlist                          |                |
| color           | stad at the        | ton                       |              | a Media 2024-11-21  | Thursday              |                                   |                |
| Selec           | leu al life        | τορ                       |              | Playlist            | ssage                 | Playlist                          |                |
|                 |                    |                           |              | Create              |                       |                                   |                |
|                 |                    |                           |              | Montor              |                       |                                   |                |
|                 |                    |                           |              | Otatistics     Map  |                       |                                   |                |
|                 |                    |                           |              | = Log               |                       |                                   |                |
|                 |                    |                           |              | & Account           |                       |                                   |                |
|                 |                    |                           |              |                     |                       |                                   |                |

D Recycle bin

Sort by Modified date program name Search in Cloud Q, C

Skyway Pet Hospital(all);

Skyway Pet Hospital(all);

24 · 1-2012 |< < > >|

12:39 PM

4:13 AM

12:32 PM

4:04 AM

= 0 🚺

Û Recycle bin

Account

Dash Board

Log

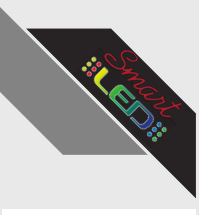

Terminal

Schedule

Media Playlist / Create

Monitor

Statistics

Account

Dash Board

Recycle bin

5

0

~

9 Map

 $\equiv$ Log

0

Ō

### Playlist Usage Guide

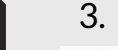

#### 3. Existing Playlists will be displayed here

| New All Playfest Template Plending Rejected Audit Accepted |                                                                                                    |                                              | _                                                                                                    |
|------------------------------------------------------------|----------------------------------------------------------------------------------------------------|----------------------------------------------|----------------------------------------------------------------------------------------------------|
| 2025-06-24 Tuesday                                         |                                                                                                    |                                              |                                                                                                    |
| Schedule Exe, JUNE TEST Playfest skyway1                   | 12:32 PM 12:39                                                                                                    | PM Skyway Pet Hospital(all);                 |                                                                                                    |
| 2024-11-21 Thursday                                        |                                                                                                    |                                              |                                                                                                    |
| Paylet     Paylet     Exer Message     Playlet     Skyway1 | 4:04 AM 4:13 /                                                                                                    | AM Skyway Pet Hospital(all);                 |                                                                                                    |
|                                                            |                                                                                                    | 24 v 1-2012 <                                | <ul> <li>&gt;&gt;</li> </ul>                                                                                                    |
| Zatatica                                                   |                                                                                                    |                                              | _                                                                                                    |
| 9 Map                                                      |                                                                                                    |                                              |                                                                                                    |
| E Log                                                      |                                                                                                    |                                              |                                                                                                    |
| 8 Account                                                  |                                                                                                    |                                              |                                                                                                    |
| A book book                                                |                                                                                                    |                                              |                                                                                                    |
| a wegete bin                                               |                                                                                                    |                                              |                                                                                                    |
|                                                            |                                                                                                    |                                              |                                                                                                    |
|                                                            |                                                                                                    |                                              |                                                                                                    |
|                                                            |                                                                                                    |                                              |                                                                                                    |
|                                                            |                                                                                                    |                                              |                                                                                                    |
|                                                            |                                                                                                    |                                              |                                                                                                    |
|                                                            |                                                                                                    |                                              |                                                                                                    |
|                                                            |                                                                                                    |                                              |                                                                                                    |
|                                                            |                                                                                                    |                                              |                                                                                                    |
|                                                            | E Shurt Life Oad                                                                                                    |                                              |                                                                                                    |
|                                                            | E Brantill Gloud<br>Three Al Playfat                                                                                                    | Tenglar Pendag Rejolad A                     | udit Accepted                                                                                                    |
| 4. Double Click a plavlist to Edit it                      |                                                                                                    | Tanylan Pendag Report A                      | udit. Accepted                                                                                                    |
| 4. Double Click a playlist to Edit it                      |                                                                                                    | Tunybole People Appose A                     | udit Accepted                                                                                                    |
| 4. Double Click a playlist to Edit it                      | burrtild that     for the second second | Tenglas Pendag Repost A<br>Majtar            | udit Accepted                                                                                                    |
| 4. Double Click a playlist to Edit it<br>(Create Tab)      |                                                                                                    | Tenplane People Repose A<br>Fights<br>Fights | udit Accepted<br>Skyway1<br>skyway1                                                                                                    |
| 4. Double Click a playlist to Edit it<br>(Create Tab)      | buritik Dov     Mi     right     burit     burit    | Tangkan Podraj Repost A<br>Repos<br>Repos    | wit Accepted<br>Stywyr<br>Stywyr                                                                                                    |
| 4. Double Click a playlist to Edit it<br>(Create Tab)      | Import 100 Court         All         Project           Import 100 Court         2025-06-24 Tuesday         Enclose           Import 100 Court         Enclose         2024-11-21 Thursday           Import 100 Court         Enclose         2024-11-21 Thursday           Import 100 Court         Enclose         Enclose                                                                                                    | Tanyloo peodog Repost A<br>Platta<br>Platta  | udi Acasped<br>stywy<br>stywy                                                                                                    |
| 4. Double Click a playlist to Edit it<br>(Create Tab)      | burst100 four     fur     fur     | Tangkan Pandag Rapasa A<br>Rapita<br>Hajata  | bergengel<br>Stypengel<br>Stypengel                                                                                                    |
| 4. Double Click a playlist to Edit it<br>(Create Tab)      | Investigation           Normal           Stream           Demain           Demain           Demain           Demain           Demain           Demain           Demain           Demain           Demain           Demain           Demain           Demain           Demain           Demain           Demain                                                                                                    | Tenglake Peolog Repose A<br>Flame<br>Flame   | bargend<br>Synays<br>Synays                                                                                                    |
| 4. Double Click a playlist to Edit it<br>(Create Tab)      | Brantik Dost           Norm         All         Fraginit           Dressed         2025-06-24 Tuesday         Cale Nation           Dressed         Cale Nation         2024-11-21 Thursday           Dressed         2024-11-21 Thursday         Cale Nation           Dressed         Cale Nation         2024-11-21 Thursday           Dressed         Cale Nation         Cale Nation           Dressed         Cale Nation         Cale Nation           Dressed         Cale Nation         Cale Nation           Dressed         Cale Nation         Cale Nation           Dressed         Cale Nation         Cale Nation           Dressed         Cale Nation         Cale Nation           Dressed         Cale Nation         Cale Nation           Dressed         Cale Nation         Cale Nation           Dressed         Cale Nation         Cale Nation           Dressed         Cale Nation         Cale Nation           Dressed         Cale Nation         Cale Nation           Dressed         Cale Nation         Cale Nation           Dressed         Cale Nation         Cale Nation           Dressed         Cale Nation         Cale Nation                                                                                                    | Tangkon Poolog Rejson A<br>Reptic<br>Reptic  | udit Actograd<br>Siyaay1                                                                                                    |
| 4. Double Click a playlist to Edit it<br>(Create Tab)      | Instruction based           Name         Al.         Fagine:           NameAd         2025-00-24 Tuesday           Instruct         Sign Advances         2024-11-21 Tursday           NameAd         2024-11-21 Tursday         Sign Advances           Instruct         Instruct         Total Manage           Instruct         Instruct         Total Manage           Instruct         Instruct         Instruct                                                                                                    | Templane Pendag Report A<br>Magnar<br>Hapita | Imperovition<br>Transfer<br>Transfer                                                                                                    |
| 4. Double Click a playlist to Edit it<br>(Create Tab)      | Investigation           Nor         All         Hapter           Normal         2025505-24 Tuesday         South State           Investigation         South State         202411-21 Thursday           Investigation         South State         South State           Investigation         South State         South State           Investigation         South State         South State           Investigation         South State         South State           Investigation         South State         South State           Investigation         South State         South State           Investigation         South State         South State                                                                                                    | Tanglas Pashag Repose A<br>Repos             | udit Aclogred<br>Styrosyst<br>skyway1                                                                                                    |
| 4. Double Click a playlist to Edit it<br>(Create Tab)      | Investabilities           Investabilities                                                                                                    | Tenplace Peodog Report A<br>Filoma<br>Filoma | un versen versen v |

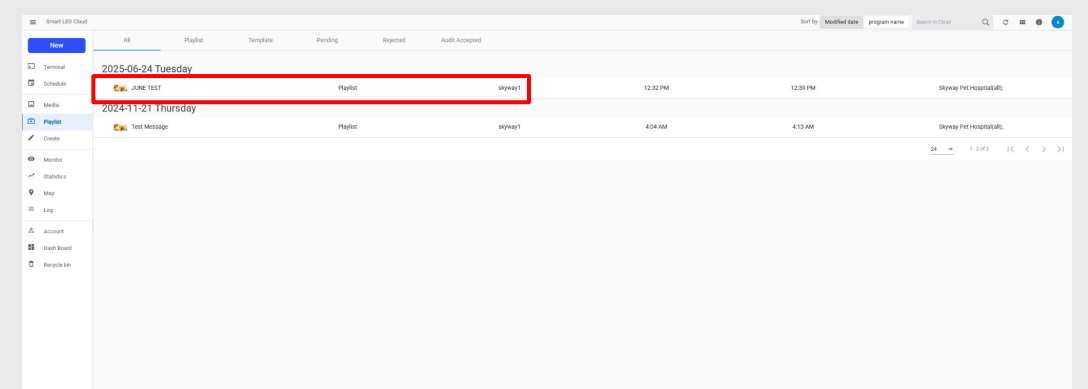

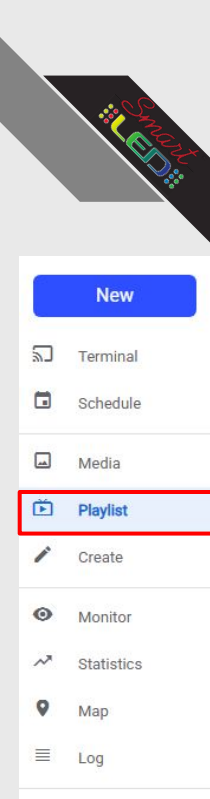

8

Û

Account

Dash Board

Recycle bin

### Playlist Usage Guide

5. Selecting the checkmark on a playlist will unlock the tools in the top right

| E Dmart LED Clou    | d                     |          |              |                      |         |                       | Sort by Modified date program name Search in Coud                                                                                                    | < : ● □ > / ■ =           | 0 0                |         |          |                       |                                                                                                    |              |             |
|---------------------|-----------------------|----------|--------------|----------------------|---------|-----------------------|----------------------------------------------------------------------------------------------------|---------------------------|--------------------|---------|----------|-----------------------|----------------------------------------------------------------------------------------------------|--------------|-------------|
| New                 | Al Playlist           | Template | Pending Reje | ected Audit Accepted |         |                       |                                                                                                    |                           |                    |         |          |                       |                                                                                                    |              |             |
| RJ Terminal         | 2025-06-24 Tuesday 🔳  |          |              |                      |         |                       |                                                                                                    |                           |                    |         |          |                       |                                                                                                    |              |             |
| G Schedule          | UNE TEST              |          | Playlist     |                      | skyway1 | 12:32 PM              | 12.39 PM                                                                                                    | Skyway Pet Hospital(all); |                    |         |          |                       |                                                                                                    |              |             |
| Media               | 2024-11-21 Thursday   |          |              |                      |         |                       |                                                                                                    |                           |                    |         |          |                       |                                                                                                    |              |             |
| Playlast     Create | 🗆 🕵 Test Message      |          | Playlist     |                      | skyway1 | 4:04 AM               | 4:13 AM                                                                                                    | Skyway Pet Hospital(all); |                    |         |          |                       |                                                                                                    |              |             |
| Monitor             |                       |          |              |                      |         |                       |                                                                                                    | <u>24 v</u> 1÷2.072  ζ    |                    | 0       | 0        | (intel)               | in the second second se |              | 100         |
| ~* Statistics       |                       |          |              |                      |         |                       |                                                                                                    |                           |                    | 0       |          |                       |                                                                                                    |              |             |
| ♥ Mep               |                       |          |              |                      |         |                       |                                                                                                    |                           |                    |         |          |                       |                                                                                                    |              |             |
| = Log               |                       |          |              |                      |         |                       |                                                                                                    |                           |                    |         |          |                       |                                                                                                    |              |             |
| & Account           |                       |          |              |                      |         |                       |                                                                                                    |                           |                    |         |          |                       |                                                                                                    |              |             |
| D Recycle bin       |                       |          |              |                      |         |                       |                                                                                                    |                           |                    |         |          |                       |                                                                                                    |              |             |
|                     |                       |          |              |                      |         |                       |                                                                                                    |                           |                    |         |          |                       |                                                                                                    |              |             |
|                     |                       |          |              |                      |         |                       |                                                                                                    |                           |                    |         |          |                       |                                                                                                    |              |             |
|                     |                       |          |              |                      |         |                       |                                                                                                    |                           |                    |         |          |                       |                                                                                                    |              |             |
|                     |                       |          |              |                      |         |                       |                                                                                                    |                           |                    |         |          |                       |                                                                                                    |              |             |
|                     |                       |          |              |                      |         |                       |                                                                                                    |                           |                    |         |          |                       |                                                                                                    |              |             |
|                     |                       |          |              |                      |         |                       |                                                                                                    |                           |                    |         |          |                       |                                                                                                    |              |             |
|                     |                       |          |              |                      |         |                       |                                                                                                    |                           |                    |         |          |                       |                                                                                                    |              |             |
|                     |                       |          |              |                      |         |                       |                                                                                                    |                           |                    |         |          |                       |                                                                                                    |              |             |
| ,                   | <b>T</b> I <b>O</b> ' |          |              |                      | •••     | E Drat LED            | Al Dule                                                                                                    | Tampista Bandiro Ba       | anad Auto Accorded |         |          | Sort by Modified date | program name Search in Coud                                                                                                    | Q C 🛛 🖉 Þ    | / = = 0 (   |
| 6.                  | The Cir               | cular a  | irrow        | icon v               | VIII    | New                   |                                                                                                    |                           |                    |         |          |                       |                                                                                                    |              |             |
|                     |                       |          |              |                      |         | Terminal     Schedule | 2025-06-24 Tuesday 🖪 :                                                                                                    |                           |                    |         |          |                       |                                                                                                    |              |             |
| ref                 | resh the              | nage t   | o che        | eck for              | anv     |                       | Service and the service and the service and th | Playist                   |                    | sxyway1 | 12:32 PM |                       | 1239 PM                                                                                                    | Skyway Pet H | orbune(en); |

refresh the page to check for any new changes to display.

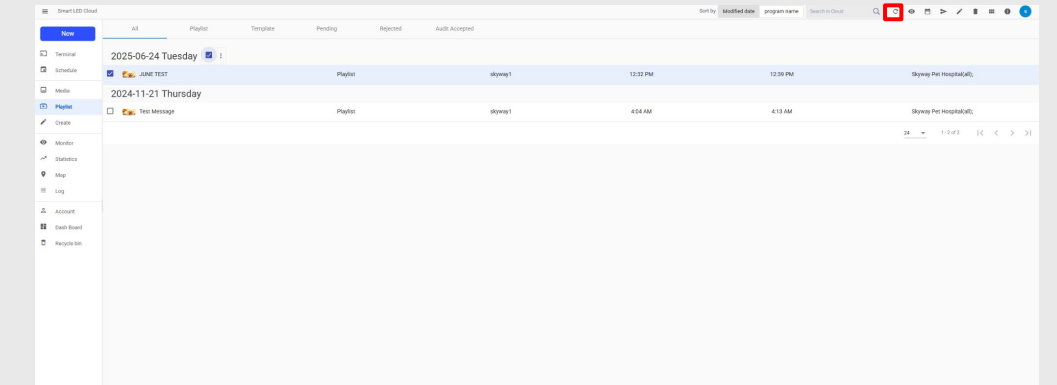

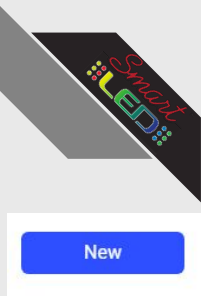

Terminal

Schedule

Media

Monitor

Statistics

Account

Dash Board

Recycle bin

Map

5

Playlist
 Create

0

~

≡ Log

8

D

### Playlist Usage Guide

7. The Eyeball icon will play a preview video of what the playlist will display on your sign

| ← JUNE TES | T Only support video(mp/Q) and image in File Window | - testing | - Hanne i des apresa                                                                                                    |  | Current Page/Total Page: 1/4 00:00:06/ 00:00:36 |   |   |     |   |   |     |
|------------|-----------------------------------------------------|-----------|----------------------------------------------------------------------------------------------------|--|-------------------------------------------------|---|---|-----|---|---|-----|
|            |                                                     |           |                                                                                                    |  |                                                 |   |   |     |   |   |     |
|            |                                                     |           |                                                                                                    |  | Skyway Pet Hospital(#0)                         |   |   |     |   |   |     |
|            |                                                     |           |                                                                                                    |  |                                                 |   |   |     |   |   |     |
|            |                                                     |           |                                                                                                    |  | Skyway Pet Hospital(all);                       |   |   |     |   |   |     |
|            |                                                     |           |                                                                                                    |  | <u>14 +</u> (-3)/2) 14 (8 - 3) -\$1             |   |   |     |   |   | -   |
|            |                                                     |           |                                                                                                    |  |                                                 | C | Θ | *** | > | 1 | 100 |
|            |                                                     |           | •                                                                                                    |  |                                                 | - | - |     |   |   | -   |
|            |                                                     |           |                                                                                                    |  |                                                 |   |   |     |   |   |     |
|            |                                                     |           |                                                                                                    |  |                                                 |   |   |     |   |   |     |
|            |                                                     |           |                                                                                                    |  |                                                 |   |   |     |   |   |     |
|            |                                                     |           | and the second second sec |  |                                                 |   |   |     |   |   |     |
|            |                                                     |           |                                                                                                    |  |                                                 |   |   |     |   |   |     |
|            |                                                     |           |                                                                                                    |  |                                                 |   |   |     |   |   |     |
|            |                                                     |           |                                                                                                    |  |                                                 |   |   |     |   |   |     |
|            |                                                     |           |                                                                                                    |  |                                                 |   |   |     |   |   |     |
|            |                                                     |           |                                                                                                    |  |                                                 |   |   |     |   |   |     |
|            |                                                     |           |                                                                                                    |  |                                                 |   |   |     |   |   |     |
|            |                                                     |           |                                                                                                    |  |                                                 |   |   |     |   |   |     |

8. The Calendar icon will redirect to the schedule tab to assign a time/date for your playlist

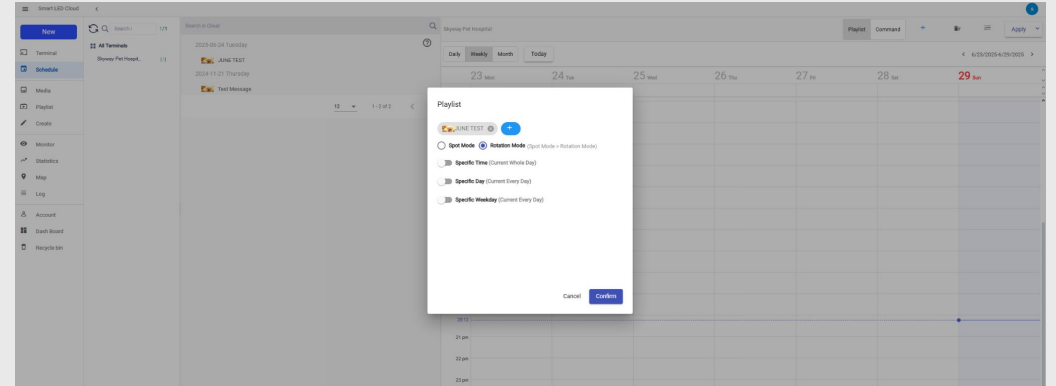

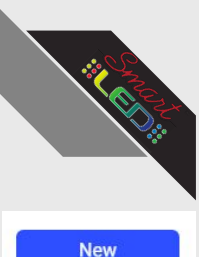

Terminal

Schedule

Media

Monitor

Statistics

Map

Log

Account

Dash Board

Recycle bin

5

Playlist
 Create

0

~

Q

≣

8

D

### Playlist Usage Guide

9. The Paper Airplane icon publishes the playlist to the desired sign.

| Smart LED Cloud | (                      |                                 |                                           | Sort by Modified date program name Search in Cloud | Q C ⊗ ⊟ ≻ / E = 0 0       |   |   |        |       |     |
|-----------------|------------------------|---------------------------------|-------------------------------------------|----------------------------------------------------|---------------------------|---|---|--------|-------|-----|
| New             | All Playlist Template  | Pending Rejected Audit Accepted |                                           |                                                    |                           |   |   |        |       |     |
| Terrinal        | 2025-06-24 Tuesday 🖪 : |                                 |                                           |                                                    |                           |   |   |        |       |     |
| G Schedule      | Sec. JUNE TEST         | Playlist skoward                | 12.32 PM                                  | 12:39 PM                                           | Skyway Pet Hospital(all); |   |   |        |       |     |
| G Media         | 2024-11-21 Thursday    | Publish Playlist Group Tag      |                                           |                                                    |                           |   |   |        |       |     |
| E Playlist      | C Ser Test Message     | Playlost                        |                                           | 413 AM                                             | Skyway Pet Hospital(all); |   |   |        |       |     |
| / Create        |                        | Search in Cloud                 | Skyway Pet Hospital                       |                                                    | 24 × 1-2.02  ζ ζ > >      |   |   |        |       |     |
| Monitor         |                        | CSkyway Pet Hospital            | Ekyway Animal Hospital 2x4 DF 10mm OEN8 🗸 |                                                    |                           | 0 | 0 | stands |       | 100 |
| Statistics      |                        |                                 |                                           |                                                    |                           | G | • |        |       |     |
| ♥ Map           |                        |                                 |                                           |                                                    |                           |   |   |        | <br>- | _   |
| - Log           |                        |                                 |                                           |                                                    |                           |   |   |        |       |     |
| & Account       |                        |                                 |                                           |                                                    |                           |   |   |        |       |     |
| Describero      |                        |                                 |                                           |                                                    |                           |   |   |        |       |     |
|                 |                        |                                 |                                           |                                                    |                           |   |   |        |       |     |
|                 |                        |                                 |                                           |                                                    |                           |   |   |        |       |     |
|                 |                        |                                 |                                           |                                                    |                           |   |   |        |       |     |
|                 |                        |                                 | Canoel Com                                | im                                                 |                           |   |   |        |       |     |
|                 |                        |                                 |                                           |                                                    |                           |   |   |        |       |     |
|                 |                        |                                 |                                           |                                                    |                           |   |   |        |       |     |
|                 |                        |                                 |                                           |                                                    |                           |   |   |        |       |     |
|                 |                        |                                 |                                           |                                                    |                           |   |   |        |       |     |

10. The Pencil icon redirects to the Create tab to edit the playlist.

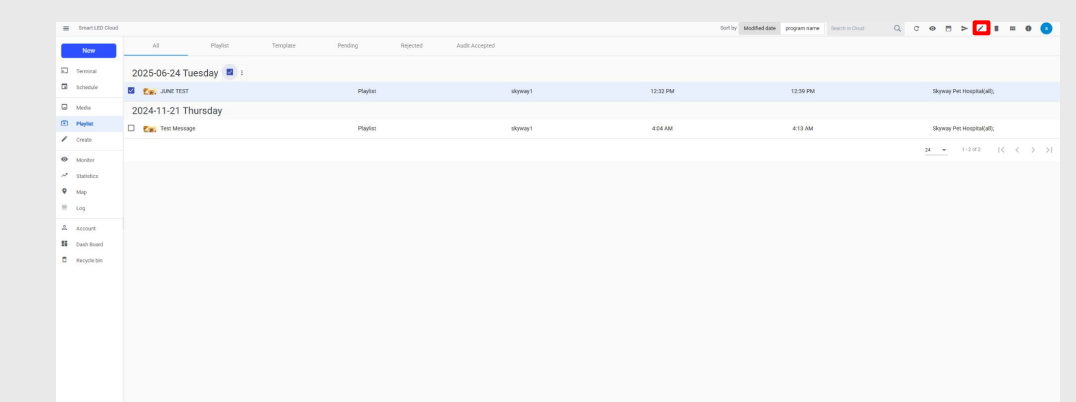

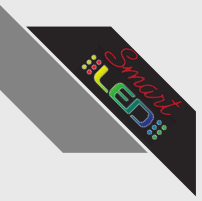

Terminal

Schedule

Media Playlist / Create

Monitor

Statistics

Account

Dash Board

Recycle bin

5

0

~

9 Map

 $\equiv$ Log

0

55

Û

### Playlist Usage Guide

11. The Trash Can icon deletes the selected Playlist

| New         | All Playlist Ter      | nplate Pending Rejected | Audit Accepted                               |                        |         |                           |          |   |  |
|-------------|-----------------------|-------------------------|----------------------------------------------|------------------------|---------|---------------------------|----------|---|--|
| ) Terminal  | 2025-06-29 Sunday 🖪 : |                         |                                              |                        |         |                           |          |   |  |
| B Schedule  | E Cw. JUNE TEST       | Playlist                | skyway1                                      | June 24, 2025 12:32 PM | R16 PM  | Skyway Pet Hospital(all): |          |   |  |
| Media       | 2024-11-21 Thursday   |                         |                                              |                        |         |                           |          |   |  |
| Playlist    | C Crest Message       | Playlist                | skyway1                                      | 4:04 AM                | 4:13 AM | Skyway Pet Hospital(all); |          |   |  |
| Create      |                       |                         |                                              |                        |         | 24 · 1·2072  < < > >      | 1000     |   |  |
| Monitor     |                       |                         | Onleta Ella                                  |                        |         |                           | C        | Θ |  |
| Mip         |                       |                         |                                              |                        |         |                           | <u> </u> | ~ |  |
| Log         |                       |                         | Are you sure to permasently delete the file? |                        |         |                           |          |   |  |
| Account     |                       |                         | JUNE TEST                                    |                        |         |                           |          |   |  |
| Dash Board  |                       |                         |                                              |                        |         |                           |          |   |  |
| Recycle bin |                       |                         | Cancel                                       | Canfirm                |         |                           |          |   |  |
|             |                       |                         | -                                            |                        |         |                           |          |   |  |
|             |                       |                         |                                              |                        |         |                           |          |   |  |
|             |                       |                         |                                              |                        |         |                           |          |   |  |
|             |                       |                         |                                              |                        |         |                           |          |   |  |
|             |                       |                         |                                              |                        |         |                           |          |   |  |
|             |                       |                         |                                              |                        |         |                           |          |   |  |
|             |                       |                         |                                              |                        |         |                           |          |   |  |
|             |                       |                         |                                              |                        |         |                           |          |   |  |

> /

# Using Sidebar Tools: **Create**

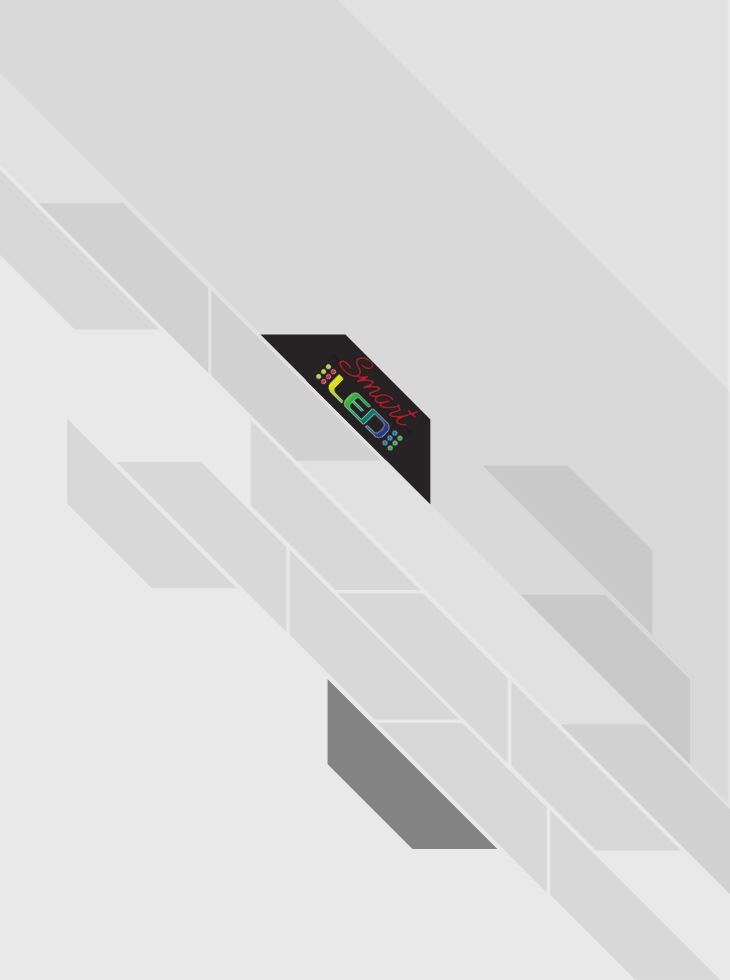

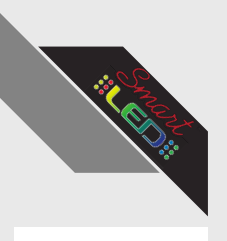

Terminal

Schedule

Media

Playlist

Monitor

Statistics

Account

Dash Board

Recycle bin

Map

5

Þ

Create

0

≡ Log

8

Ô

### Create Usage Guide

1. Select the Create tab on the sidebar

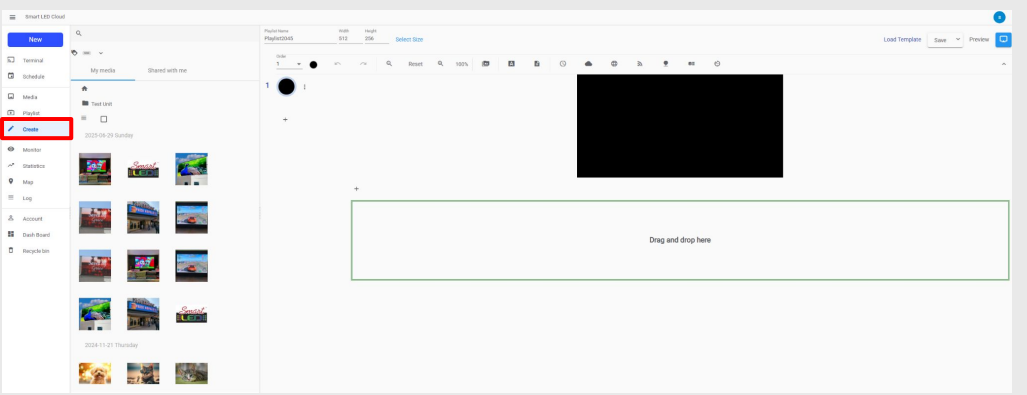

2. Make sure the "My Media" tab is selected at the top left

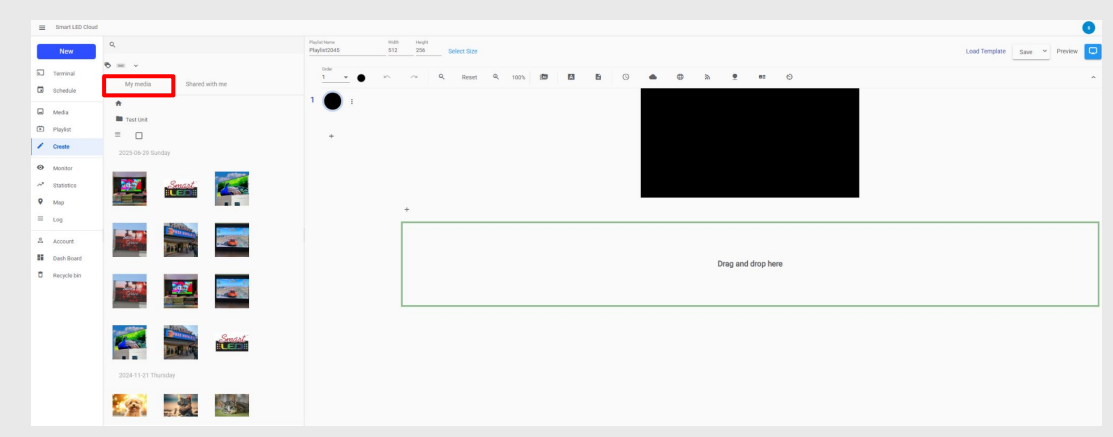

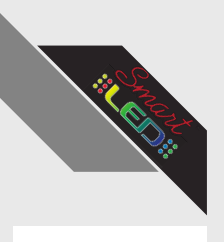

Terminal

Schedule

Media

Playlist

Monitor

Statistics

Account

Dash Board

Recycle bin

Map

5

Þ

Create

0

~

≡ Log

8

Ô

### Create Usage Guide

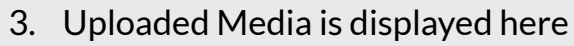

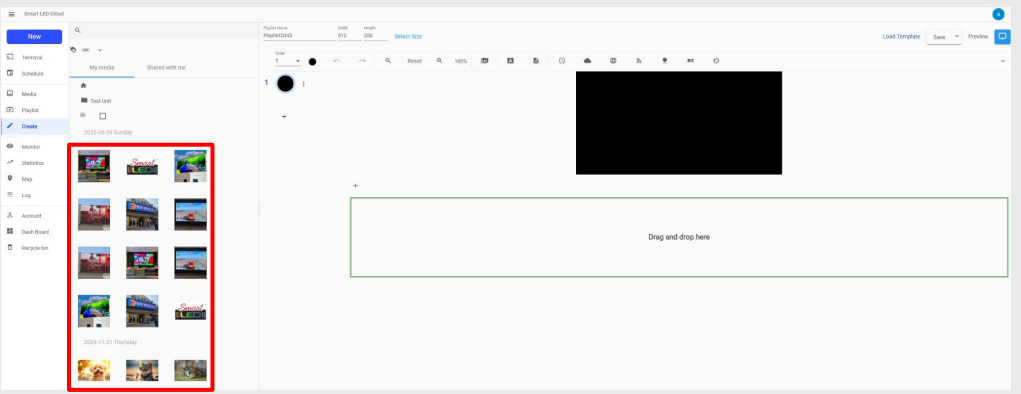

4. Created folders are displayed here

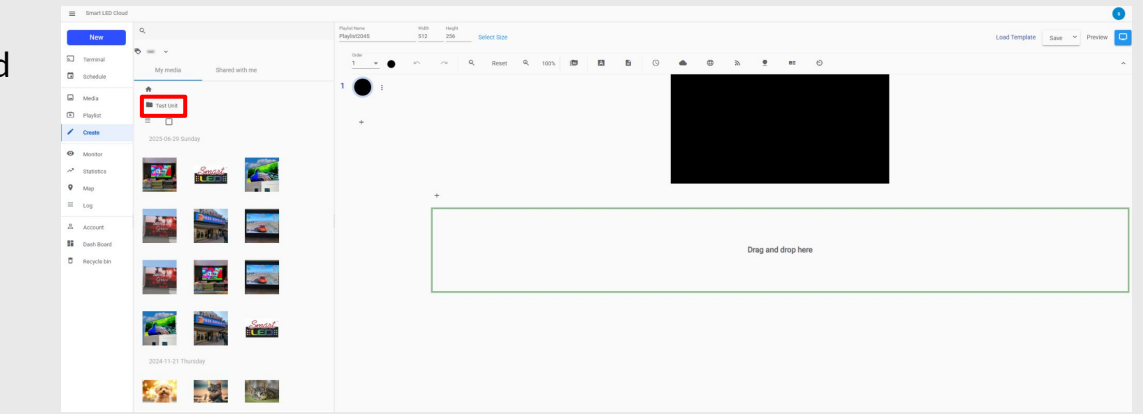

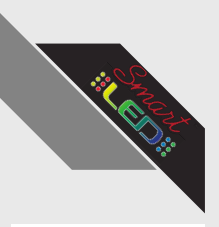

Terminal

Schedule

Media

Playlist Create

Monitor

Statistics

Map

Log

Account

Dash Board

Recycle bin

5

Þ

0

 $\equiv$ 

8

Ô

### Create Usage Guide

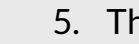

#### The Playlist's name can be changed here

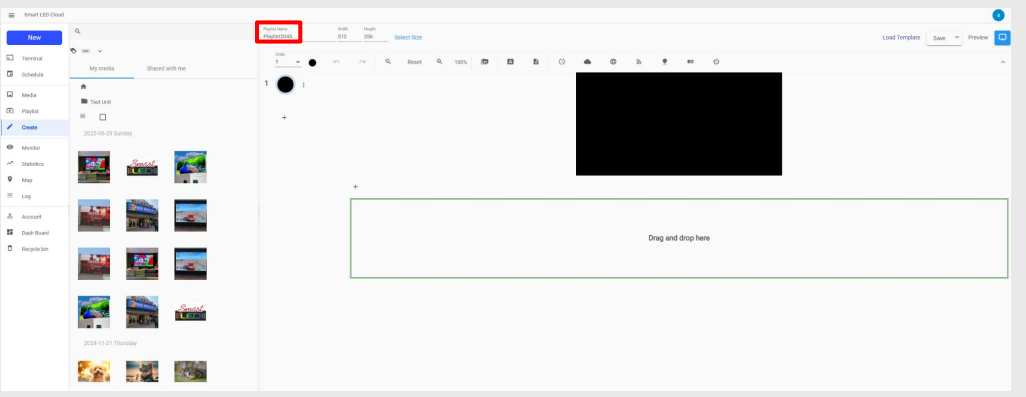

6. The Playlist size can be changed to match the sign resolution by pressing "Select Size"

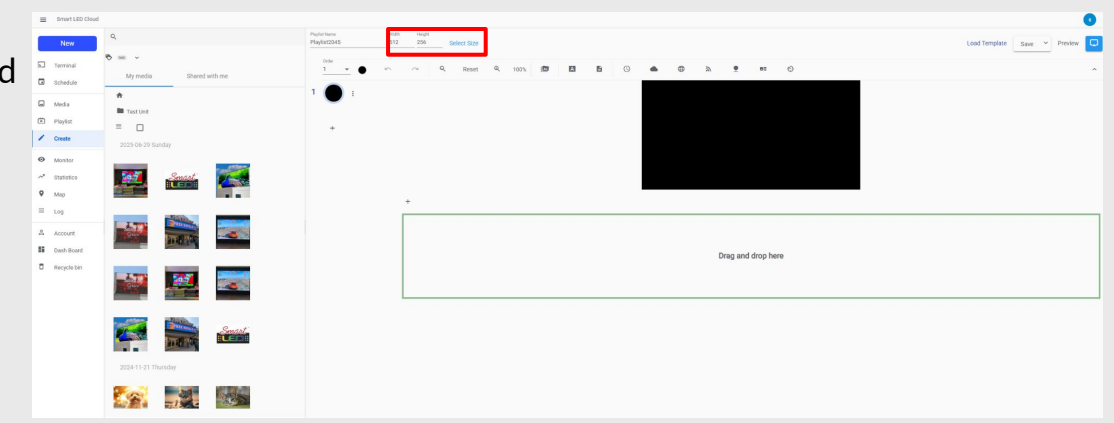

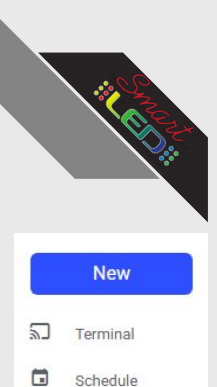

Þ

0

≡ Log

8

Ô

Media

Playlist Create

Monitor

Statistics

Map

Account

Dash Board

Recycle bin

### Create Usage Guide

7. After selecting the desired sign, click confirm to apply.

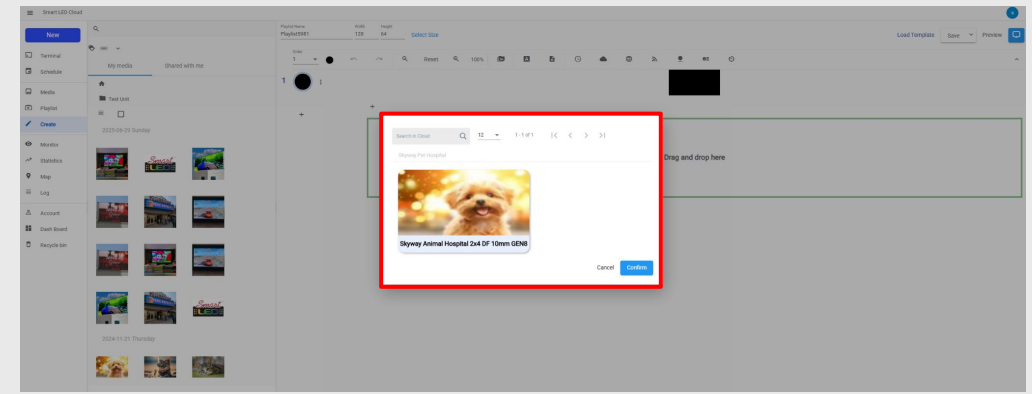

8. The Changes will be applied Here after clicking confirm.

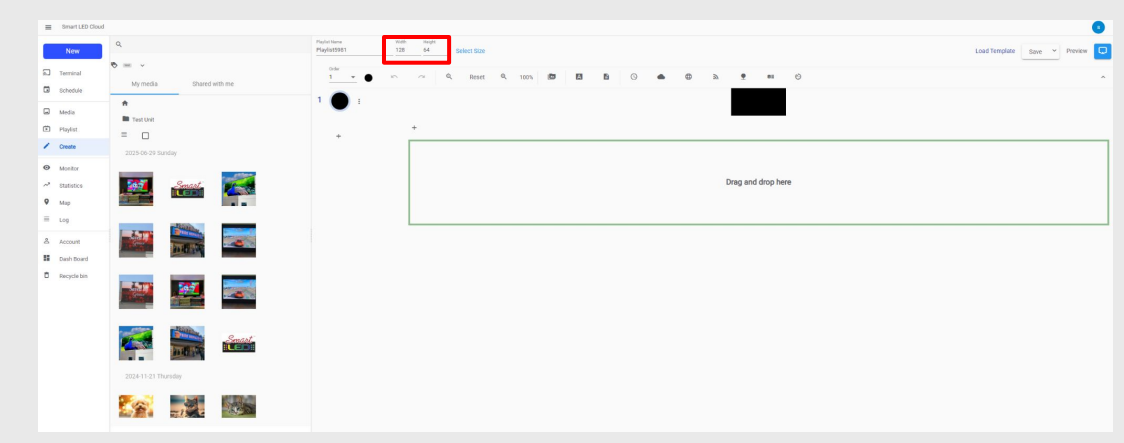

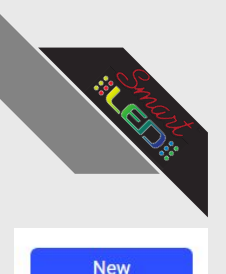

Terminal

Schedule

Media

Playlist Create

Monitor

Statistics

Map

Account

Dash Board

Recycle bin

5

Þ

0

≡ Log

8

22

Ô

### Create Usage Guide

#### 9. To add media to the playlist, drag and drop into the green box on the right

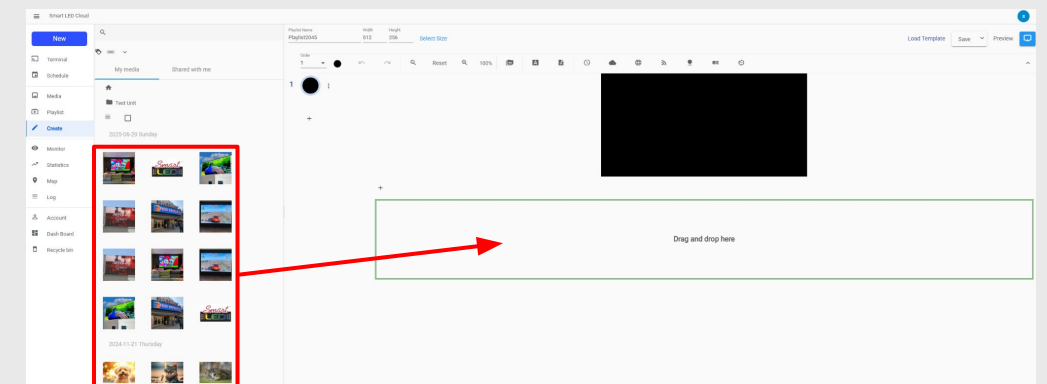

10. Once the media is added it will be displayed here

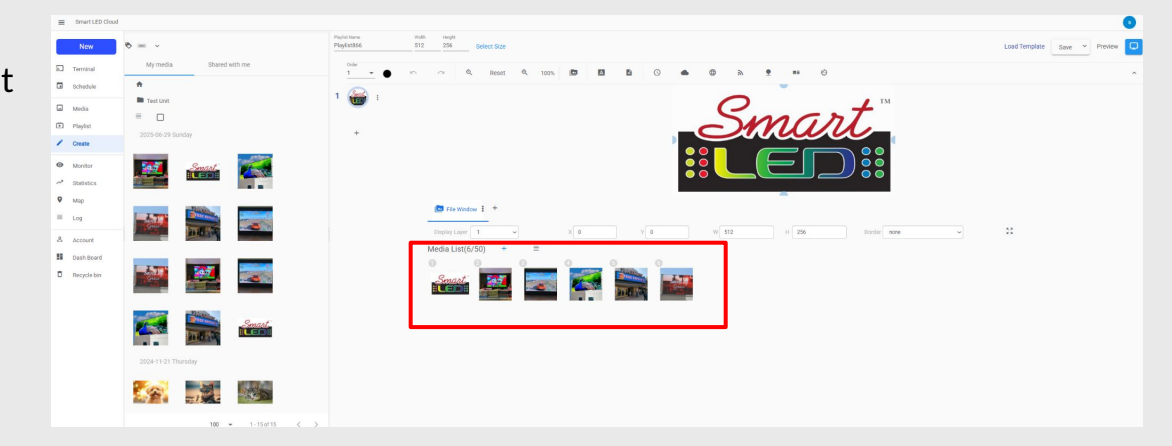

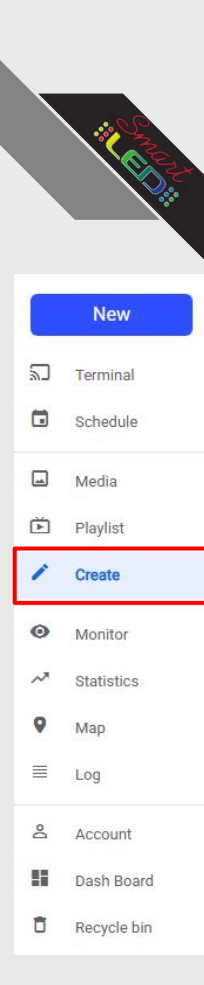

11. Background Colors can be changed by selecting the colored circle at the top left.

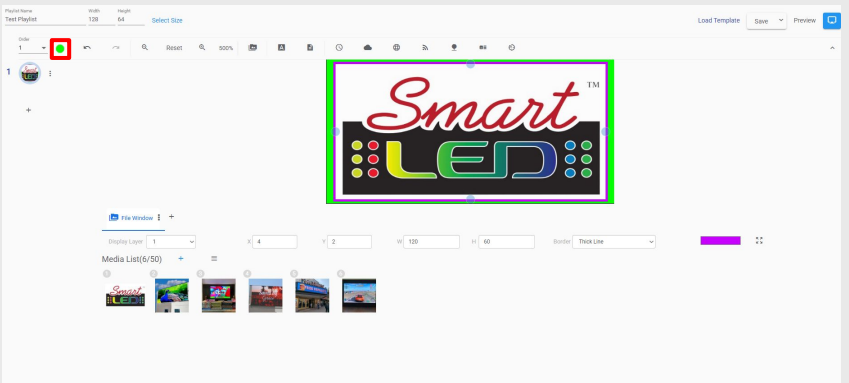

12. These arrow icons allow you to redo and undo changes

Keyboard shortcuts can also be used Undo: (CTRL+Z) Redo: (CTRL+Y)

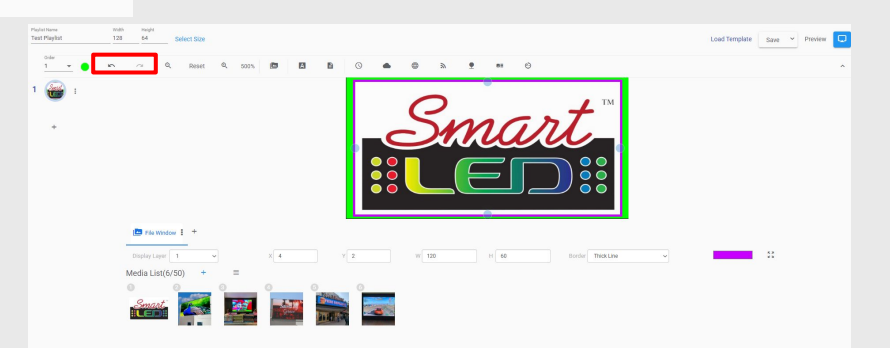

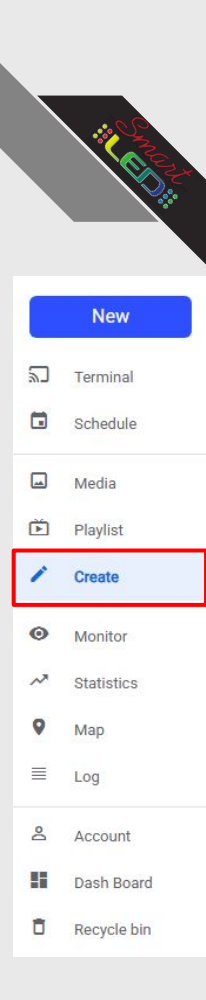

13. Text can be added using these buttons (Single line or multi line)

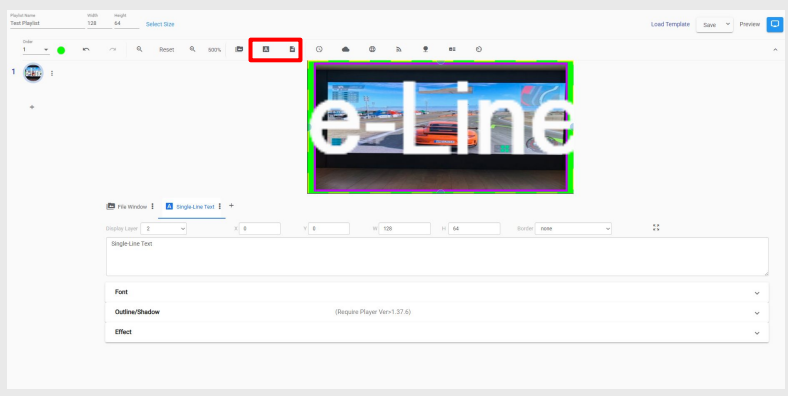

14. The text box will appear as a new tab under the preview window.

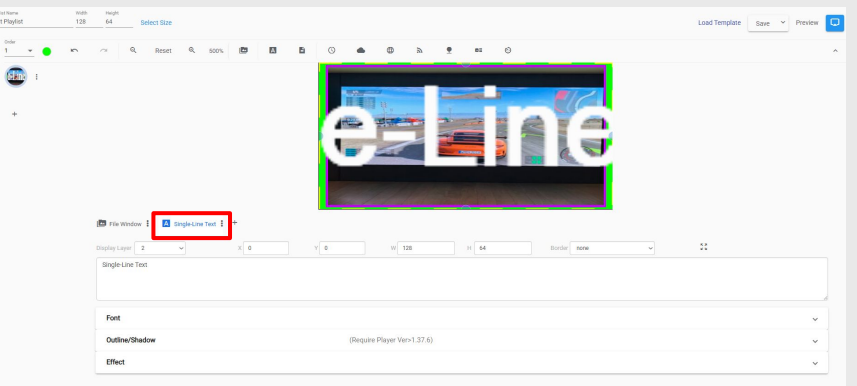

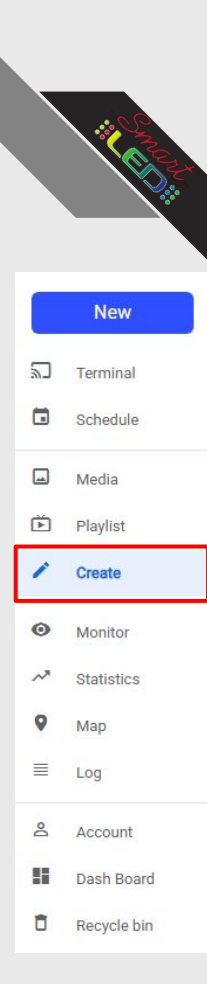

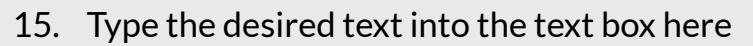

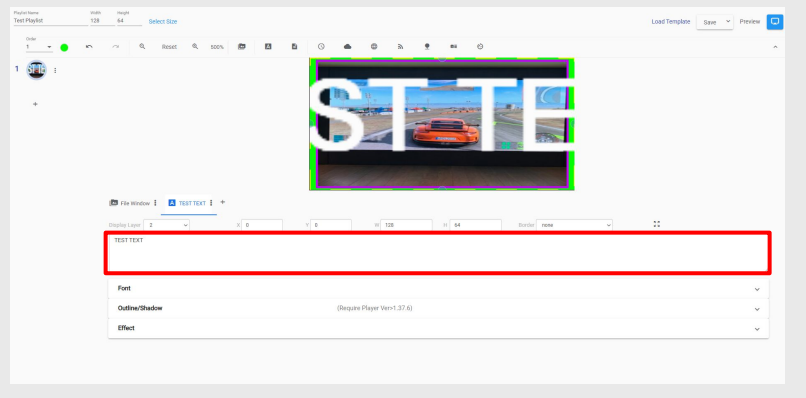

16. The font and size can be edited by clicking here

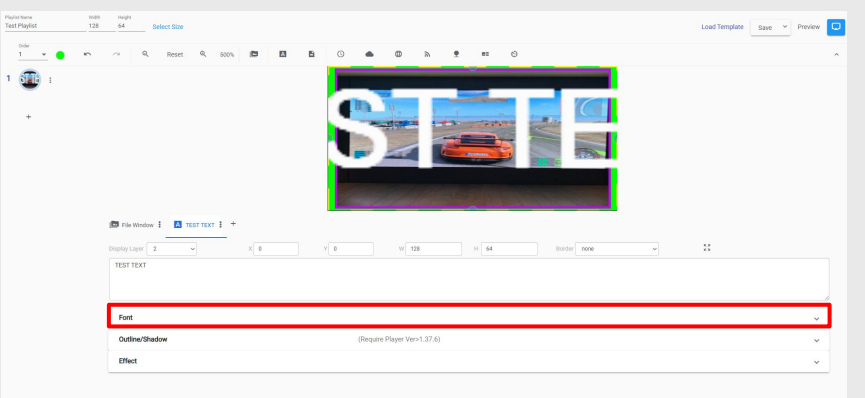

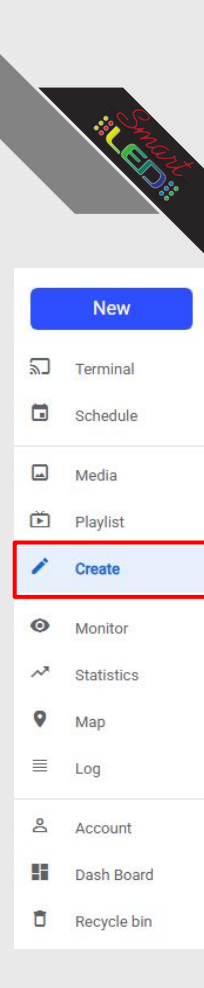

17. Select the desired font here

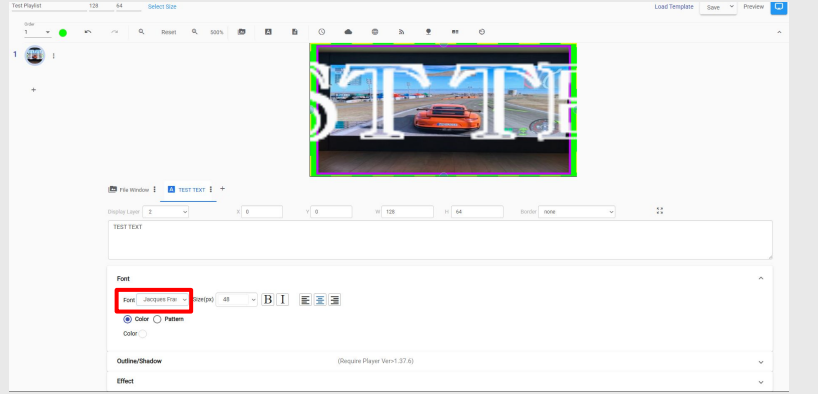

18. The font size can be edited here

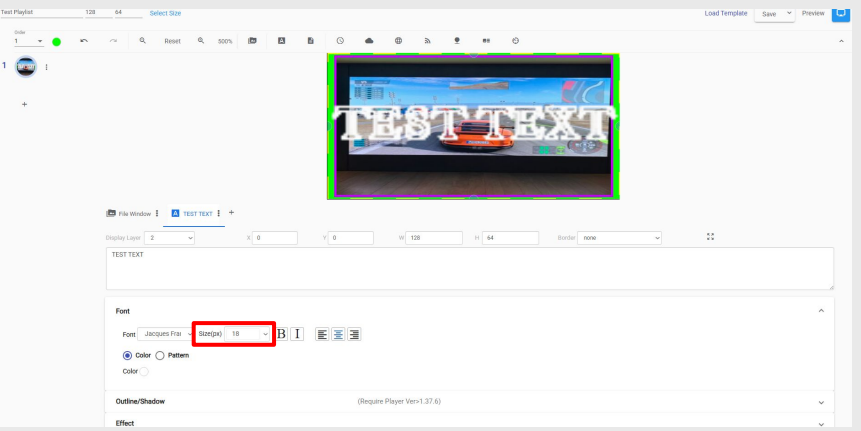

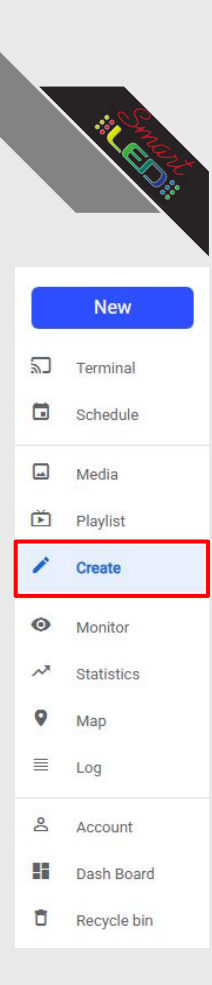

19. Bold or Italicized font styles can be added here

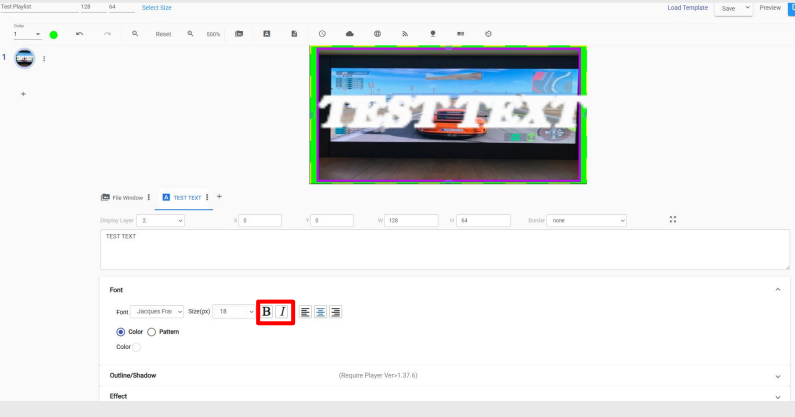

20. Text alignment can be changed here (Left, right or center)

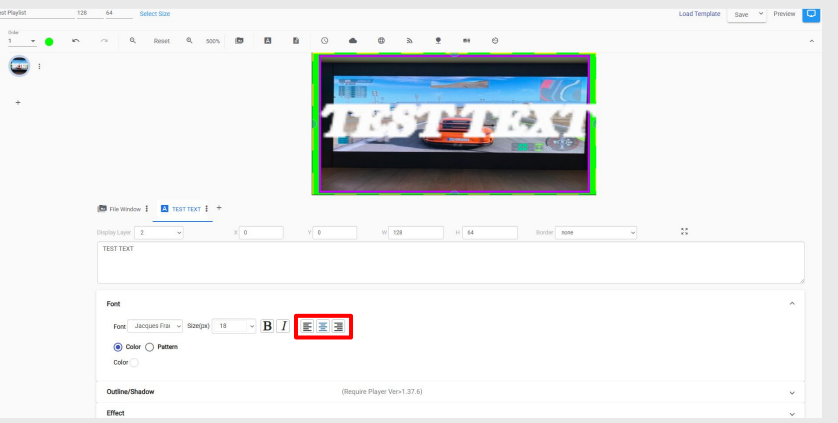

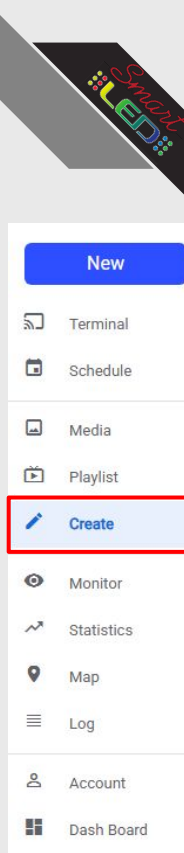

Ô

Recycle bin

### Create Usage Guide

21. Text outline can be added, resized and recolored here

| Font Cutike/Shadow (Regare Flager Vers 1.37.6) |                      |  |
|------------------------------------------------|----------------------|--|
| Outline/Shadow (Require Player Ver>1.37.6)     |                      |  |
|                                                |                      |  |
| ≥ A Codine1<br>W 1 →<br>Color                  | (e) Color () Pattern |  |

22. A second outline can also be added to add further emphasis to the text

|                                              | TESTITIS                   |   |
|----------------------------------------------|----------------------------|---|
| Depty Layer 2 V X 0                          | ν ε π 128 π 64. Book and   |   |
| Font                                         |                            | ~ |
| Outline/Shadow<br>A Outline1<br>w 1<br>Color | (Bequire Player Ver1.37.6) | ^ |
| W 4 vutine2                                  | catar 🗣                    |   |
| Effect                                       |                            | ~ |

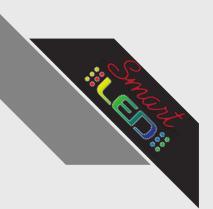

Playlist Create

5

Þ

0

 $\equiv$ Log

8

Ô

### Create Usage Guide

23. Text Shadow can be added, moved and recolored here (Dx and Dy shift up or to the side)

|             |        |                                                                                           |                             | <b>9</b> 0.9.9   |      |                                      |                               |
|-------------|--------|-------------------------------------------------------------------------------------------|-----------------------------|------------------|------|--------------------------------------|-------------------------------|
| New         |        | File Window I     TESTITEXT I     +      Display Layer     Z       X     0      TESTITEXT | γ 0 W 128                   | H 64 Border name | ~ 55 |                                      |                               |
| Terminal    |        | Font                                                                                      |                             |                  |      | ~                                    |                               |
| Schedule    |        | Outline/Shadow                                                                            | (Require Player Ver>1.37.6) |                  |      | ^                                    |                               |
| Media       |        | W 1 ~<br>Color                                                                            |                             | Color O Pattern  |      |                                      |                               |
| Playlist    |        | w 4 ~<br>⊠ A Shadow                                                                       |                             | Color            |      |                                      |                               |
| Create      |        | Dx 3<br>Blar v                                                                            |                             | Dy 4<br>Color    |      |                                      |                               |
| Monitor     |        | LINC                                                                                      |                             |                  |      | Playlat Name Wild<br>Playlat9440 120 | Ib Height<br>B 64 Select Size |
| Statistics  | 24. La | astly you ca                                                                              | an add effeo                | cts to the t     | ext  | 1 × ×                                | ○ Q. Reset                    |
| Мар         |        |                                                                                           |                             |                  |      |                                      |                               |
| Log         |        |                                                                                           |                             |                  |      |                                      |                               |
| Account     |        |                                                                                           |                             |                  |      |                                      | 🛅 File Window i               |
| Dash Board  |        |                                                                                           |                             |                  |      |                                      | Display Layer 2<br>TEST TEXT  |
| Recycle bin |        |                                                                                           |                             |                  |      |                                      | Font                          |
|             |        |                                                                                           |                             |                  |      |                                      | Outline/Shadow                |

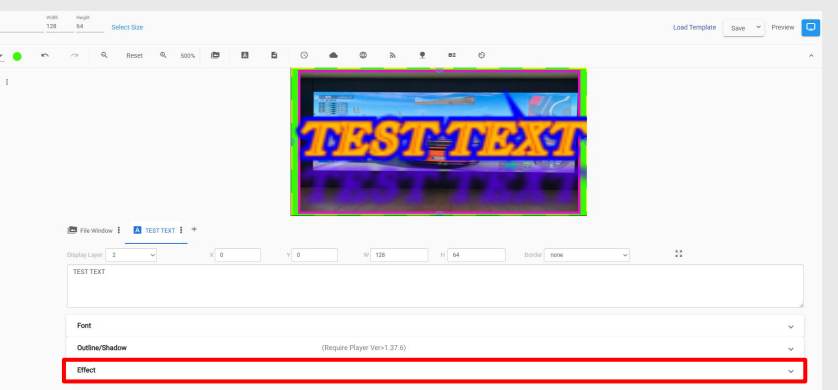

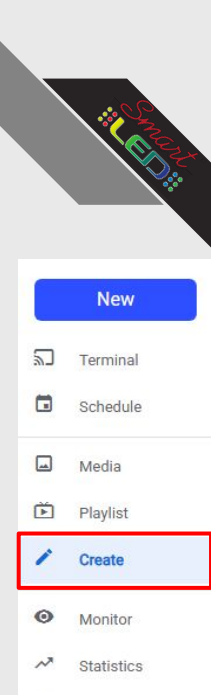

Map

Account

Dash Board

Recycle bin

E Log

8

Ô

h .....

### Create Usage Guide

25. Text Effects Add animations to the text to display on your sign. The animation style can be selected

| • • • • • • • • • • • • • • • • • • •                                   | Lastroyure                            | Save * Preview |
|-------------------------------------------------------------------------|---------------------------------------|----------------|
| ) :                                                                     | TIBST TIBX                            |                |
| Trie Worksvill     Tear Tear Tear Tear     transfer Layer     TEAT TEAT | a a a a a a a a a a a a a a a a a a a |                |
| Fort                                                                    |                                       |                |
| Outline/Shadow                                                          | (Despare Player Vers 1.37.6)          |                |
| Effect                                                                  |                                       |                |
| C State State C Inte State C March                                      | Luft                                  |                |

26. The Effect Duration and color can be selected here

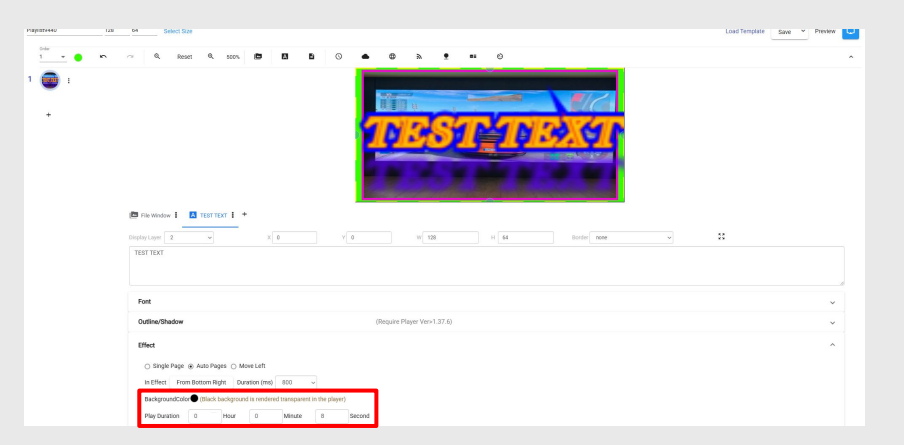

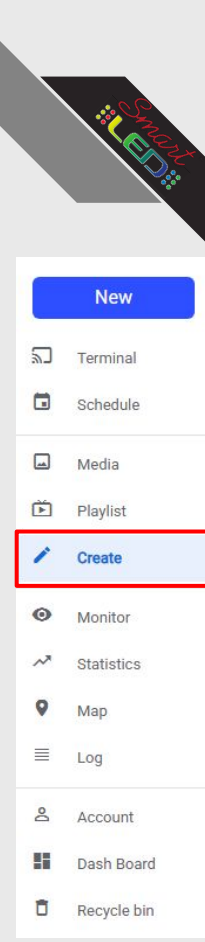

27. New Slides can be added here by clicking the "+" button

| ۹.                                                                                                    |                                                                                                    | •                            |
|----------------------------------------------------------------------------------------------------|----------------------------------------------------------------------------------------------------|------------------------------|
| · - ·                                                                                                    | Paghathana vindi mujat<br>Paghathana 128 64 Balext Size                                                                                                    | Lood Template Save - Preview |
| My media Shared with me                                                                                         |                                                                                                    |                              |
| •                                                                                                    |                                                                                                    |                              |
| Test Unit                                                                                                    | a construction of the second second se |                              |
| • •                                                                                                    |                                                                                                    |                              |
| 2025-09-29 Sunday                                                                                               | 2                                                                                                    |                              |
|                                                                                                    | •                                                                                                    |                              |
| 🚔 🔤 🔐                                                                                                    |                                                                                                    |                              |
| in 1997 in 1997 in 1997 in 1997 in 1997 in 1997 in 1997 in 1997 in 1997 in 1997 in 1997 in 1997 in 1997 in 1997 | Drag and drap have                                                                                                    |                              |
| 2024-11-21 Thursday                                                                                             |                                                                                                    |                              |
|                                                                                                    |                                                                                                    |                              |
| 100 - 1-15015 C >                                                                                               |                                                                                                    |                              |

28. A Clock widget can be added by clicking here

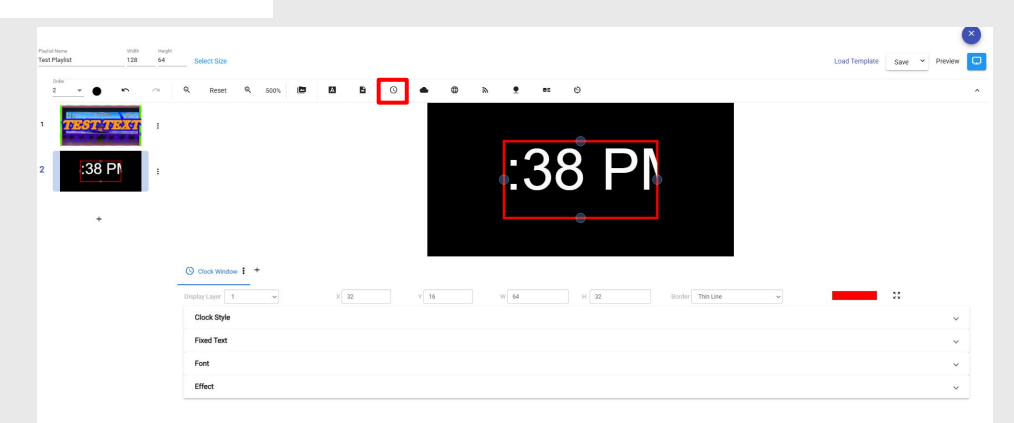

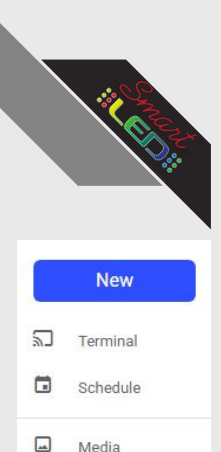

Þ

0

≡ Log

8

Ô

Playlist Create

Monitor

Statistics Map

Account

Dash Board

Recycle bin

### Create Usage Guide

29. Clock Style can be changed here

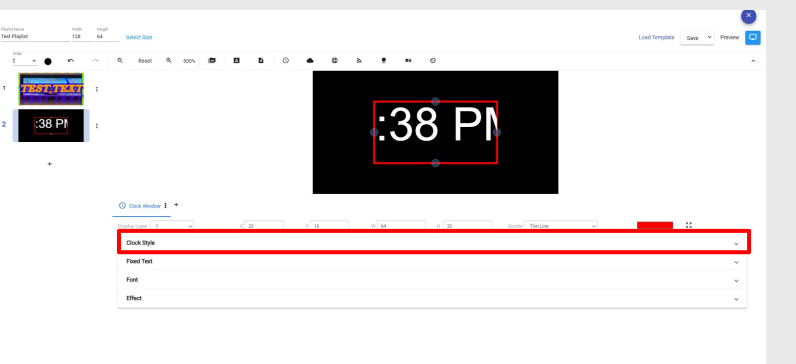

30. Fixed Clock text can be added here

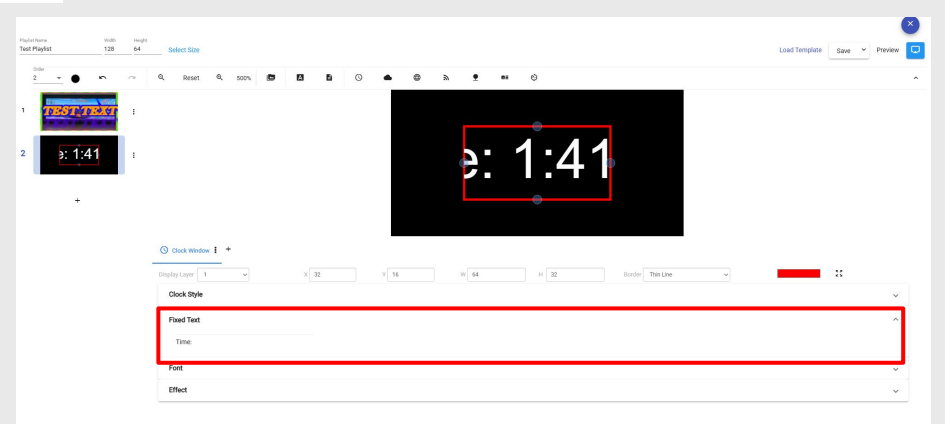

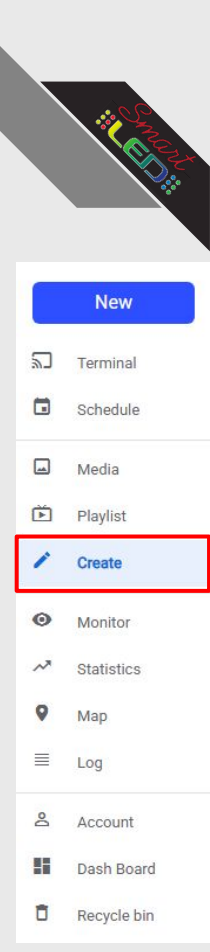

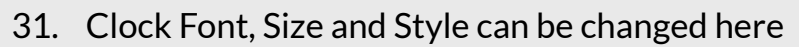

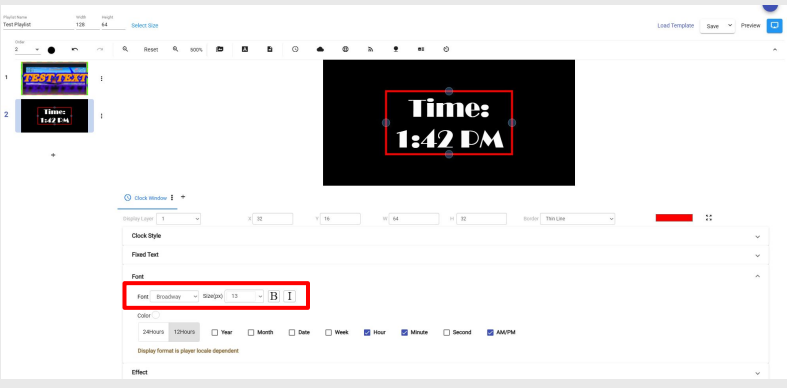

32. Clock Color and display information can be edited here

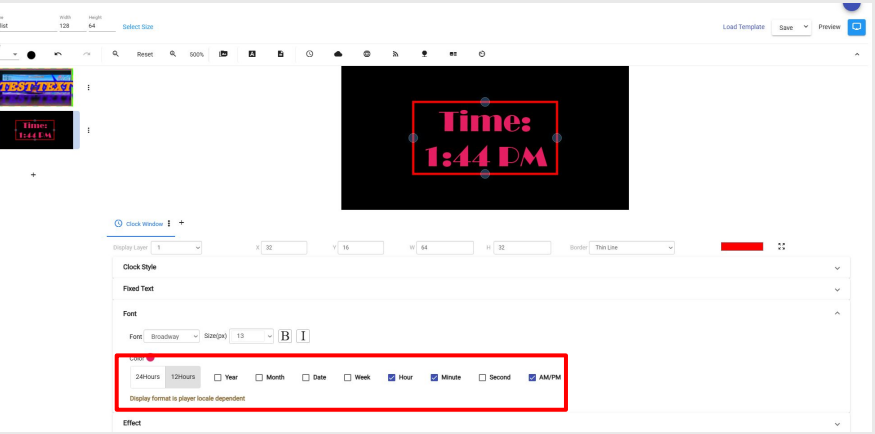

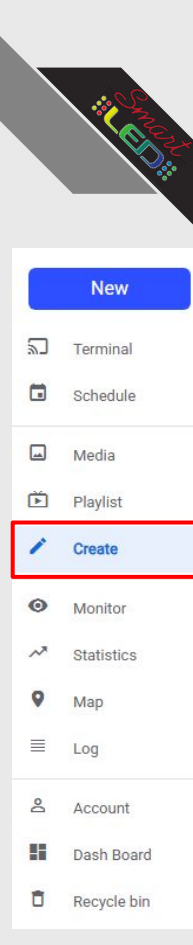

#### 33. The Weather Widget can be added here

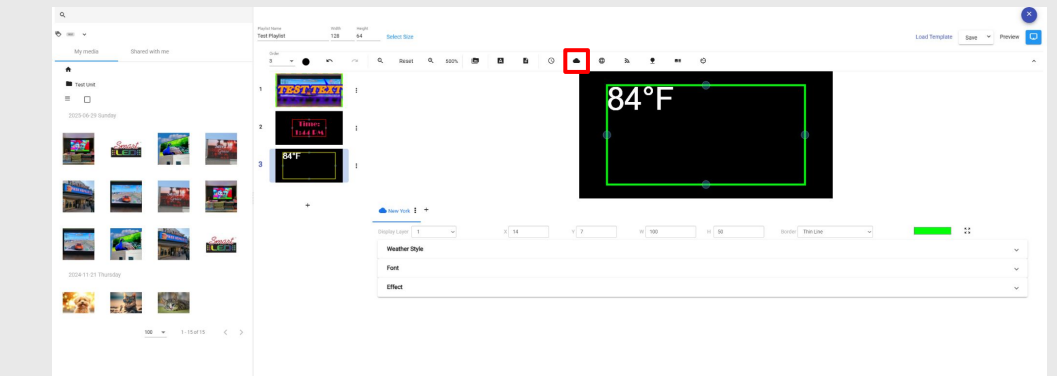

34. Weather information can be changed here by linking the info to a city. Weather info will automatically be downloaded and displayed

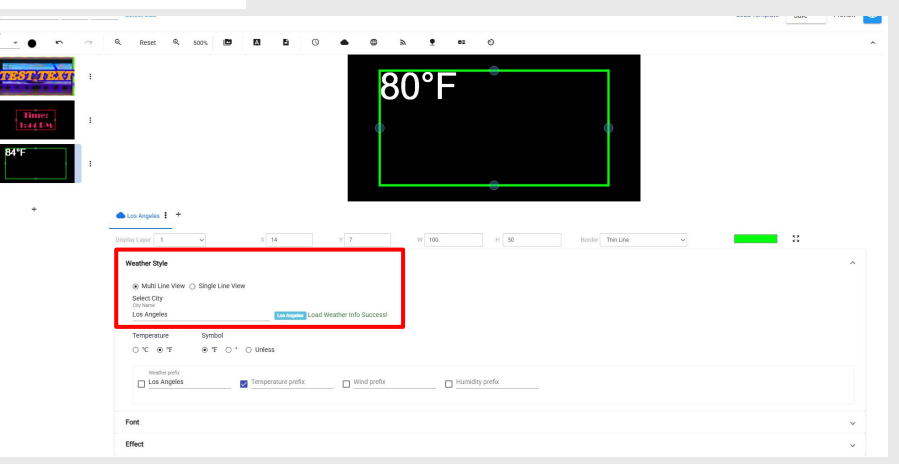

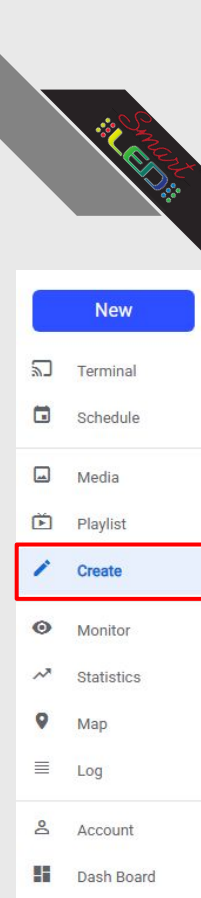

Ô

Recycle bin

### Create Usage Guide

35. Font Styles, color and size can be edited here

| Playlat<br>Test P | ione<br>layést                                                            | vidi.<br>128 | 10000<br>64 | _ See Size                                              | ad Template | Save Y | Preview | » |
|-------------------|---------------------------------------------------------------------------|--------------|-------------|---------------------------------------------------------|-------------|--------|---------|---|
|                   | · · •                                                                     | ~            | ~           | 4. Renet 4. 500s. 😰 🖪 Β. Ο ♠ Φ b. Φ et Φ                |             |        |         | ^ |
| 1                 | TEST TE                                                                   | iar          | ÷           | LOS ANGELES - CLEAR                                     |             |        |         |   |
| 2                 | Time:<br>1:44 DM                                                          |              | i.          | TEMPERATURE - 80°F<br>WIND - 10 MPH W                   |             |        |         |   |
| 3                 | ANS ANSWERS CEAR<br>TRAFTILATURE - RO<br>FIRE - 10 RFR W<br>RURENTY - 545 | 7            | ;           | HUMIDITY - 54%                                          |             |        |         |   |
|                   | +                                                                         |              |             | ● Las Apples 1 *                                        |             |        |         |   |
|                   |                                                                           |              |             | Diplay Layer 1 v X 14 V 7 W 500 H 50 Booler Thin Line v |             | 8      |         |   |
|                   |                                                                           |              |             | Weather Style                                           |             |        | ×       |   |
|                   |                                                                           |              |             | Fort<br>Ford Storpo B<br>Cotr ⊕                         |             |        | ^       |   |
|                   |                                                                           |              |             | Effect                                                  |             |        | v       |   |
|                   |                                                                           |              |             |                                                         |             |        |         |   |

36. A Countdown timer can be added by clicking here

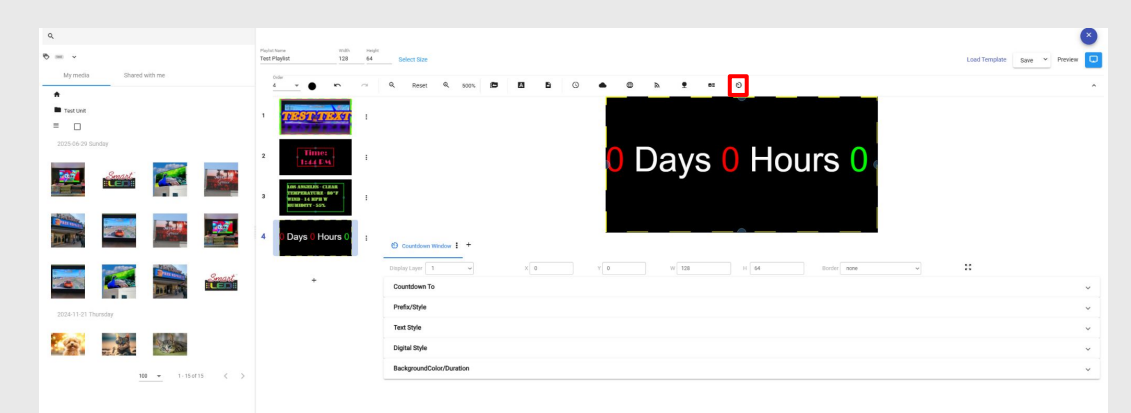

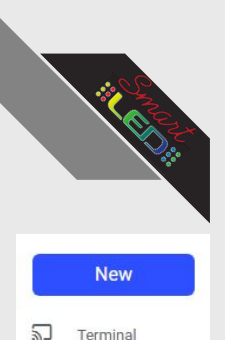

Schedule

Media

Playlist

Create

Monitor

Statistics

Map

Account

Dash Board

Recycle bin

Þ

Θ

≡ Log

8

Ô

### Create Usage Guide

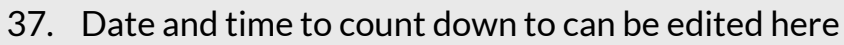

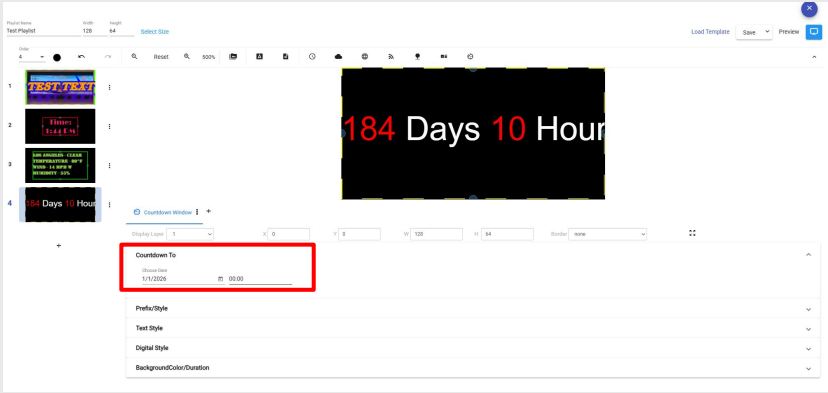

38. Timer prefix and line style can be edited here

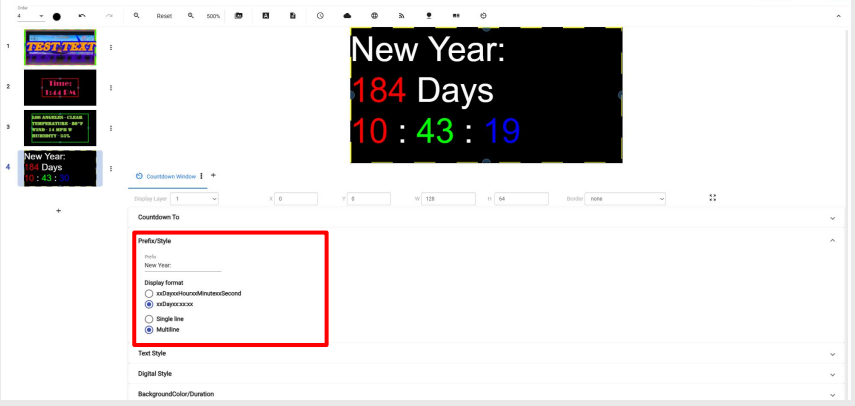

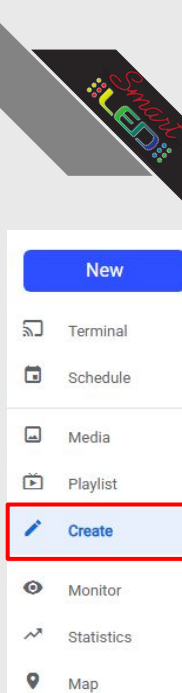

39. Font styles and size can be edited here

| Playlad<br>Teat I | tiene<br>Saylist                                                          | uusi.<br>129 | negit<br>64 | _ Selec Star                                       | Load Template | Save * P | seview |
|-------------------|---------------------------------------------------------------------------|--------------|-------------|----------------------------------------------------|---------------|----------|--------|
|                   | - •                                                                       | <u> </u>     | ~           | 0, Reset 0, 500% 📴 🖪 🖺 () 🌰 🖚 💇 🚥 ()               |               |          | ^      |
| 1                 | TEST TE                                                                   |              | ı           | NEW YEAR:                                          |               |          |        |
| 2                 | Time:<br>1:44 DM                                                          |              | 1           | <b>184 DAYS</b>                                    |               |          |        |
| 3                 | LAN ADARDERS - CLEA<br>TOMPSEATURE - DO<br>YORD-14 MPH W<br>RUREDRY - SOX | •            | i.          | <mark>10 ፣ 39 ፣ 57</mark>                          |               |          |        |
| 4                 | NEW YEAR:<br>184 DAYS<br>10 : 40 : 05                                     |              | ł           | © Countions Table 1                                |               |          |        |
|                   | +                                                                         |              |             | DisplayLayer 1 v X 0 Y 0 W 128 H 64 Borler nove v  | 35            |          |        |
|                   |                                                                           |              |             | Goundormi I o                                      |               |          |        |
|                   |                                                                           |              |             | rankaja                                            |               |          |        |
|                   |                                                                           |              |             | Text Style                                         |               |          | ^      |
|                   |                                                                           |              |             | Fore Athlesic - Size(pu) 16 - B I E E E            |               |          |        |
|                   |                                                                           |              |             | 🛃 Show day 🛃 Show hour 🖉 Show minute 👿 Show second |               |          |        |
|                   |                                                                           |              |             | Digital Style                                      |               |          | ~      |
|                   |                                                                           |              |             | Background/Calor/Dunation                          |               |          | ~      |

40. Number font, styles, and sizes can be edited

here

- $\equiv$ Log 8 Account Dash Board
- Ô Recycle bin

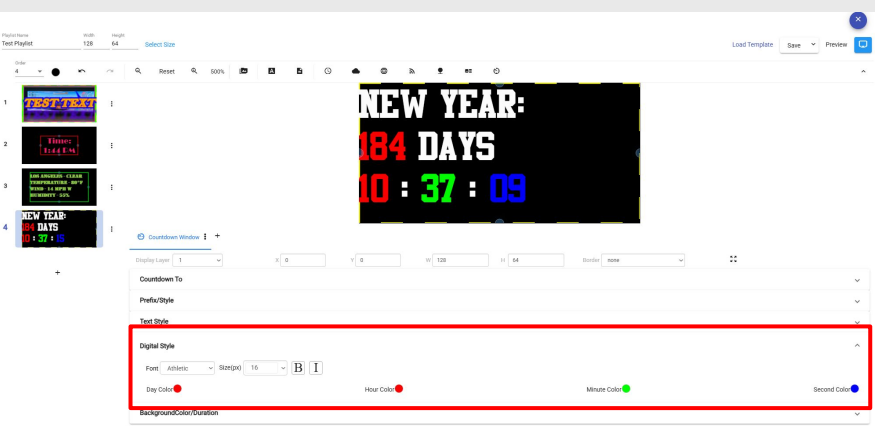

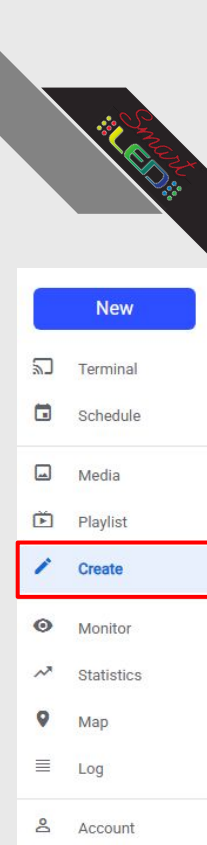

Ô

Dash Board

Recycle bin

### Create Usage Guide

41. After all edits are completed, Save your playlist.

|                                                                                |                       |          |                                                    | ×                            |
|--------------------------------------------------------------------------------|-----------------------|----------|----------------------------------------------------|------------------------------|
| Test Playlist                                                                  | 120                   | 64       | Select Sze                                         | Load Templa Save 👻 Preview 📮 |
| 4 • •                                                                          | ŝ                     | $\alpha$ | 0, Reset 0, 500% 🛱 🖬 🖻 🛇 🌰 🖨 א 🕈 🚥 🕹               | ^                            |
| TEST                                                                           |                       | :        | NEW YEAR:                                          |                              |
| 2 Time<br>1:44 E                                                               | e<br>M                | 1        | 184 DAYS                                           |                              |
| 3 TEAM ANNALAN<br>TEAMPERATURA<br>TEAMPERATURA<br>TEAMPERATURA<br>TEAMPERATURA | - 80'7<br>- 80'7<br>- | 1        | <b>10</b> : <b>37</b> : <b>09</b>                  |                              |
| 4 184 DAYS<br>10 : 37 : 15                                                     |                       |          | Countoon Water I +                                 |                              |
|                                                                                |                       |          | Display Layer 1 v X 0 V 0 W 128 H 64 Dorder more v | *                            |
| · · ·                                                                          |                       |          | Countdown To                                       | ~                            |
|                                                                                |                       |          | Prefx/3tyle                                        | ÷                            |
|                                                                                |                       |          | Text Style                                         | ~                            |
|                                                                                |                       |          | Digital Style                                      | ~                            |
|                                                                                |                       |          | Form Athletic ~ Store(pa) 10 ~ B I                 |                              |
|                                                                                |                       |          | Day Color                                          | Second Color                 |
|                                                                                |                       |          | BackgroundColor/Duration                           | ~                            |
|                                                                                |                       |          |                                                    |                              |

42. Lastly, navigate to the schedule tab to apply the new playlist to your sign.

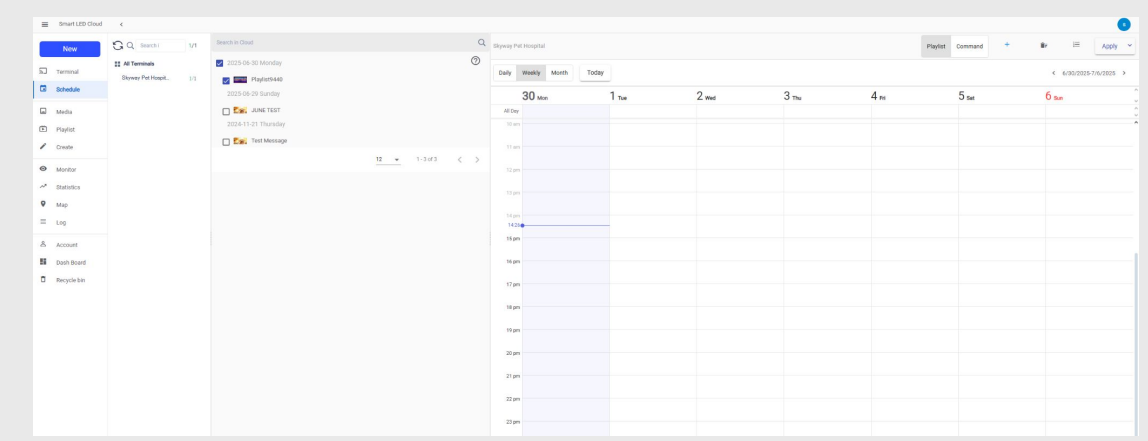